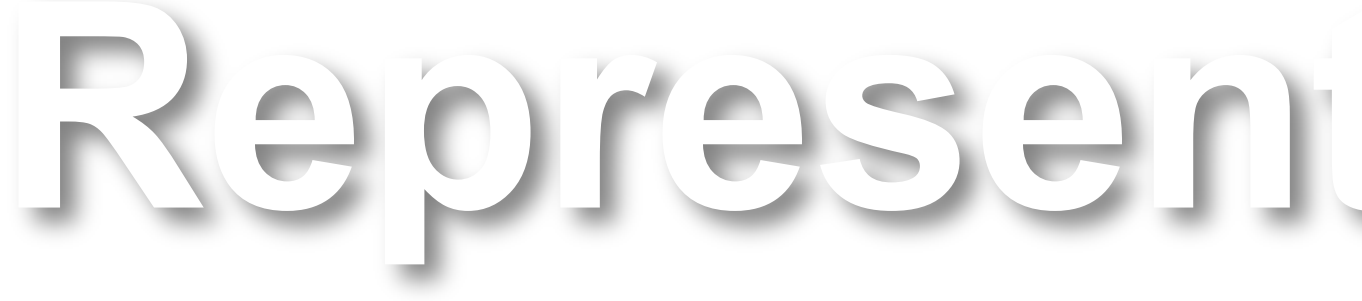

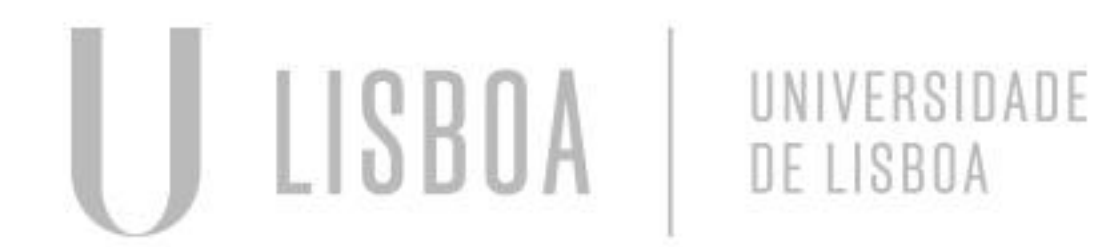

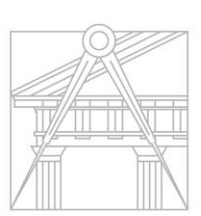

FACULDADE DE ARQUITETURA UNIVERSIDADE DE LISBOA

## Representação Digital

Mestrado Integrado em Arquitectura Ano Lectivo 2024-2025 1º Semestre Docente - Nuno Alão 2º Ano

# 20231258

## Carolina Rodrigues Azevedo

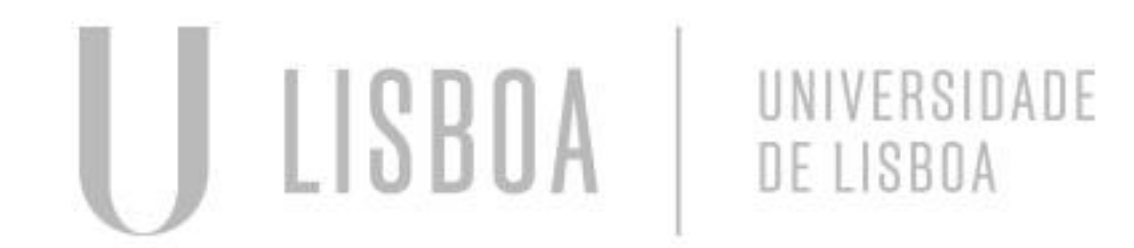

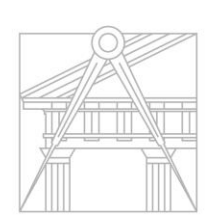

FACULDADE DE ARQUITETURA UNIVERSIDADE DE LISBOA

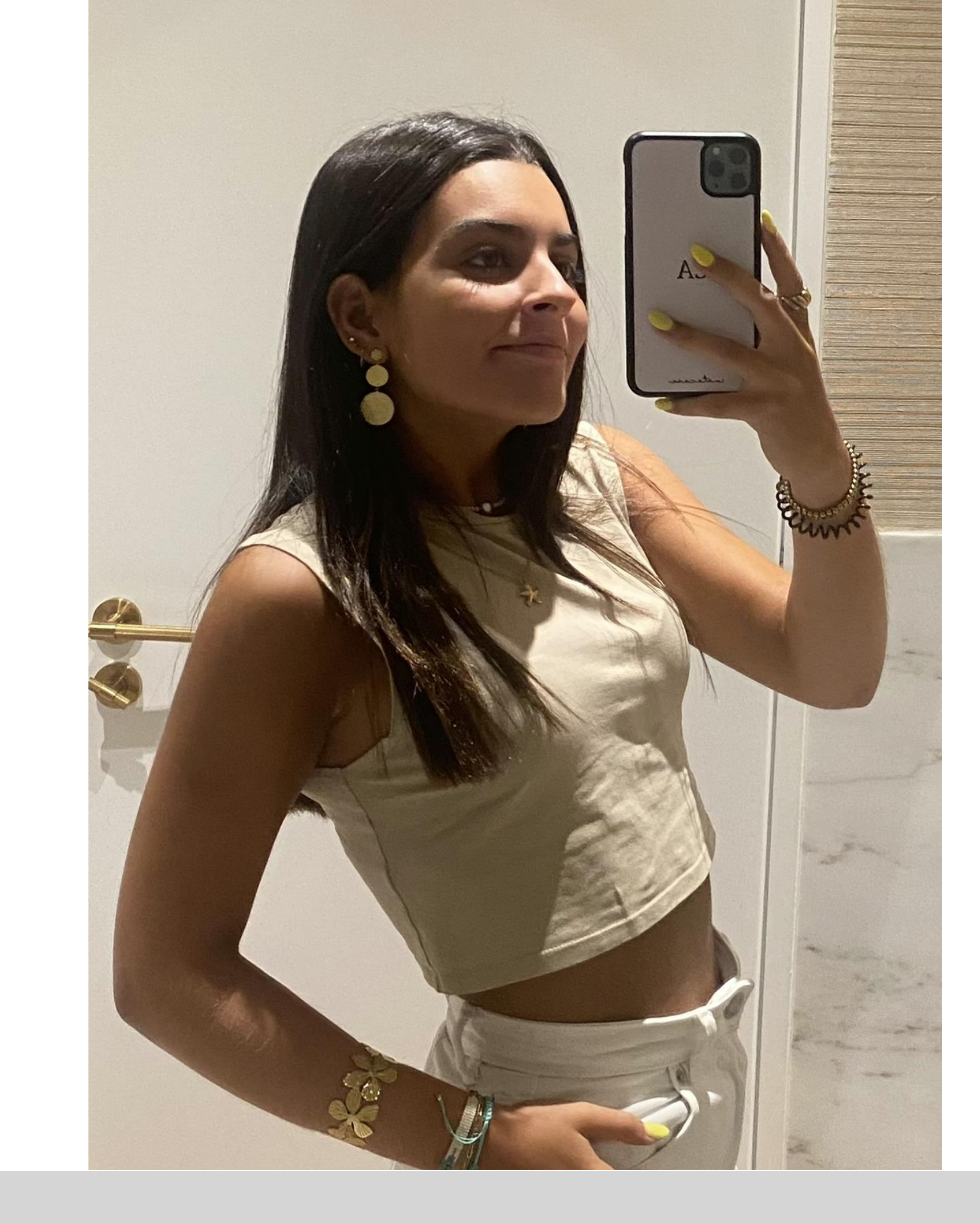

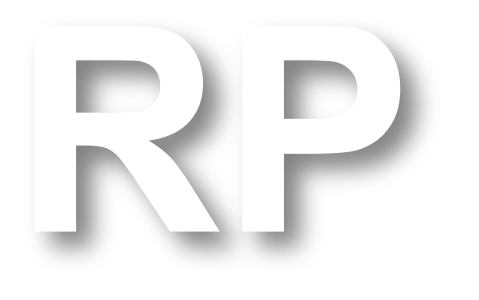

Mestrado Integrado em Arquitectura Ano Lectivo 2024-2025 1º Semestre Docente - Nuno Alão

## 2º Ano

Programas a instalar de Representação Digital :

FileZilla Visual Studio Code Autocad versão 2023 em inglês

Matéria da cadeira Representação Digital:

Desenho 3D Modelação 3D Visualização

## Primeiramente instalámos o Filezilla, uma plataforma de entrega/armazenamento de trabalhos.

- De seguida prosseguimos à criação da ficha de identificação de aluno para o site.
- Colocar as credenciais de acesso
- 1) home.fa.ulisboa.pt/~nunoalao (link do professor)
- 2) host: ftp.fa.ulisboa.pt
- 3) user no: no aluno
- 4) pass: moodle
- Criar uma pasta chamada "public\_html", onde vamos colocar os ficheiros da nossa ficha aos quais o professor vai ter acesso (ficheiro html, fotografias utilizadas, etc).

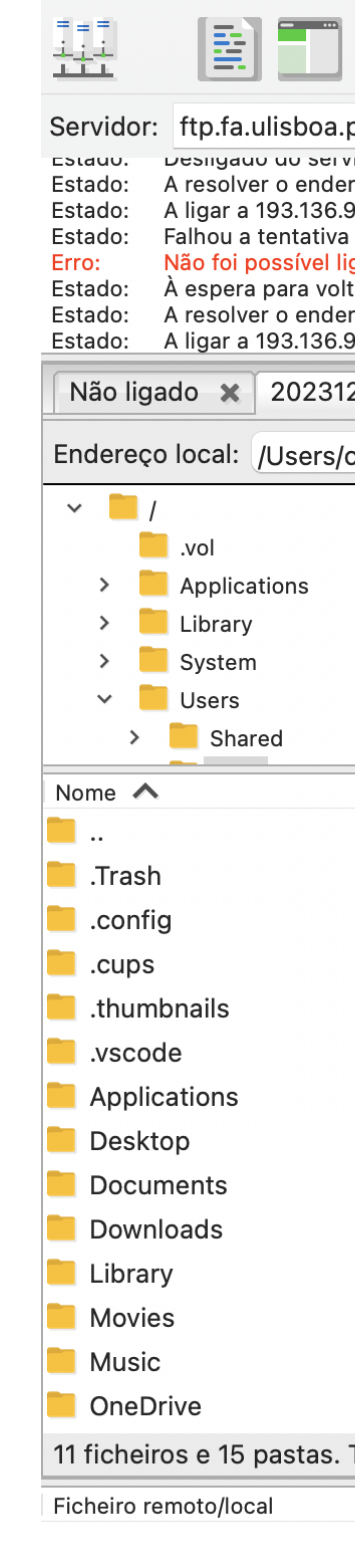

### Aula 10 de Setembro

|                                      |                                              | 50 🔁          |                    |                     |                          |                   |
|--------------------------------------|----------------------------------------------|---------------|--------------------|---------------------|--------------------------|-------------------|
| ot Nome de utilizad                  | or: 20231258 Palavra-passe: •••••            | •••••• Porta: | Ligação rápio      | da 💌                |                          |                   |
| reço de ftp.fa.ulisboa.pt            |                                              |               |                    |                     |                          |                   |
| 97.3:21<br>de ligação com "ETIMEDOU" | T - A tentativa de ligação excedeu o tempo". |               |                    |                     |                          |                   |
| gar ao servidor                      | · · · · · · · · · · · · · · · · · · ·        |               |                    |                     |                          |                   |
| reço de ftp.fa.ulisboa.pt            |                                              |               |                    |                     |                          |                   |
| 97.3:21                              |                                              |               |                    |                     |                          |                   |
| 258@ftp.fa.ulisboa.pt 🗙              |                                              |               |                    |                     |                          |                   |
| cario/                               |                                              |               | Endereço remoto:   | /public_html        |                          |                   |
|                                      |                                              |               | > 📙 /              |                     |                          |                   |
|                                      |                                              |               | _                  |                     |                          |                   |
|                                      |                                              |               |                    |                     |                          |                   |
|                                      |                                              |               |                    |                     |                          |                   |
|                                      |                                              |               |                    |                     |                          |                   |
|                                      |                                              |               |                    |                     |                          |                   |
| Tamanho Tipo                         | Modificado                                   |               | Nome 🔨             | Tamanho Tipo        | Modificado Permissõe     | s Proprietário/Gr |
|                                      |                                              |               | <b>.</b> .         |                     |                          |                   |
| Pasta                                | 24.09.2024 11:2                              |               | Carol.png          | 2 641 667 png-fiche | . 19.09.2024 1 adfrw (06 | 4464 1003         |
| Pasta                                | 10.09.2024 12:0                              |               | index.html         | 1 393 HTML doc.     | . 19.09.2024 1 adfrw (06 | 4464 1003         |
| Pasta                                | 06.10.2021 05:4                              |               |                    |                     |                          |                   |
| Pasta                                | 29.01.2023 06:3                              |               |                    |                     |                          |                   |
| Pasta                                | 10.09.2024 23:1                              |               |                    |                     |                          |                   |
| Pasta                                | 10.09.2024 22:2                              |               |                    |                     |                          |                   |
| Pasta                                | 25.09.2024 00:0                              |               |                    |                     |                          |                   |
| Pasta                                | 25.09.2024 00:0                              |               |                    |                     |                          |                   |
| Pasta                                | 25.09.2024 00:0                              |               |                    |                     |                          |                   |
| Pasta                                | 09.11.2023 10:4                              |               |                    |                     |                          |                   |
| Pasta                                | 20.06.2023 22:2                              |               |                    |                     |                          |                   |
| Pasta                                | 23.09.2021 04:1                              |               |                    |                     |                          |                   |
| Pasta                                | 08.09.2021 13:1                              |               |                    |                     |                          |                   |
| Tamanho: 116 179 000 by              | /tes                                         |               | 2 ficheiros. Tamar | ho: 2 643 060 bytes |                          |                   |
| Direcção Ficheiro rer                | moto Tamanho Prioridade Es                   | tado          |                    |                     |                          |                   |
| -                                    |                                              |               |                    |                     |                          |                   |
|                                      |                                              |               |                    |                     |                          |                   |

Ficheiros listados Transferências falhadas Transferências bem sucedidas

🔕 🕐 Lista: vazia

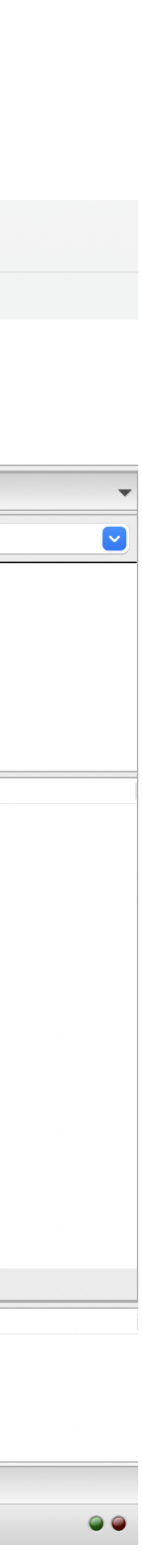

## De seguida prosseguimos à criação da ficha de identificação de aluno para o site.

- Para tal tive que instalar uma aplicação compatível ao meu computador, Visual Studio Code.
- Imagem, entre outros).

|        | $\leftarrow \rightarrow$                                                                                                    |
|--------|----------------------------------------------------------------------------------------------------|
| 🗊 Re   | stricted Mode is intended for safe code browsing. Trust this window to enable all features. <u>Manage</u>                                                                                                    |
| (C)    | ↔ index.html ×                                                                                                    |
|        | Users > cario > Desktop > 💠 index.html > 🔗 html                                                                                                    |
| $\cap$ | 1 <html></html>                                                                                                    |
| $\sim$ | 2 <head></head>                                                                                                    |
|        | <pre>3 <title> Carolina Azevedo </title></pre>                                                                                                    |
| عړ ا   | 4 <style></th></tr><tr><th>Ŭ</th><th>5 body {</th></tr><tr><th></th><th>6 background-color: ■rgba(222, 255, 155, 0.904);</th></tr><tr><th><b>⋳</b>∕ ∣</th><th><pre>7 font-family: Arial, monospace;</pre></th></tr><tr><th></th><th>8 }</th></tr><tr><th>-0</th><th>9 p.sansserif {</th></tr><tr><th></th><td>10 font-family: Arial, sans-serif;</td></tr><tr><th></th><td>11 }</td></tr><tr><th></th><td>12 h1 {</td></tr><tr><th></th><th>13 color: <b>🗆</b> rgb(141, 36, 160);</th></tr><tr><th></th><th>14 text-align: left;</th></tr><tr><th></th><th><pre>15 font-family: arial, sans-serif;</pre></th></tr><tr><th></th><th>16 font-size: 35px;</th></tr><tr><th></th><th>17 }</th></tr><tr><th></th><th>18 footer {</th></tr><tr><th></th><th>19 color: ∎rgb(255, 255, 255);</th></tr><tr><th></th><th>20 text-align: center;</th></tr><tr><th></th><th>21 font-family: arial, sans-serif;</th></tr><tr><th></th><th>22 font-size: 15px;</th></tr><tr><th></th><th>23 }</th></tr><tr><th></th><th>24 </style>                                                                                                    |
|        | 25                                                                                                    |
|        | 26   <link href="&lt;u&gt;estilos.css&lt;/u&gt;" rel="stylesheet" type="text/css"/>                                                                                                    |
|        | 2/ <body></body>                                                                                                    |
|        | 28 <div guadro"="" id="Toto" style="position:absolute; left:950px; width:430px; height&lt;/th&gt;&lt;/tr&gt;&lt;tr&gt;&lt;th&gt;&lt;/th&gt;&lt;th&gt;&lt;/th&gt;&lt;/tr&gt;&lt;tr&gt;&lt;th&gt;&lt;/th&gt;&lt;th&gt;30 &lt;br/&gt; 21 &lt;br/&gt; 21&lt;/th&gt;&lt;/tr&gt;&lt;tr&gt;&lt;th&gt;&lt;/th&gt;&lt;th&gt;21 &lt; 01 &gt;&lt;/th&gt;&lt;/tr&gt;&lt;tr&gt;&lt;th&gt;&lt;/th&gt;&lt;th&gt;32 VIZ&lt;/th&gt;&lt;/tr&gt;&lt;tr&gt;&lt;th&gt;&lt;/th&gt;&lt;th&gt;34 &lt;div class="></div> |
|        | 35 < fa>                                                                                                    |
|        | 36 <a href="http://www.fa.ulisboa.pt/">Faculdade de Arguitetura - ULisboa &lt;</a>                                                                                                    |
|        | 37                                                                                                    |
| $\sim$ | 38                                                                                                    |
| 8)     | <pre>39 <a href="http://home.fa.ulisboa.pt/~nunoalao"> Representaç:ã</a></pre>                                                                                                    |
|        | 40                                                                                                    |
| str.   | 41                                                                                                    |
| ഹ്ദ    | 42 2024/2025                                                                                                    |
| < (    | ⑦ Restricted Mode ⊗ 0 ▲ 0 ⑭ 0                                                                                                    |
|        |                                                                                                    |

• Descarreguei e editei o ficheiro html (index) na aplicação, com as alterações necessárias à personalização da minha ficha pessoal (Nome, Número de Aluno, Turma,

| ,⊖ Search                                    |                  |                       |                                                                                                    |
|----------------------------------------------|------------------|-----------------------|----------------------------------------------------------------------------------------------------|
| Learn More                                   |                  |                       | ×                                                                                                    |
|                                              |                  |                       | □ …                                                                                                    |
|                                              |                  |                       |                                                                                                    |
|                                              |                  |                       | <pre>     Provide a set of the set of the se</pre> |
|                                              |                  |                       |                                                                                                    |
|                                              |                  |                       |                                                                                                    |
|                                              |                  |                       |                                                                                                    |
| :50px; z-index:0 ; margin-left:300px;margin- | -bottom: 250px"> |                       |                                                                                                    |
| t="200px">                                   |                  |                       |                                                                                                    |
| /a>                                          |                  |                       |                                                                                                    |
| ;o Digital                                   |                  |                       |                                                                                                    |
|                                              |                  | Ln 1, Col 1 Spaces: 4 | UTF-8 LF HTML 🗘                                                                                                    |

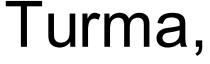

## De seguida prosseguimos à criação da ficha de identificação de aluno para o site.

|                |            | $\leftrightarrow$ $\rightarrow$ $\bigcirc$ Search                                                                                                    |  |
|----------------|------------|----------------------------------------------------------------------------------------------------|--|
| 🗊 Res          | stricted M | ode is intended for safe code browsing. Trust this window to enable all features. <u>Manage</u> <u>Learn More</u>                                                                                                    |  |
| C)             | 💠 inde     | ex.html ×                                                                                                    |  |
|                | Users      | > cario > Desktop > 💠 index.html > 🔗 html                                                                                                    |  |
| ρ              | 1          | <html></html>                                                                                                    |  |
| <i>'</i>       | 27         | <br><br> |  |
| وم             | 43         |                                                                                                    |  |
| 0              | 44         | Nuno Alão                                                                                                    |  |
| $\sim$         | 45         |                                                                                                    |  |
| Ŕ^             | 46         | -h1-ch-Corolino Azovada -/h-c/h1-                                                                                                    |  |
| _              | 47         |                                                                                                    |  |
| B              | 49         |                                                                                                    |  |
|                | 50         |                                                                                                    |  |
|                | 51         |                                                                                                    |  |
|                | 52         |                                                                                                    |  |
|                | 53         |                                                                                                    |  |
|                | 55         |                                                                                                    |  |
|                | 56         | ARQUITETURA 2º Turma J                                                                                                    |  |
|                | 57         | <h3></h3>                                                                                                    |  |
|                | 58         |                                                                                                    |  |
|                | 59         |                                                                                                    |  |
|                | 60         | <br>br>                                                                                                    |  |
|                | 61<br>62   |                                                                                                    |  |
|                | 63         | <br><br><br><br>                                                                                                    |  |
|                | 64         | <br>                                                                                                    |  |
|                | 65         | <br>br>                                                                                                    |  |
|                | 66         |                                                                                                    |  |
|                | 67         | <br>                                                                                                    |  |
|                | 60         |                                                                                                    |  |
|                | 70         | <br>                                                                                                    |  |
|                | 71         | <br>                                                                                                    |  |
|                | 72         |                                                                                                    |  |
|                | 73         | <hr/>                                                                                                    |  |
|                | 74         | <footer></footer>                                                                                                    |  |
|                | 75<br>76   | <a href="https://blog_do_aluno.blogspot.com/"> Blog_de_RD </a>                                                                                                    |  |
|                | 77         | <a href="mailto: email do aluno"> carolinarazevedo.05@gmail.com </a>                                                                                                    |  |
| $(\mathbf{Q})$ | 78         |                                                                                                    |  |
| 0              | 79         |                                                                                                    |  |
| 53             | 80         |                                                                                                    |  |
| 202            | 81         |                                                                                                    |  |
| × (            | 👽 Restrict |                                                                                                    |  |

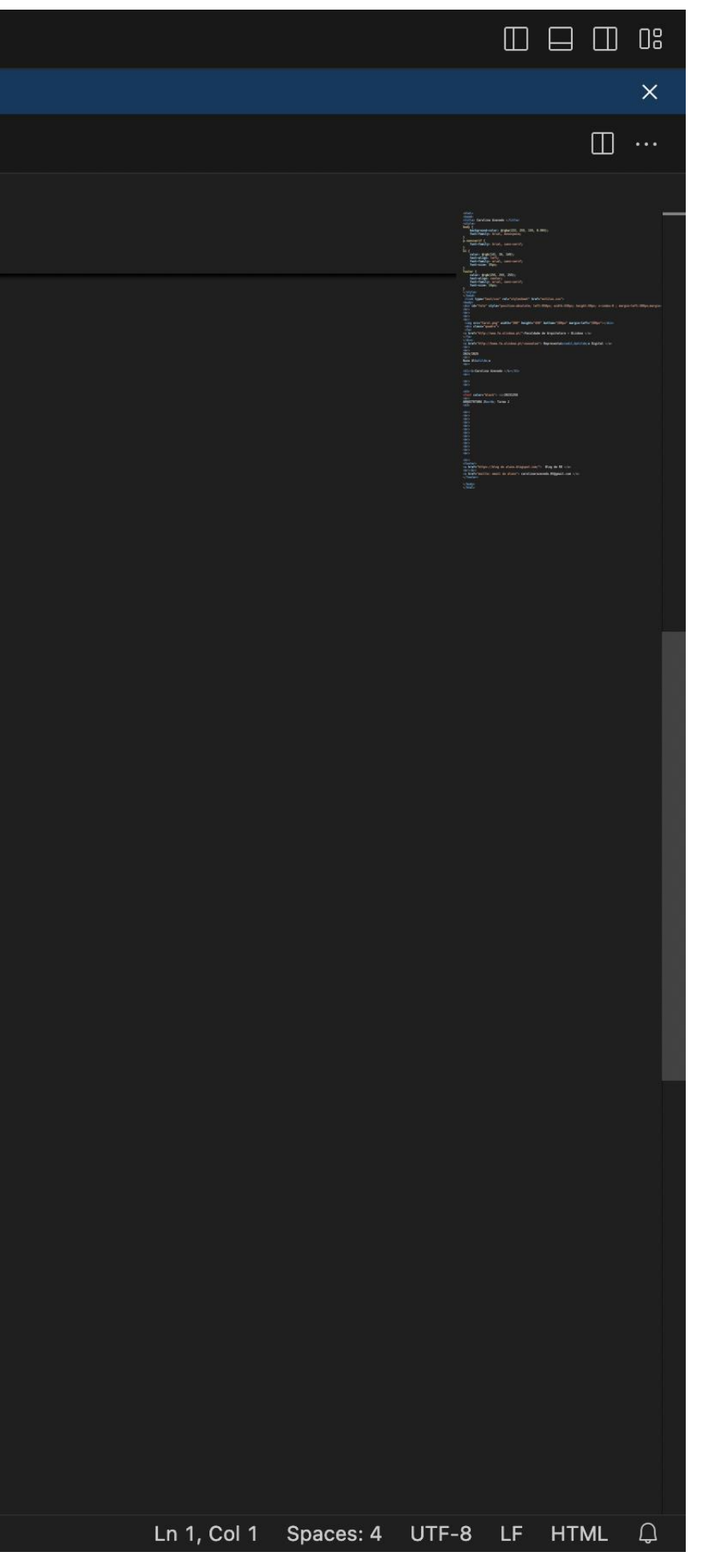

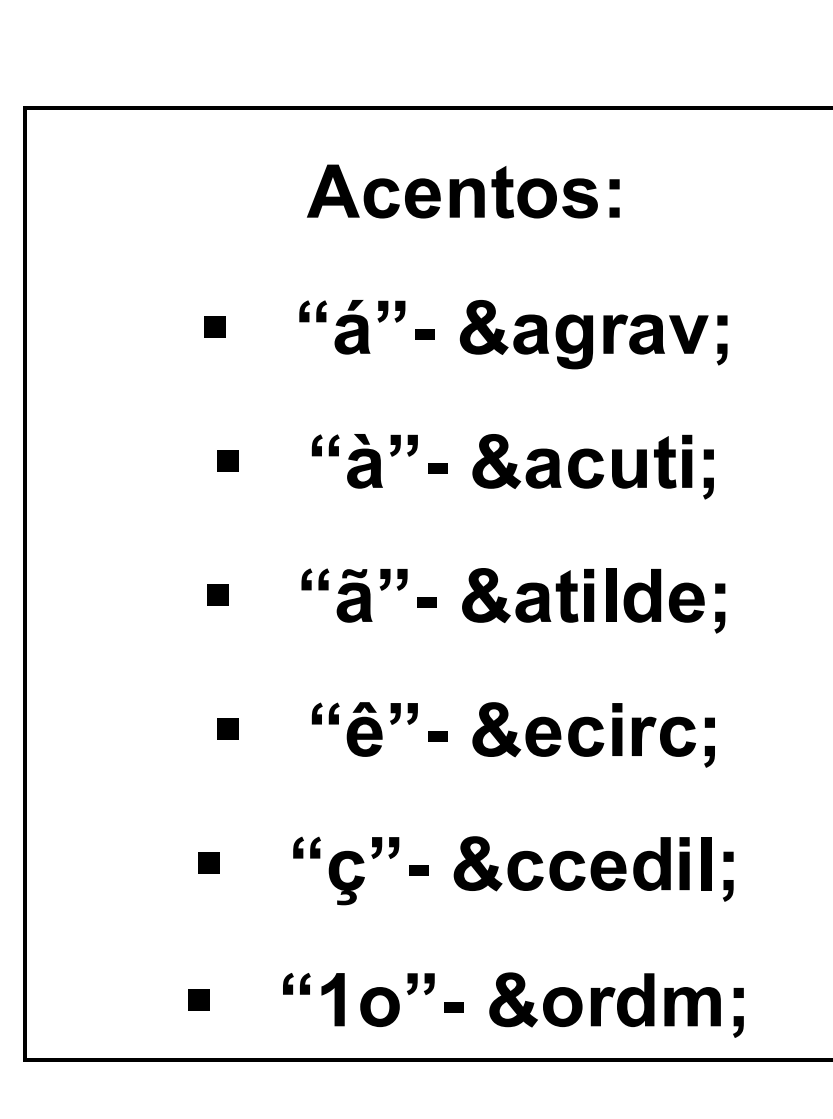

## Página Final :

× + 🕙 Carolina Azevedo

 $\leftarrow$   $\rightarrow$  C  $\triangle$  Inseguro home.fa.ulisboa.pt/~20231258/

Faculdade de Arquitetura - ULisboa Representação Digital

2024/2025 Nuno Alão

### **Carolina Azevedo**

20231258 ARQUITETURA 2º Turma J

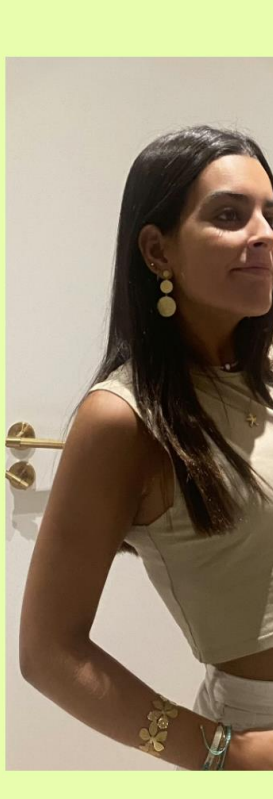

<u>Blog de RD</u> carolinarazevedo.05@gmail.com

### 🚱 Carolina Azevedo × +

### $\leftarrow \rightarrow$ C ( $\triangle$ Inseguro home.fa.ulisboa.pt/~20231258/

oa

edo

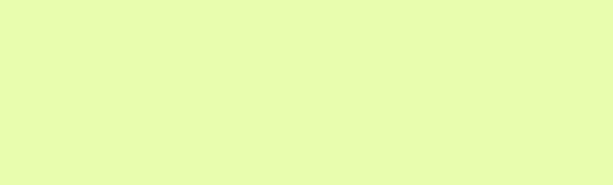

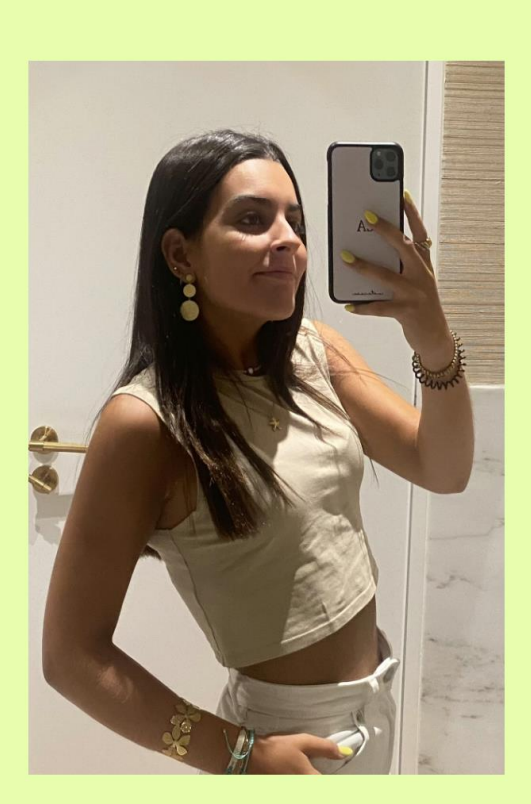

<u>Blog de RD</u> carolinarazevedo.05@gmail.com

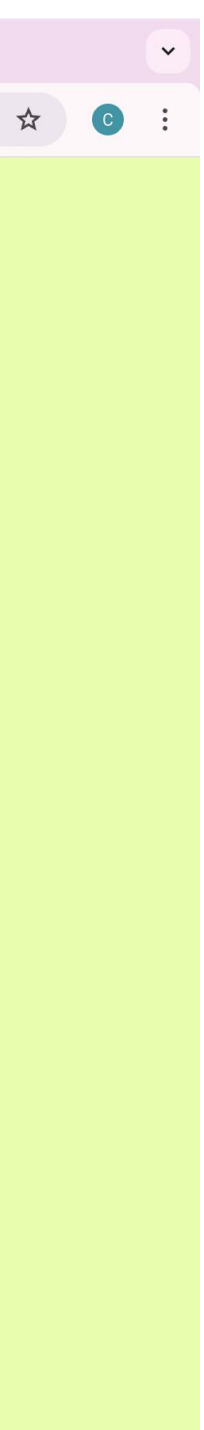

## Aula 3 – Instalar autocad 2023 em inglês

Pesquisar Autodesk, Autocad, e de seguida escolher a opção que uqeremos, neste caso a versão do Autocad 2023, e transferir para mac.

Selecionar a opção Student e preencher com as informações do aluno.

Alguns comandos iniciais : L-Line Layer

O primeiro exercício que tivemos que fazer foi o desenho de um pentágono.

- . Começámos por usar o comando LINE (L) com as coordenadas A (10,10) colocar sempre a vírgula
- . Como queríamos um pentágono de 10cm de lado colocámos as seguintes coordenadas B (20, 10)
- . Sabemos que o pentágono faz 72º em cada um dos seus lados para colocarmos os graus temos que pôr < 72°, deste modo, conseguimos colocar as restantes coordenadas, C (10<72), D (10<144), E (10<216). . O ponto final, no caso o Ponto E liga-se diretamente ao ponto A de modo a fechar o polígono

Para colorir o pentágono selecionámos a cor que queríamos no layer e para preencher o fundo usámos o comando HATCH (HAC).

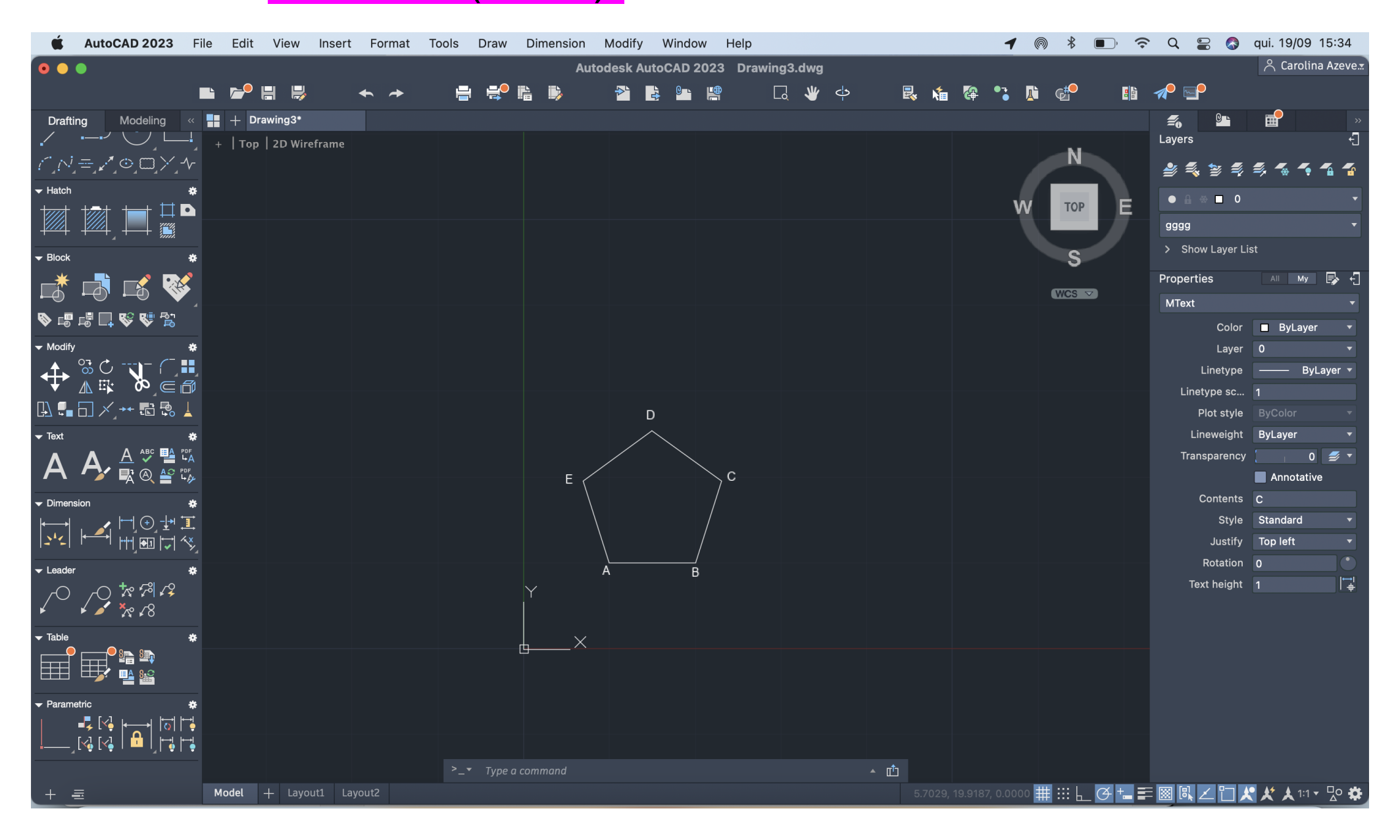

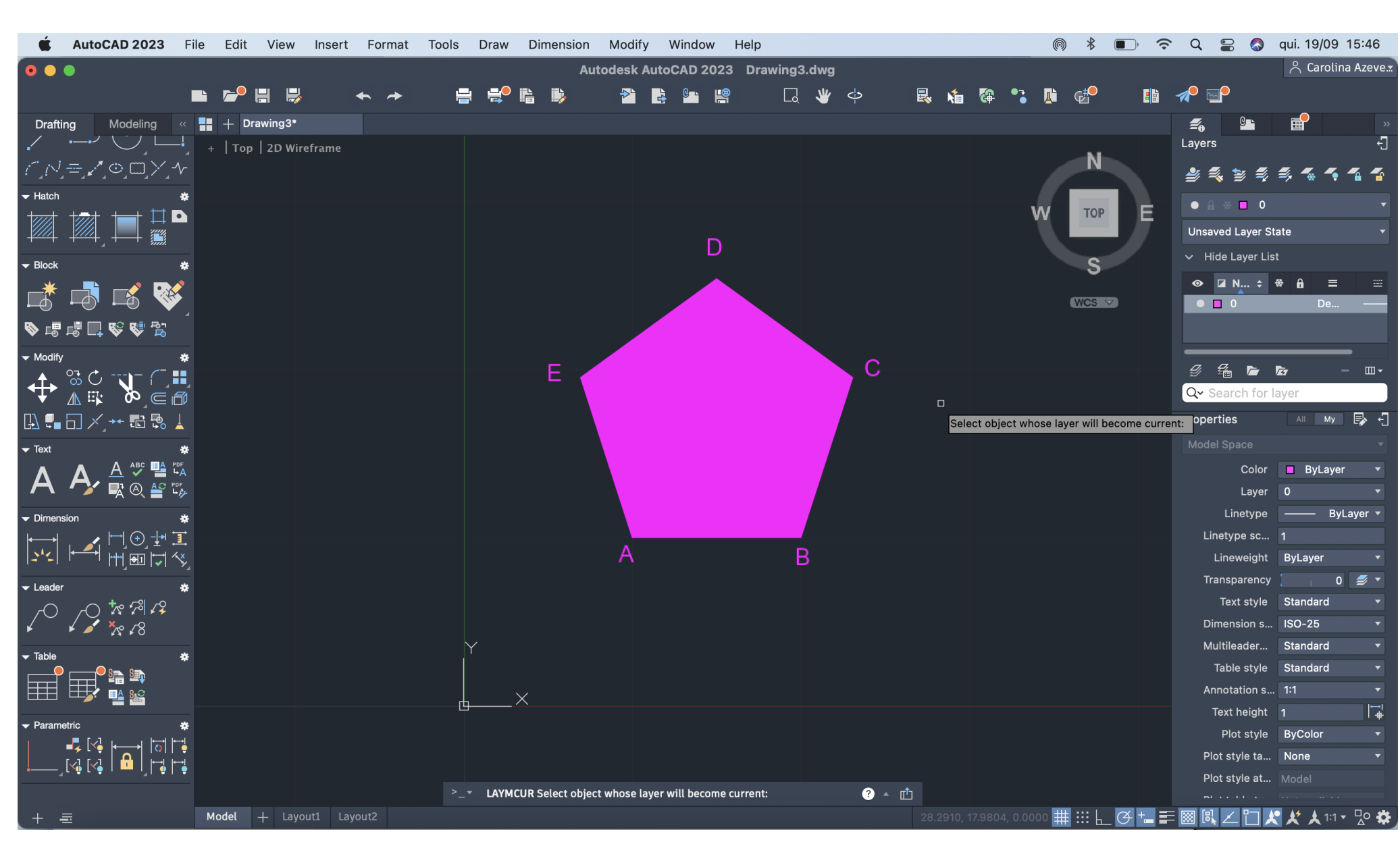

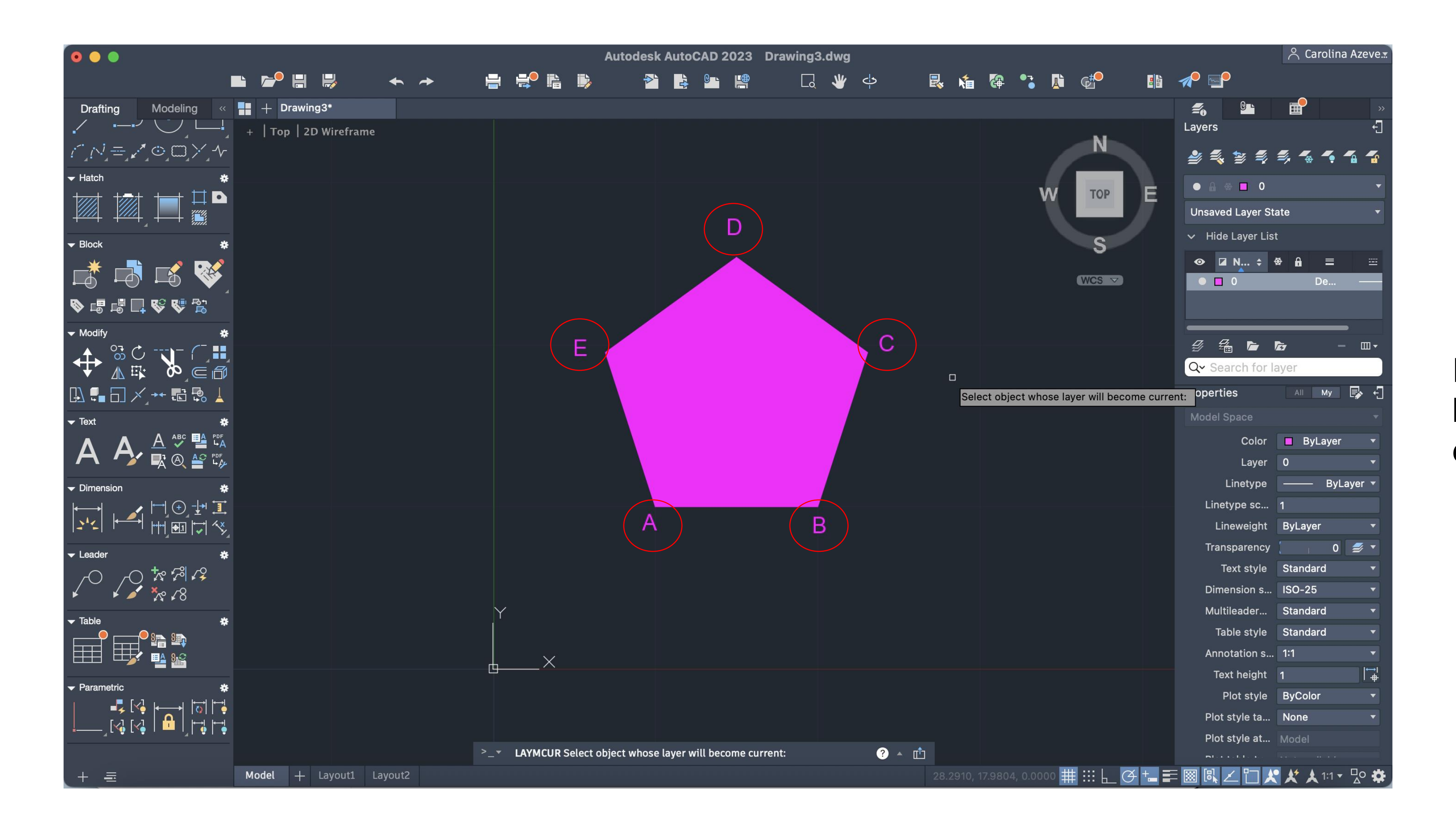

Para colocarmos texto, neste caso letras, usamos o comando TEXT e definimos o tamanho que queremos.

Neste segundo exercício desenhámos alguns polígonos e as suas vistas respetivas. Comando mais utilizados:

- . OSNAP para achar o midle point
- . TRIM
- . <mark>MI</mark> mirror
- . ALIGN para alinhar
- . C circle
- . <mark>O</mark> offset
- . CHPROP properties
- . EXPLODE
- . EXTEND
- . MOVE

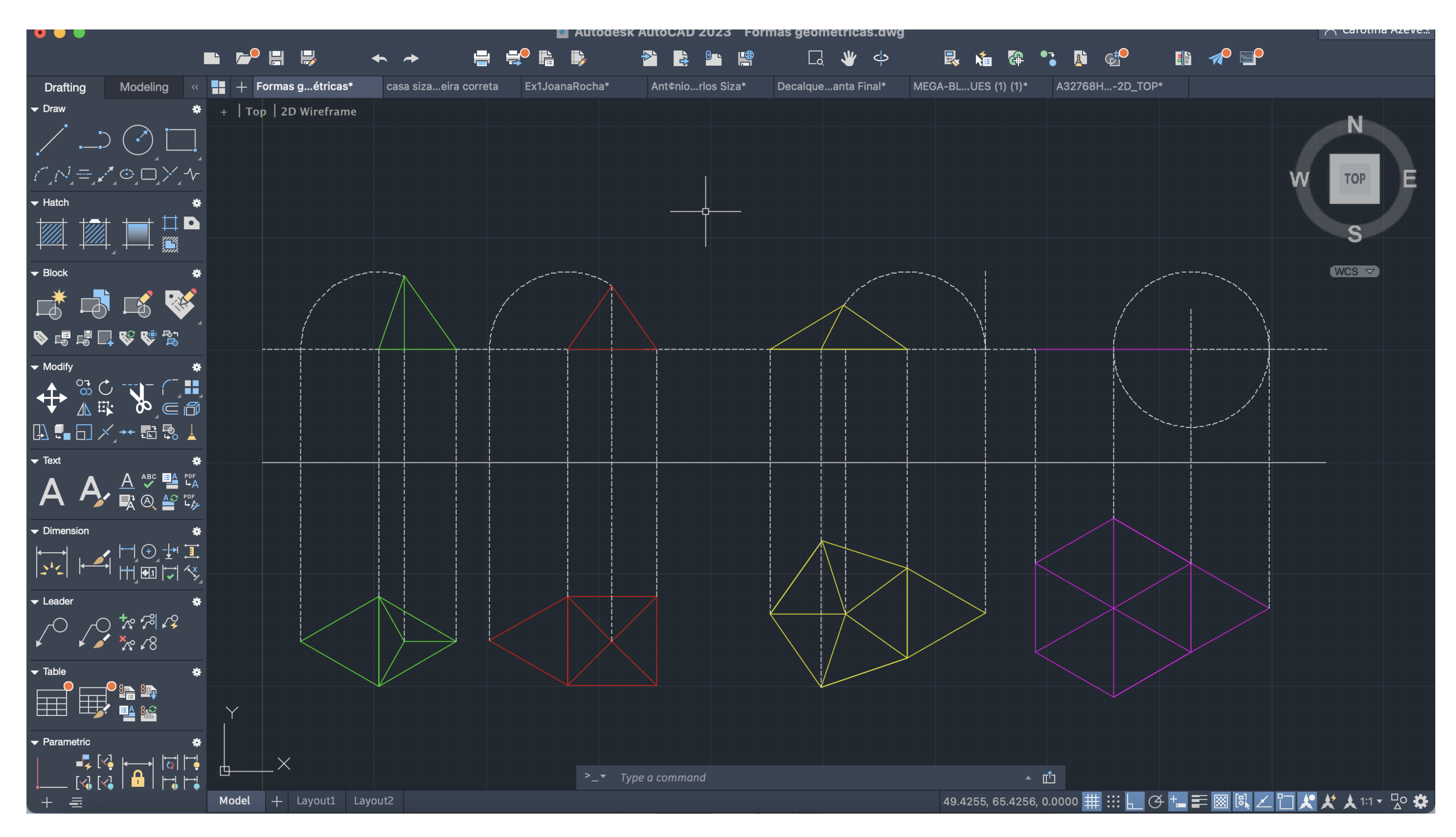

O exercício seguinte foi passarmos para autocad a planta de uma obra de Álvaro Siza Vieira.

Para inserirmos a fotografia usámos o comando ATTACH.

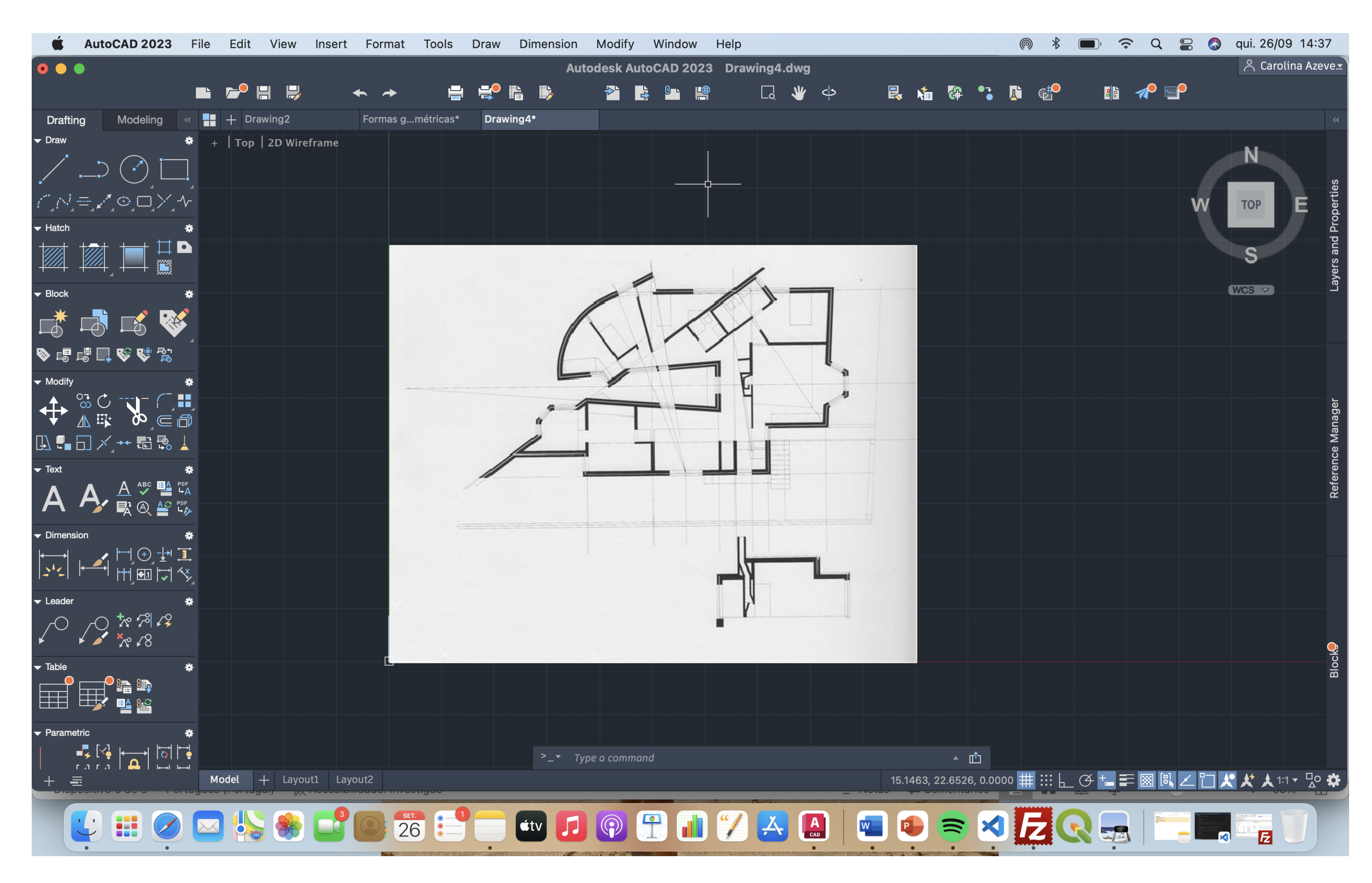

Alguns comandos utilizados:

LINE - linha - Usar para ângulos C - círculo OSNAP - para achar o middle point JOIN - para juntar todos os lados Z - zoom O - offset (linhas paralelas) ATTACH - para por fotos **DIST** - calcular distâncias ALIGN - redimensionar objetos **REGEN/REDRAW** - apagar anomalias **F** - fillet (juntar as linhas) BREAK - dividir a linha BREAK POINT - divisão da linha mais precisa **EXTEND** - para extender as linhas **TRIM** - para apagar o que fica a mais do limite TRIM CUT EDGES - para ser mais facil de cortar DRAWORDER **CHPROP** - linerype scale **SPLINE** - linha curva

Temos que pôr a fotografia à escala. Para o mesmo temos que recorrer ao seguinte procedimento: - fazer uma linha usando o comando Line do comprimento da cama no desenho - fazer uma linha fora do desenho, no nosso layout, com 2 metros de comprimento – o comprimento real de uma cama

Usando o comando ALIGN

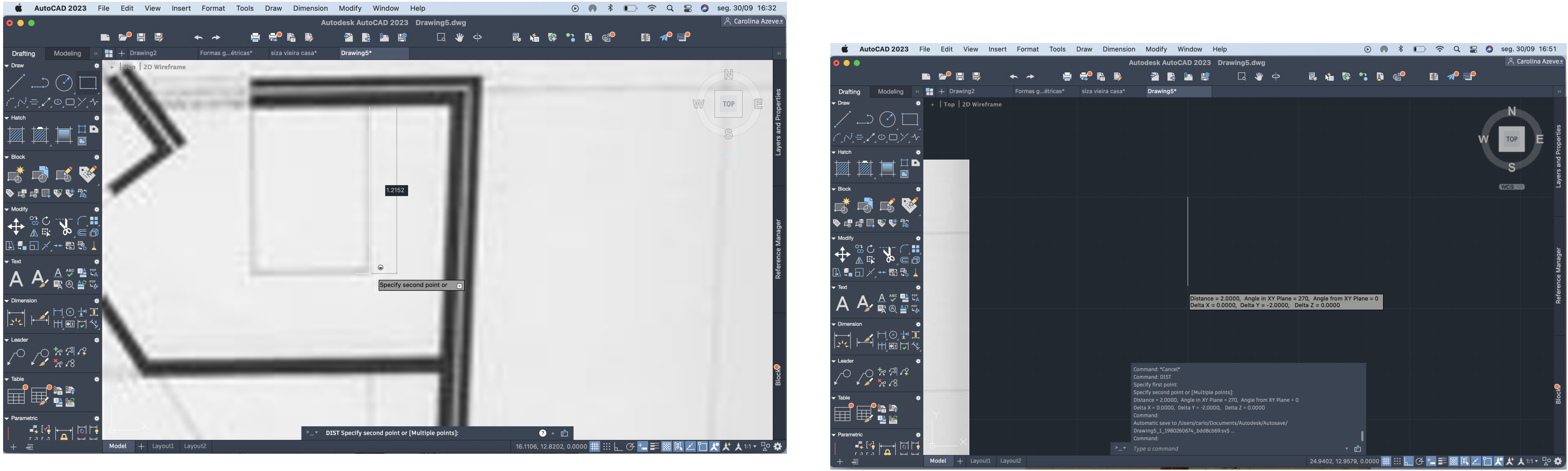

Comando ALIGN para endireitar o desenho novamente. Desenhamos duas linhas, uma delas reta, a outra a seguir a forma da imagem. De seguida, alinhar.

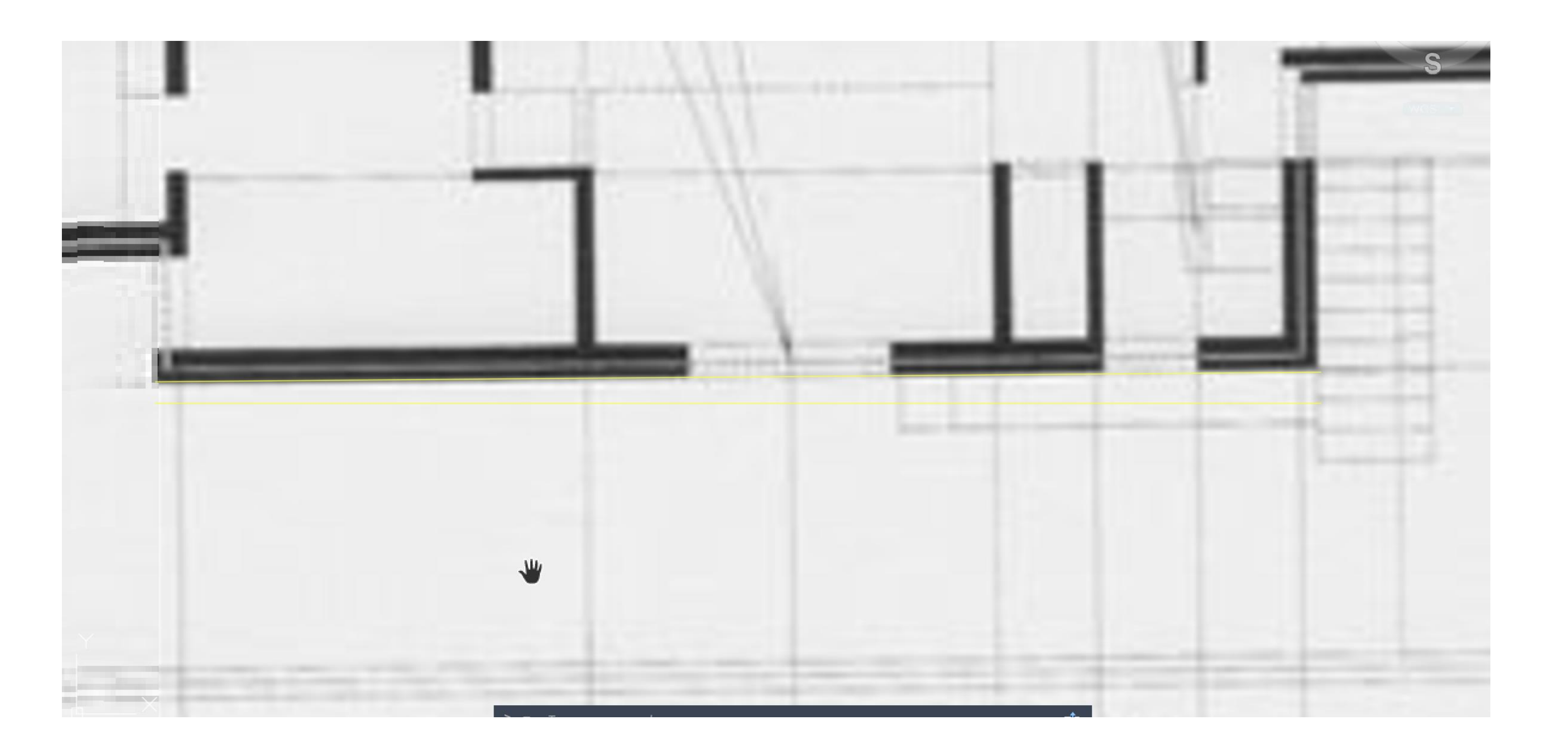

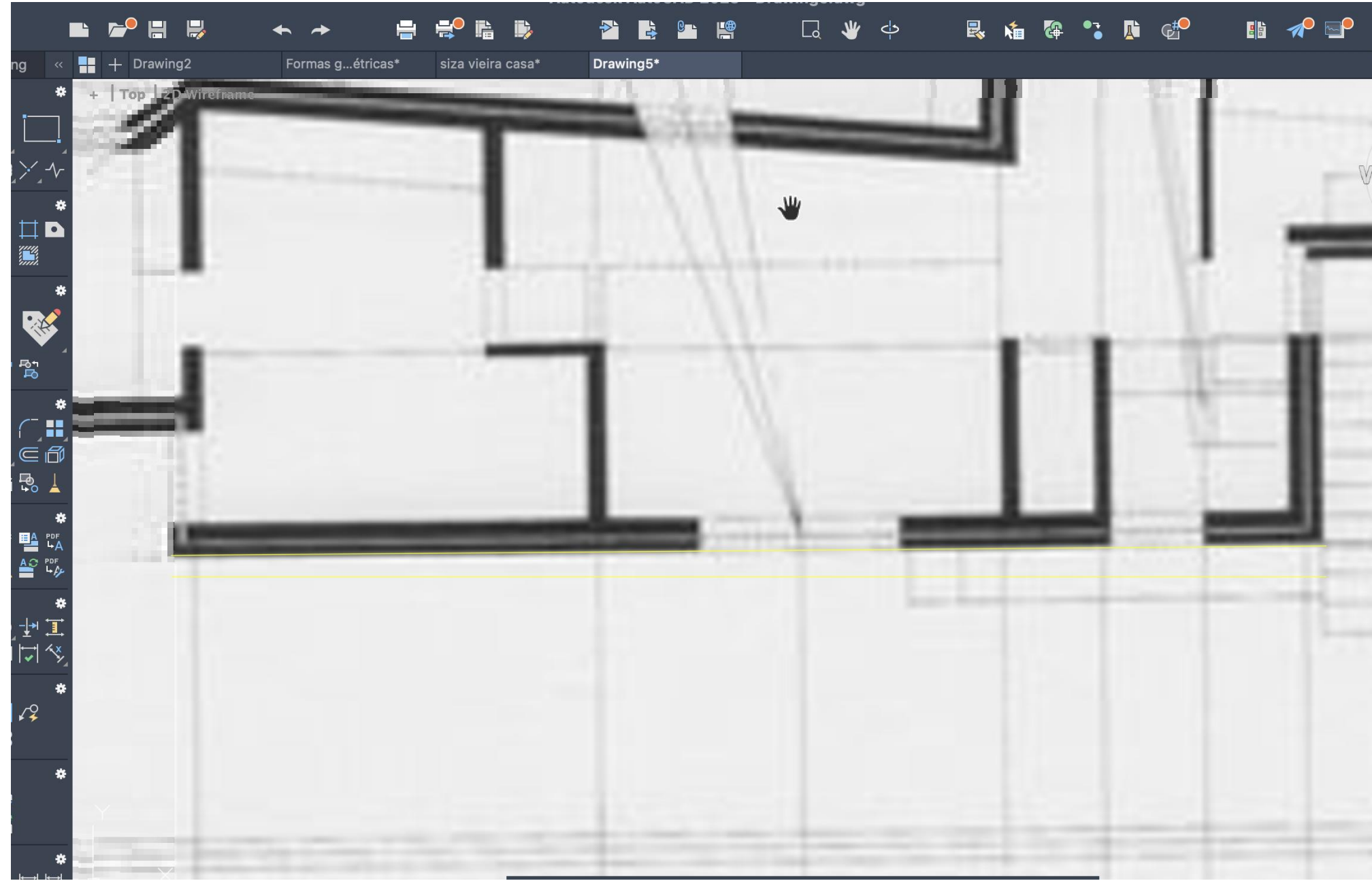

Fizemos paredes com tijolos com grossuras de 7 e 22 cm. As paredes no final iriam obter uma grossura de 36cm, isto porque estas continham uma camada exterior e interior com 2cm, os tijolos, com 7 e 22 cm e ainda uma camada de ar que os separa com 4 cm. Neste processo usámos comandos como:

- LINE
- **OFFSET** (para fazer linhas paralelas,
- **FILLET** (para unirmos duas linhas)
- **DIST** (para medir distâncias)
- **HATCH** (para dar preenchimento), mais precisamente:
  - . <u>ANSI32</u> para representar o material das paredes
  - . <u>AR-SAND</u> para representar o reboco

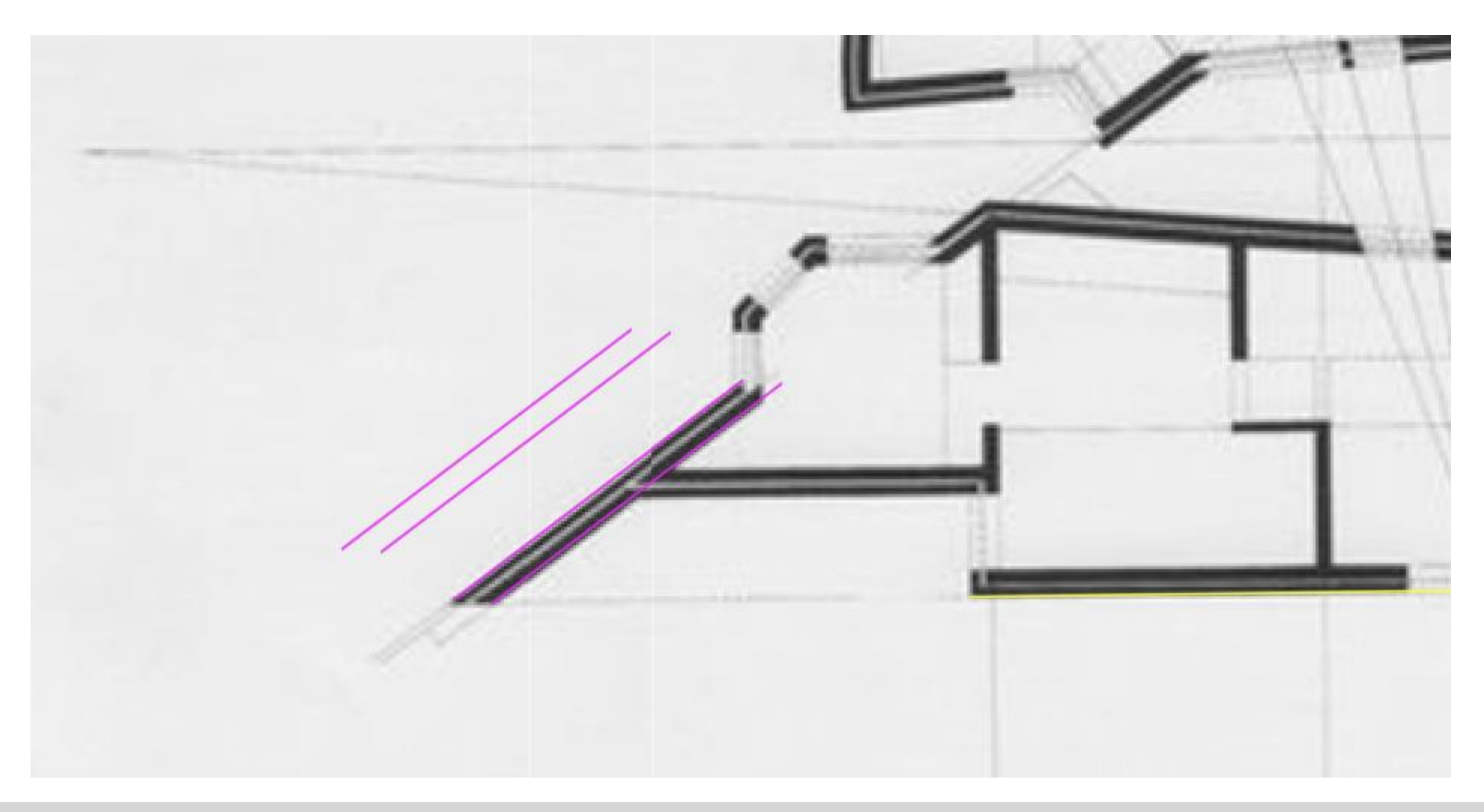

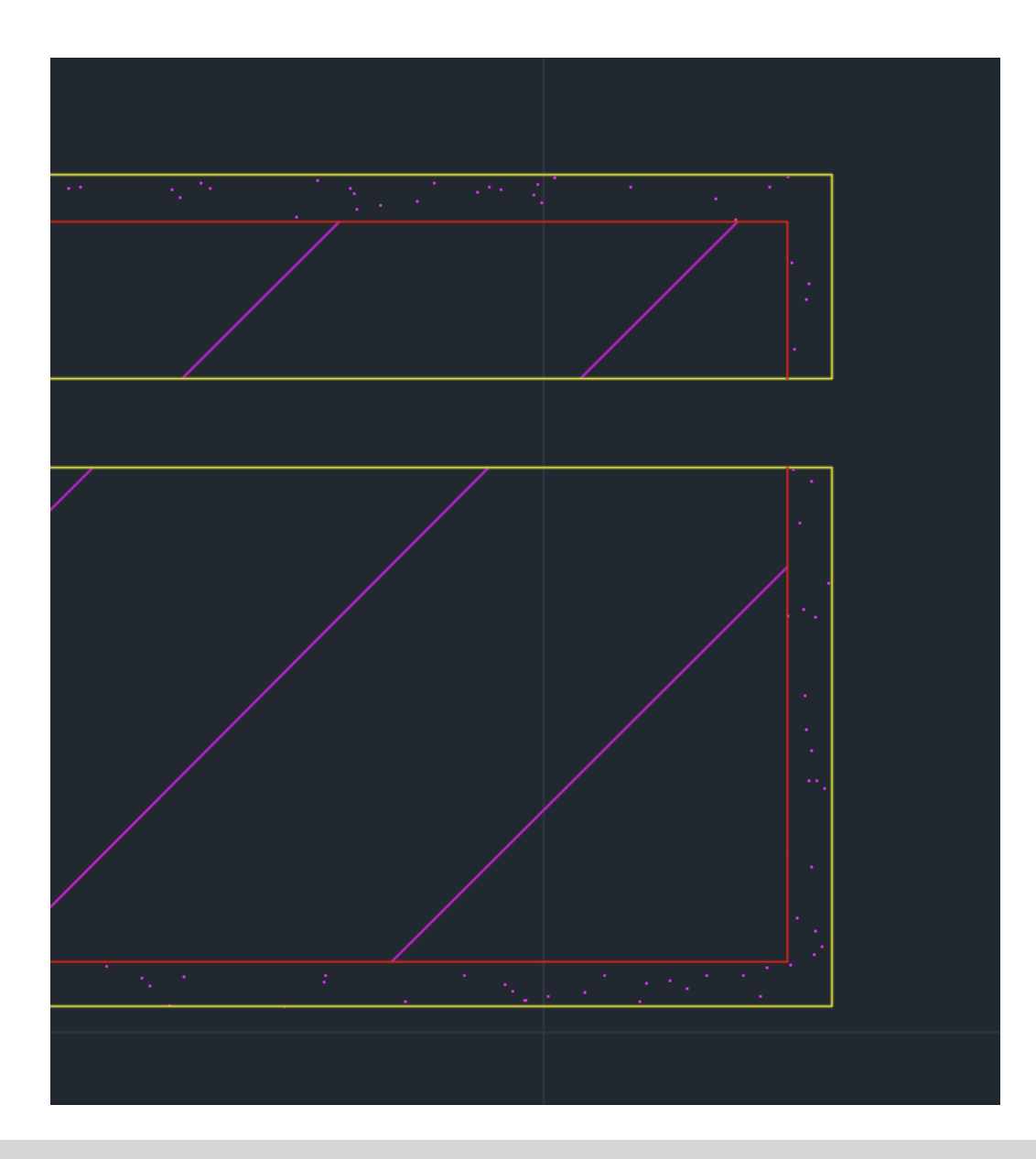

| • • •                     |                                                           |                   |          |             |            |           | 8           | Autodesk | AutoC    |
|---------------------------|-----------------------------------------------------------|-------------------|----------|-------------|------------|-----------|-------------|----------|----------|
|                           |                                                           |                   | ☞ 💾      | ₽           | <b>~ ~</b> | -         |             | ₿        |          |
| Drafting                  | Modeling                                                  | ~~                | + Drawin | g2          | Formas g   | gétricas* | siza vieira | casa*    | casa si  |
| ➡ Draw                    |                                                           | * +               | Top   21 | D Wireframe |            |           |             |          |          |
|                           |                                                           |                   |          |             |            |           |             |          |          |
| $f^{\prime} = f^{\prime}$ | ∕_⊙_⊡_≻                                                   | - <b>\</b> -      |          |             |            |           |             |          |          |
|                           |                                                           | *                 |          |             |            |           |             |          |          |
|                           |                                                           |                   |          |             |            |           |             |          |          |
| - Block                   |                                                           | *                 |          |             |            |           |             |          |          |
|                           | i 🖪 🍕                                                     |                   |          |             |            |           |             |          |          |
| S 🖷 🖷 🗌                   | ] 😵 👽 🛱                                                   |                   |          |             |            | ¢         |             |          |          |
| ✓ Modify                  |                                                           | *                 |          |             |            |           |             |          |          |
|                           |                                                           |                   |          |             |            |           |             |          |          |
|                           | < 🔁 🖧                                                     | 1                 |          |             |            |           |             | / .      | <u>/</u> |
|                           |                                                           | *                 |          |             |            |           |             |          |          |
| A A                       | _ <u>A</u> ♣ ∰<br>` ➡ @ ≜                                 |                   |          |             |            |           |             |          |          |
| ➡ Dimension               |                                                           | *                 |          |             |            |           |             |          |          |
|                           |                                                           | Ĭ <b>■</b><br>{>> |          |             |            |           |             |          |          |
| ✓ Leader                  |                                                           | *                 |          |             |            |           |             |          |          |
|                           | ) ** % 43<br>** 18                                        |                   |          |             |            |           |             |          |          |
| ▼ Table                   |                                                           | *                 |          |             |            |           |             |          |          |
|                           | • § <u>r</u> § <u>r</u><br>* <b>1</b> <u>r</u> § <u>r</u> |                   | Y        |             |            |           |             |          |          |
| ✓ Parametric              |                                                           | *                 |          |             |            |           |             |          |          |
| <b>  ■</b> , [≺           |                                                           | l⊷i d             | ——×      |             |            |           |             | >_▼ Тур  | e a comn |
| + =                       |                                                           | M                 | odel +   | Layout1 La  | ayout2     |           |             |          |          |

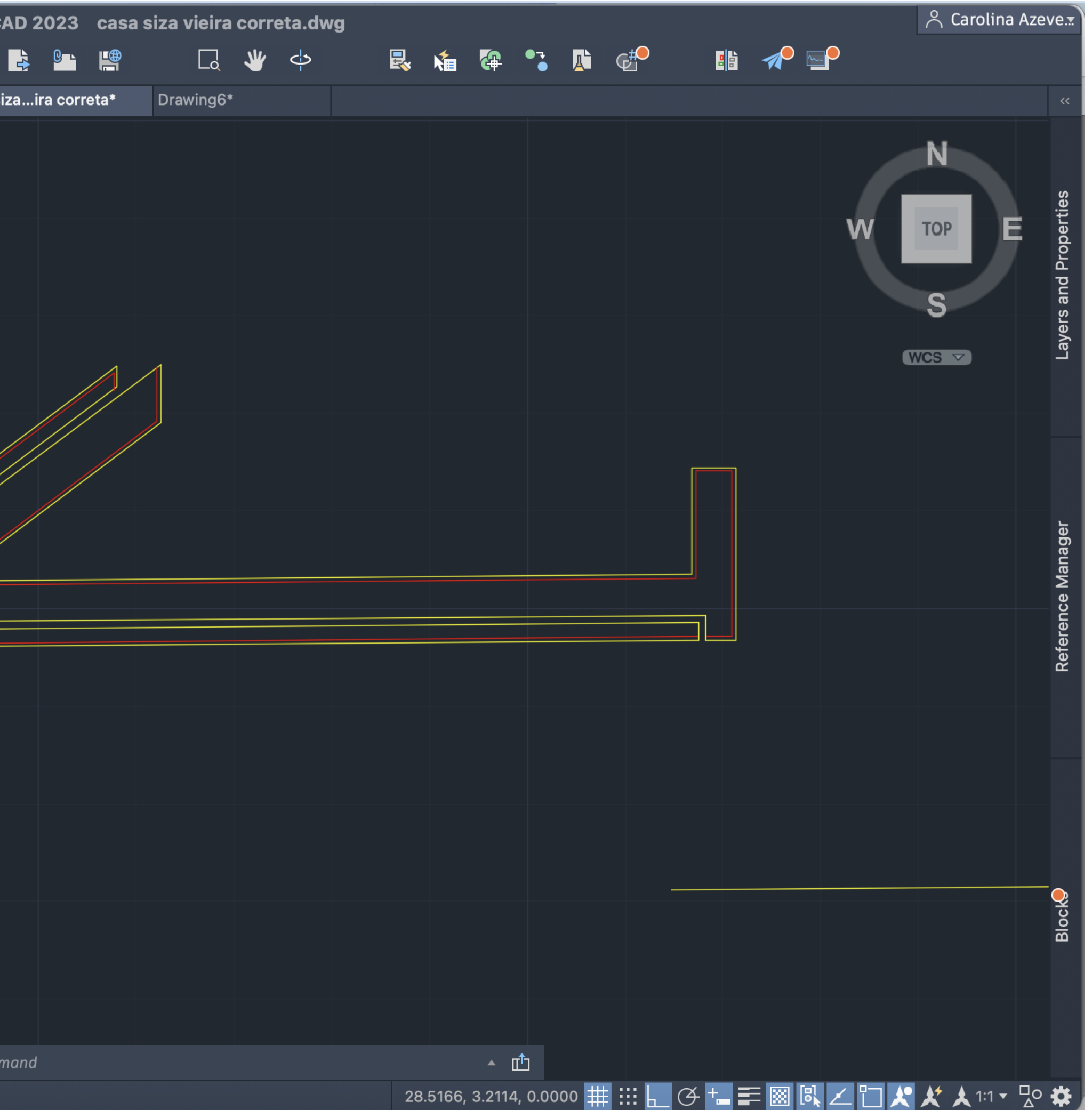

Para cada passo do trabalho que vamos fazendo, temos que ir organizando tudo em layers. No caso das paredes, as linhas que se encontram a amarelo correspondem ao layer das paredes, as que se encontram a vermelho correspondem ao layer das vistas. Para vermos as propriedades de cada layer, como o tipo de linha e a cor da linha que utiliza usamos o comando LAYER PROPERTIES.

| Layers                |                     |   |    |            |   |  |  |  |  |  |  |
|-----------------------|---------------------|---|----|------------|---|--|--|--|--|--|--|
| folba                 |                     |   |    |            |   |  |  |  |  |  |  |
|                       |                     |   |    |            |   |  |  |  |  |  |  |
| Unsaved Layer State   | Unsaved Layer State |   |    |            |   |  |  |  |  |  |  |
| ✓ Hide Layer List     |                     |   |    |            |   |  |  |  |  |  |  |
| 👁 🖬 Name              | \$ ↔                | A | =  | =          | B |  |  |  |  |  |  |
|                       |                     |   | De |            |   |  |  |  |  |  |  |
|                       |                     |   | De |            |   |  |  |  |  |  |  |
|                       |                     |   | De |            |   |  |  |  |  |  |  |
| o detaine corte       |                     |   | De |            |   |  |  |  |  |  |  |
| eletrodomesticos      |                     |   | De |            |   |  |  |  |  |  |  |
|                       | _                   |   | De |            |   |  |  |  |  |  |  |
|                       |                     |   | De |            |   |  |  |  |  |  |  |
| Hatch pormenor        |                     |   | De |            |   |  |  |  |  |  |  |
|                       |                     |   | De |            |   |  |  |  |  |  |  |
| Janela - pormenor     |                     |   | De |            |   |  |  |  |  |  |  |
| 🔿 📕 linhas auxiliares |                     |   | De |            |   |  |  |  |  |  |  |
| 🔿 🗖 medidas           |                     |   | De |            |   |  |  |  |  |  |  |
| Mobiliário            |                     |   | De | 3. <u></u> |   |  |  |  |  |  |  |
| paredes 10            |                     |   | De |            |   |  |  |  |  |  |  |
| paredes 100           |                     |   | De |            |   |  |  |  |  |  |  |
| 🔍 🗖 pavimento         |                     |   | De |            |   |  |  |  |  |  |  |
| 🔍 🔲 pormenor porta    |                     |   | De |            |   |  |  |  |  |  |  |
| 🔍 🗖 portas 100        |                     |   | De |            |   |  |  |  |  |  |  |
| 🔍 🗖 text              |                     |   | De |            |   |  |  |  |  |  |  |
| texto                 |                     |   | De |            |   |  |  |  |  |  |  |
| 🔿 🗖 vãos              |                     |   | De |            |   |  |  |  |  |  |  |
| 🔍 🗖 vistas            |                     |   | De |            |   |  |  |  |  |  |  |
| 🔍 🗖 Vistas 10         |                     |   | De |            |   |  |  |  |  |  |  |
| VISTAS pormenor       |                     |   | De | . <u> </u> |   |  |  |  |  |  |  |
|                       |                     |   |    |            |   |  |  |  |  |  |  |
| Q- Search for laver   |                     |   |    |            |   |  |  |  |  |  |  |
| Sector in the lay of  |                     |   |    |            |   |  |  |  |  |  |  |

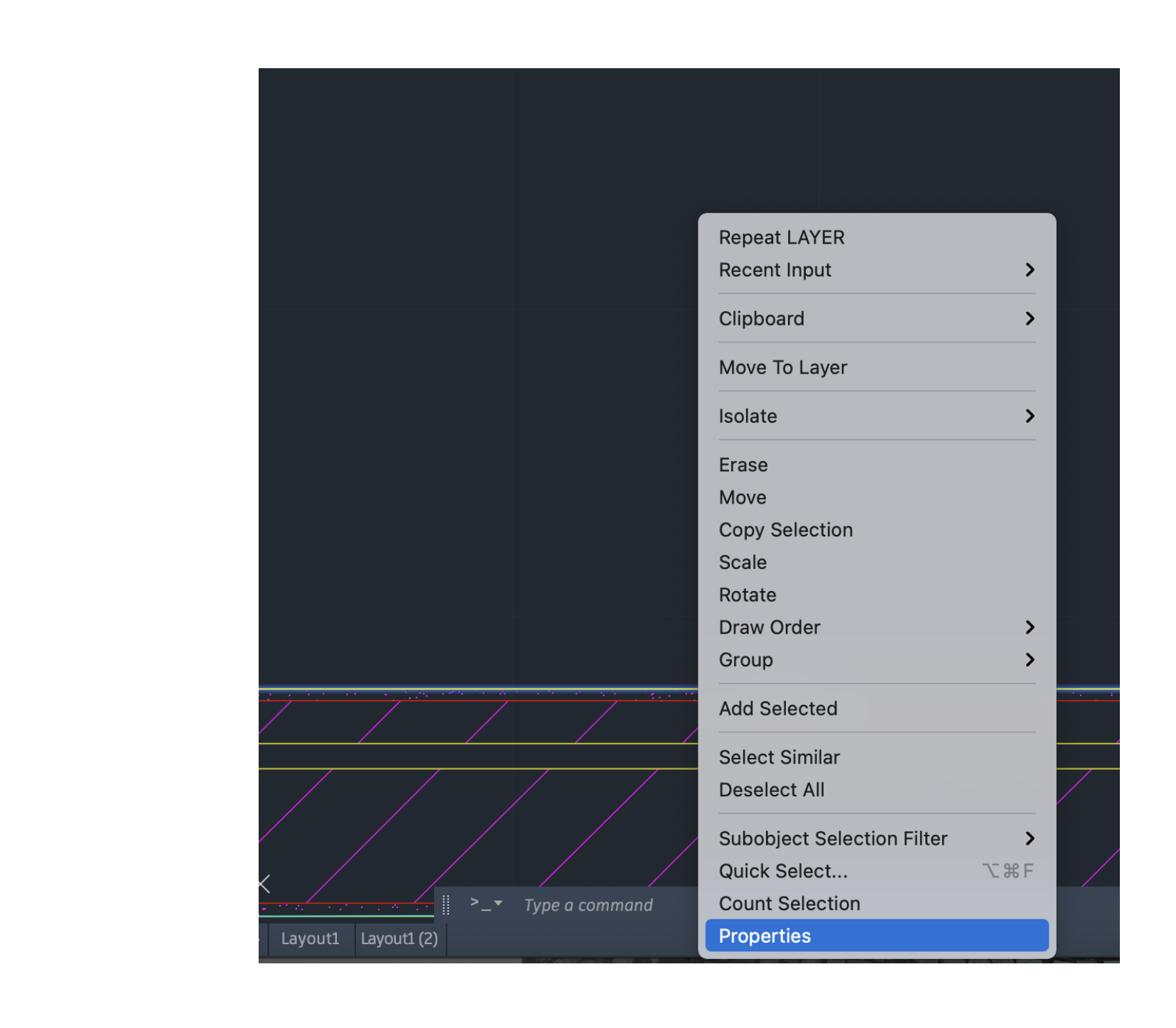

| Properties     | All My 🛃     |
|----------------|--------------|
| Line           |              |
| Color          | 🗖 ByLayer 🔻  |
| Layer          | paredes 10 🔹 |
| Linetype       | ByLayer 🔻    |
| Linetype scale | 1.0000       |
| Plot style     | ByColor 🔻    |
| Lineweight     | ByLayer 🔻    |
| Transparency   | 0 🗾          |
| Length         | 2.3730       |

## Temos que ir criando layer. LAYER LAYER PROPERTIES

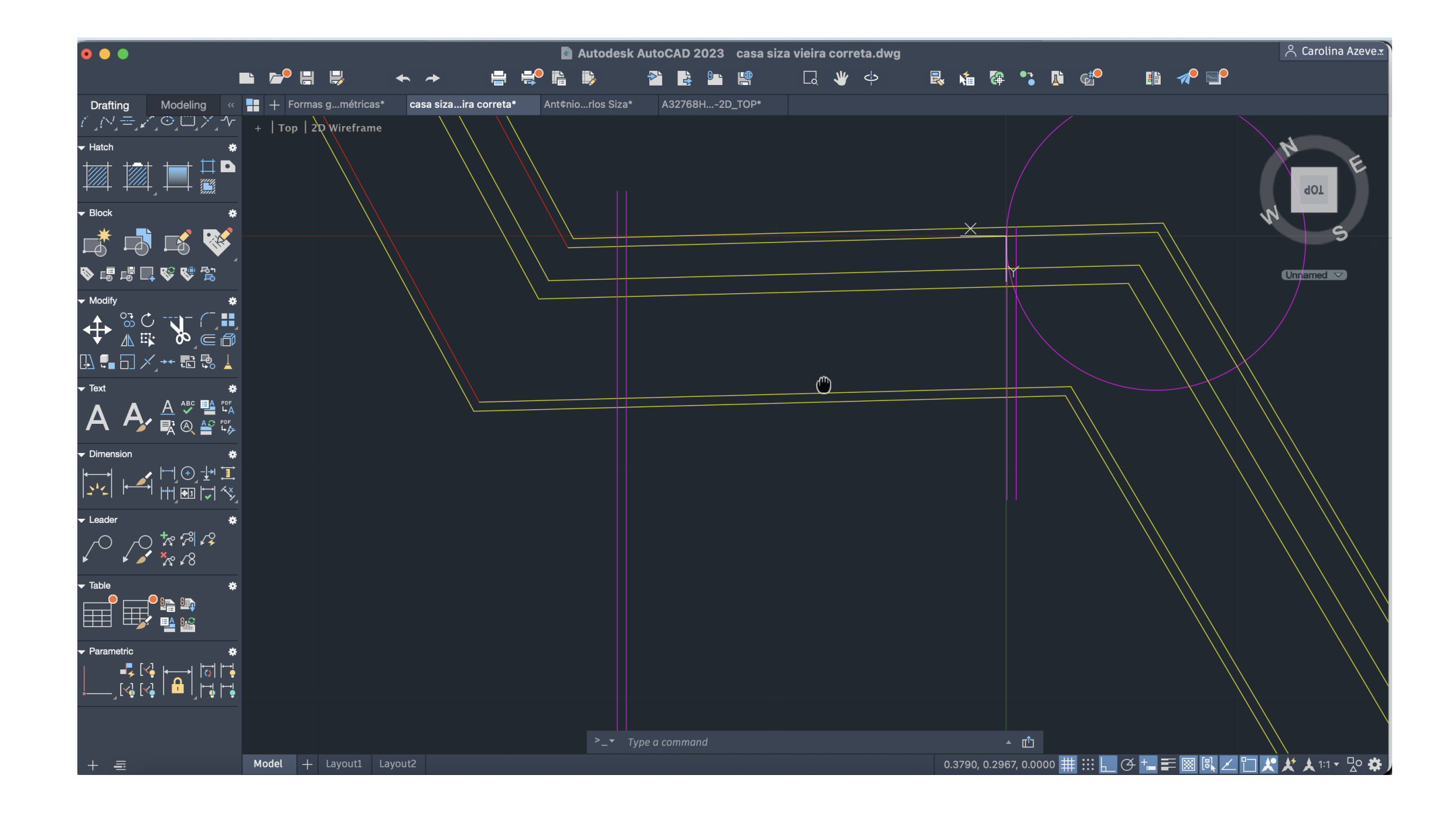

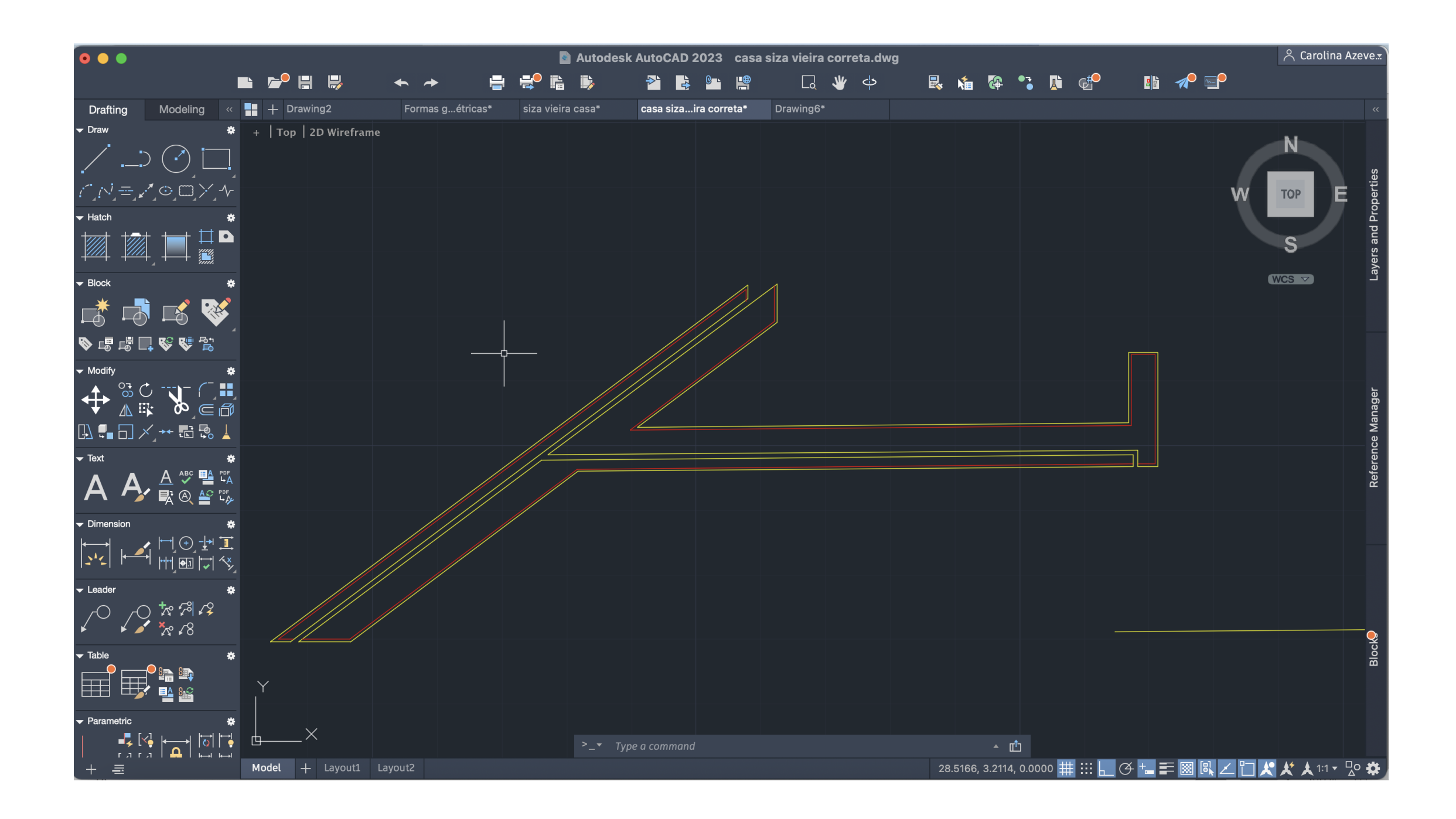

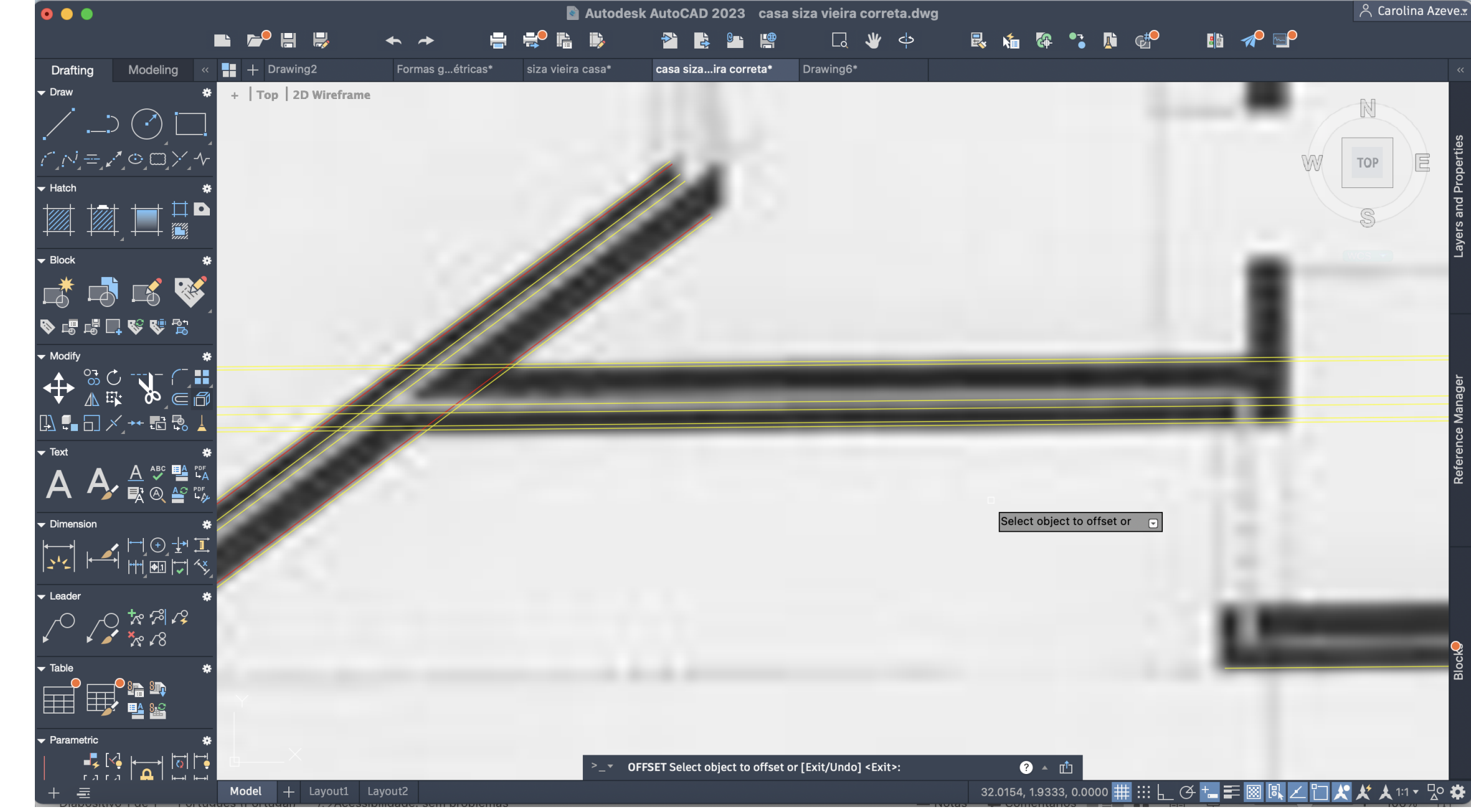

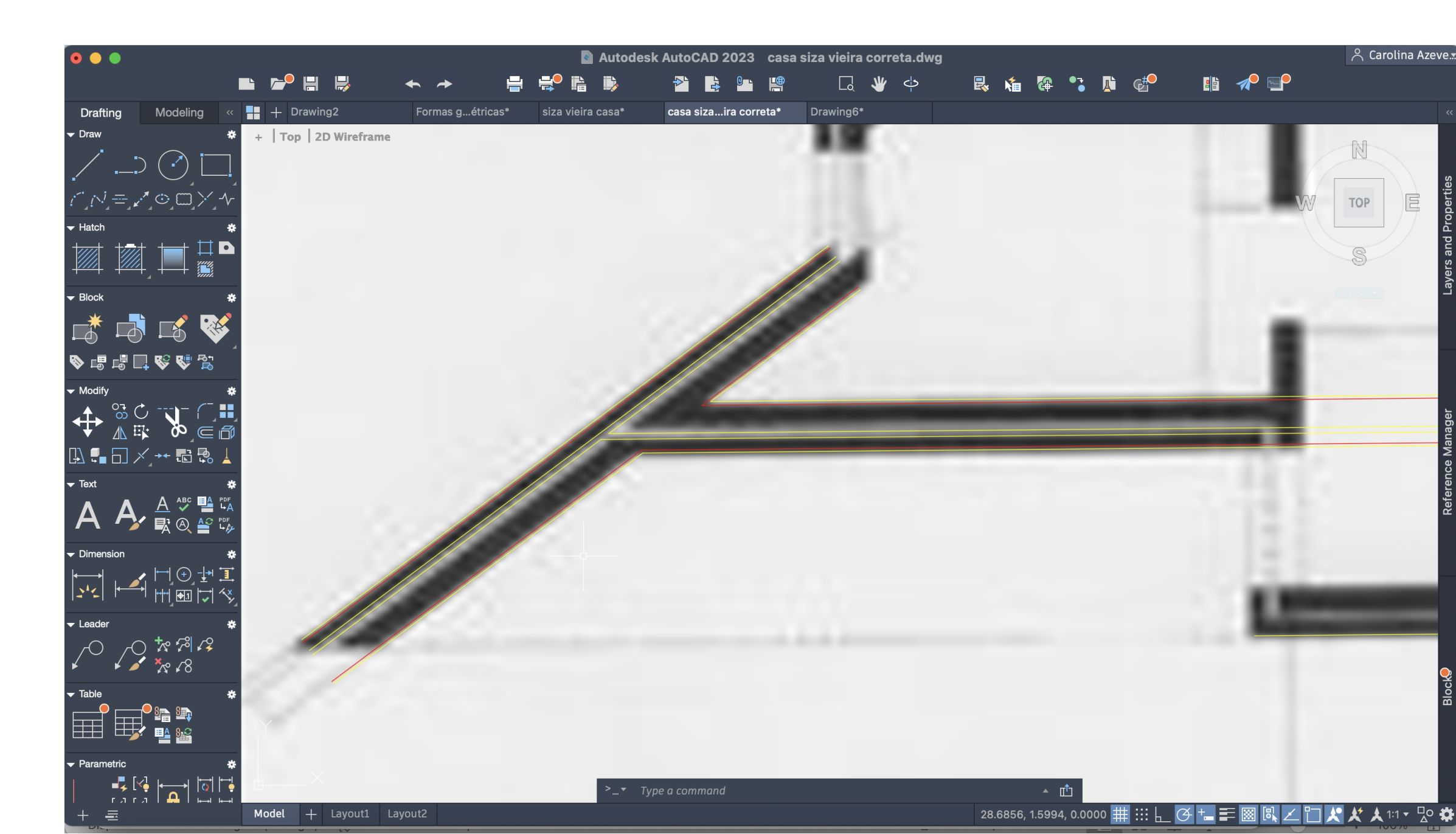

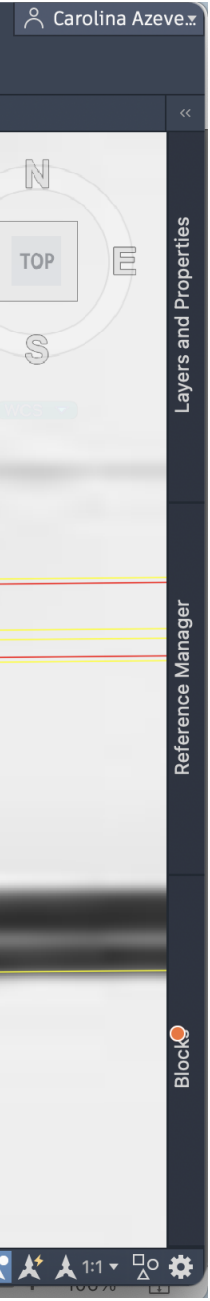

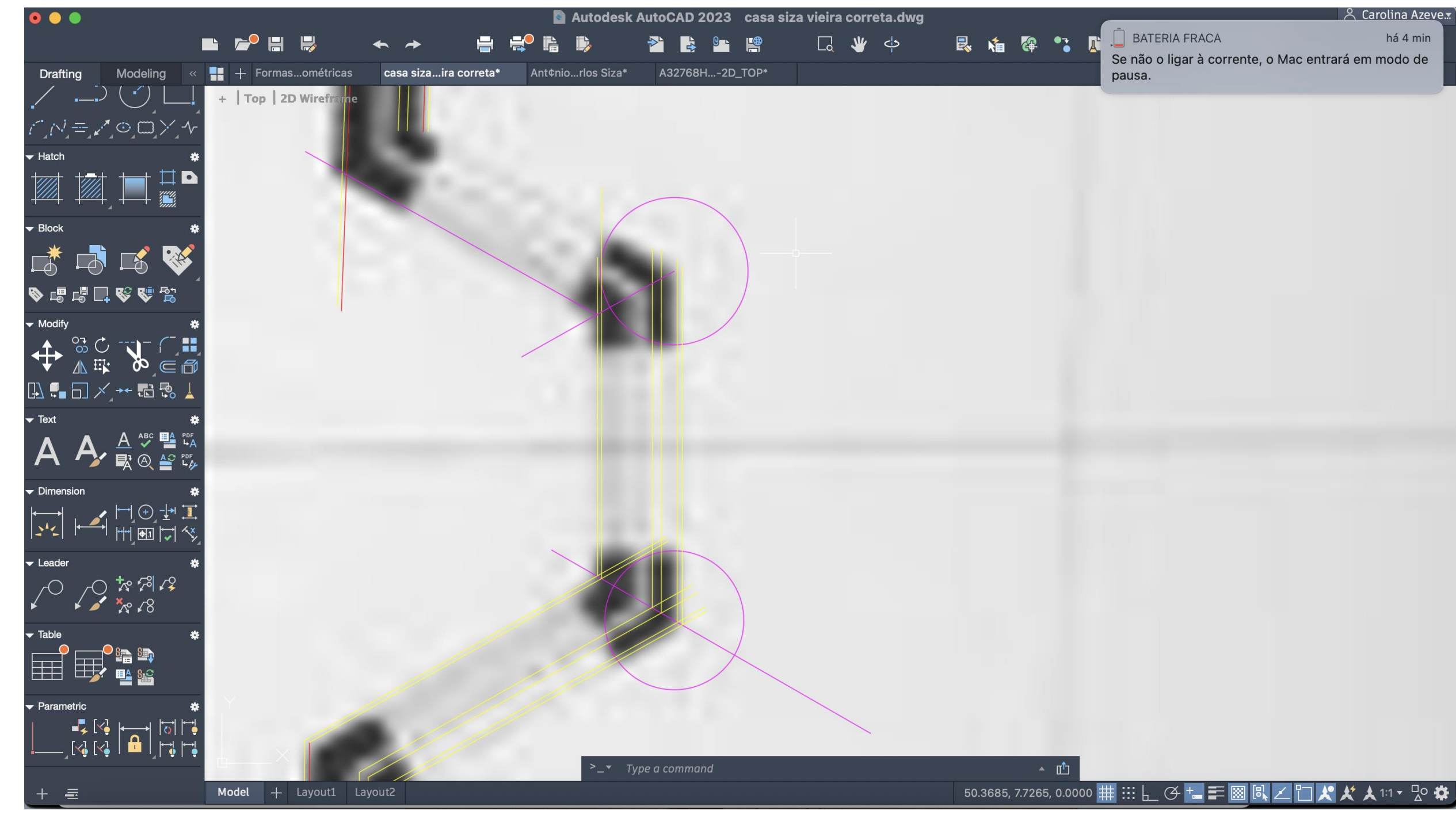

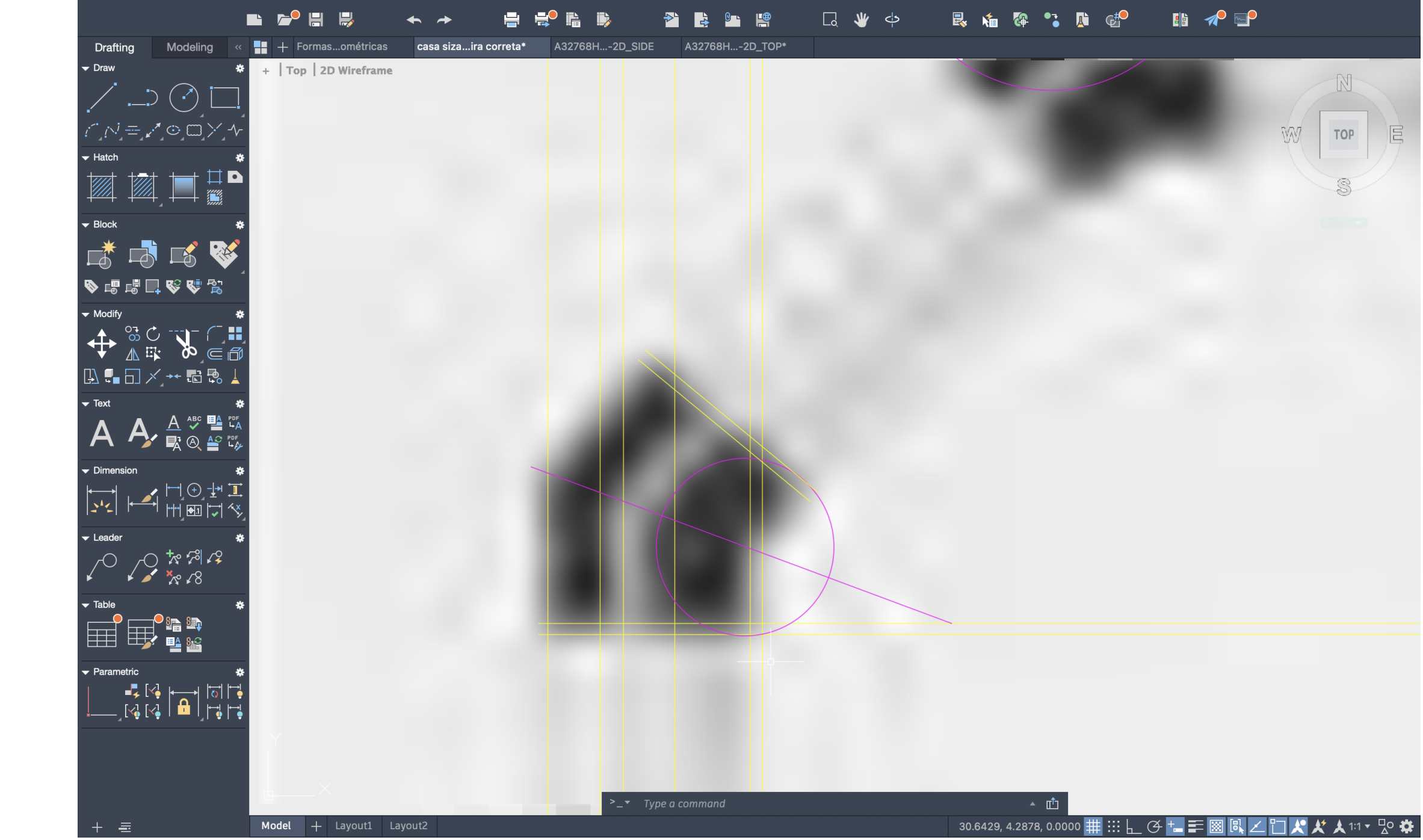

há 4 min

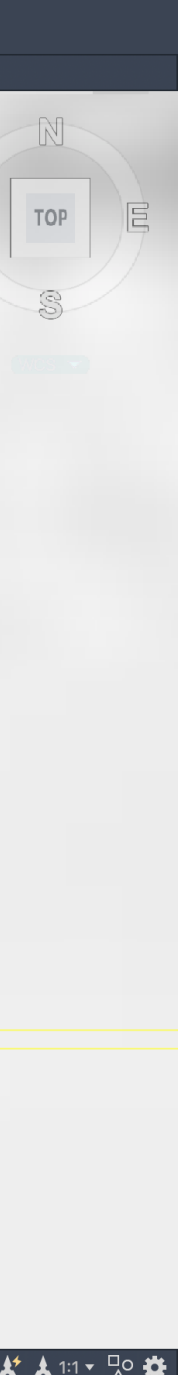

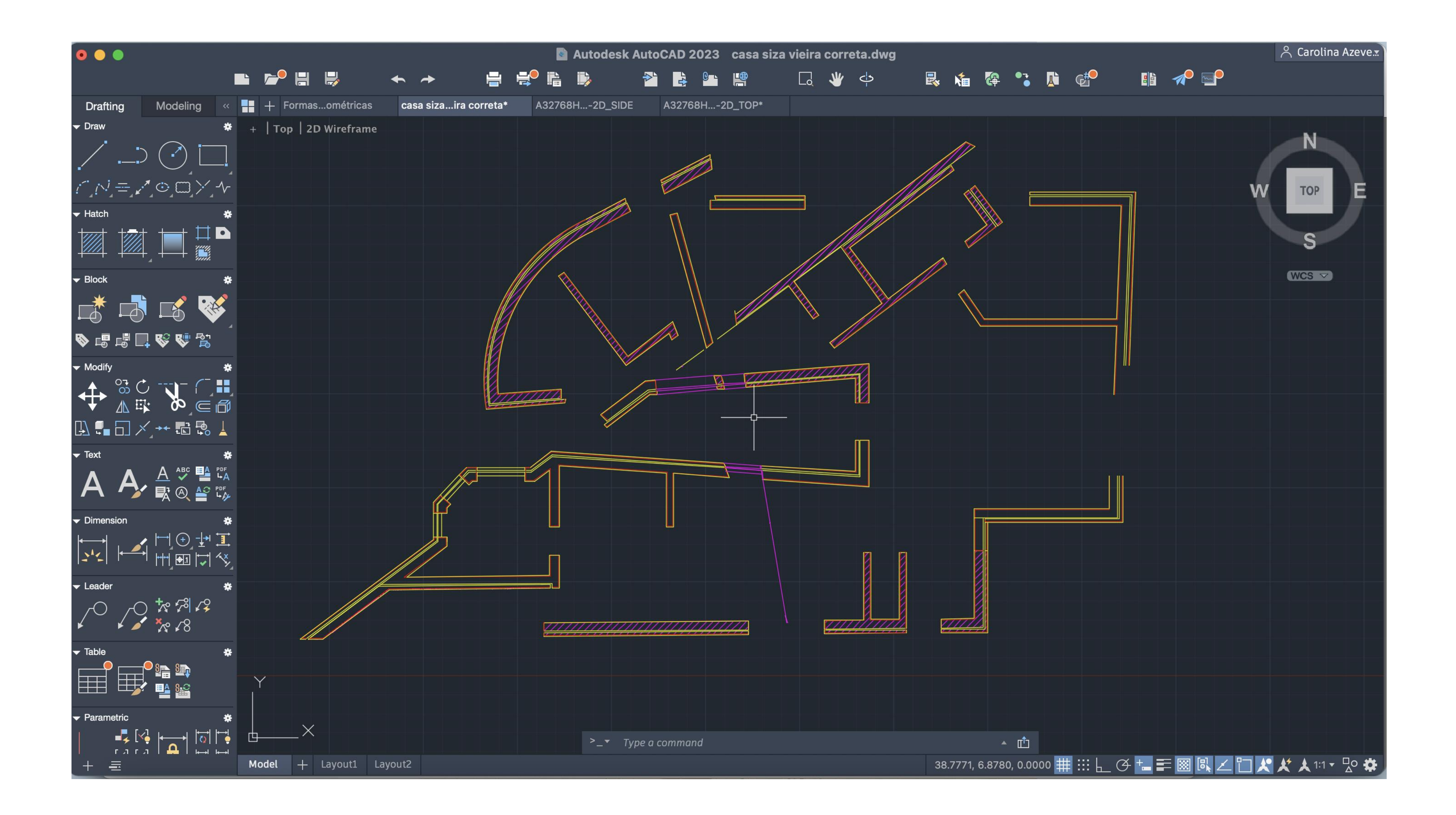

Criação de uma parábola

Começámos então por criar os nossos layers:

-Aux – para as linhas auxiliares

-Direct - layer para os elementos diretores

- Paraboles parábola exterior
- -Points parábola interior
- Text texto

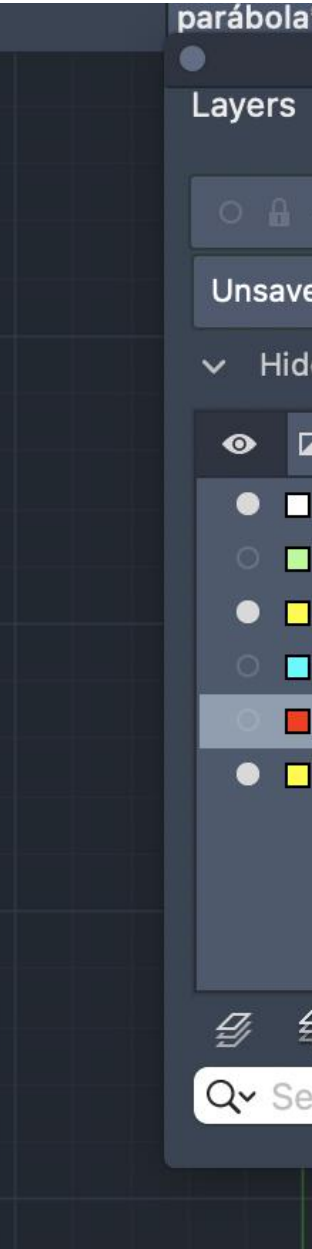

| *              | figuras 3c | dgun                                            | da parte | trabal               | hodesenho* |                 |            |   |   |   |   |   |       |
|----------------|------------|-------------------------------------------------|----------|----------------------|------------|-----------------|------------|---|---|---|---|---|-------|
|                |            |                                                 |          | ł                    | y 🔍 y 🍕    | į I, <b>4</b> 4 | <b>-</b> - |   |   |   |   | Ð | N     |
| 🖶 🗖 points     |            |                                                 |          |                      |            |                 |            |   |   |   |   | • |       |
| ed Layer State |            |                                                 |          |                      |            |                 |            |   |   |   |   | • | ТОР   |
| e Layer List   |            |                                                 |          |                      |            |                 |            |   |   |   |   |   |       |
| A Name         | \$         | ↔ 🔒                                             | =        | ==                   | <b>B</b>   |                 |            |   |   |   |   |   | S     |
| 0              |            |                                                 | De       |                      |            |                 |            |   |   |   |   |   |       |
| aux            |            |                                                 | De       |                      |            |                 |            |   |   |   |   |   | WCS V |
| linhas         |            |                                                 | De       |                      |            |                 |            |   |   |   |   |   |       |
| parábola       |            |                                                 | De       | • <del>•••••</del> e |            |                 |            |   |   |   |   |   |       |
| points         |            |                                                 | De       |                      |            |                 |            |   |   |   |   |   |       |
| text           |            |                                                 | De       | <u>.</u>             |            |                 |            |   |   |   |   |   |       |
|                |            |                                                 |          |                      |            |                 |            |   |   |   |   |   |       |
|                |            |                                                 |          |                      |            |                 |            |   |   |   |   |   |       |
|                |            |                                                 |          |                      |            |                 |            |   |   |   |   |   |       |
| 7              | _          | -                                               | _        | _                    |            | _               | _          | _ | _ | _ | _ |   |       |
| ắ ┢ kơ         |            |                                                 |          |                      |            |                 |            |   |   |   | - |   |       |
| arch for laye  | )r         |                                                 |          |                      |            |                 |            |   |   |   |   |   |       |
|                |            | <b>N</b> N                                      |          | 1 1 1 1              |            |                 |            |   |   |   |   |   |       |
|                |            | $ \setminus                                   $ |          |                      |            |                 |            |   |   |   |   |   |       |

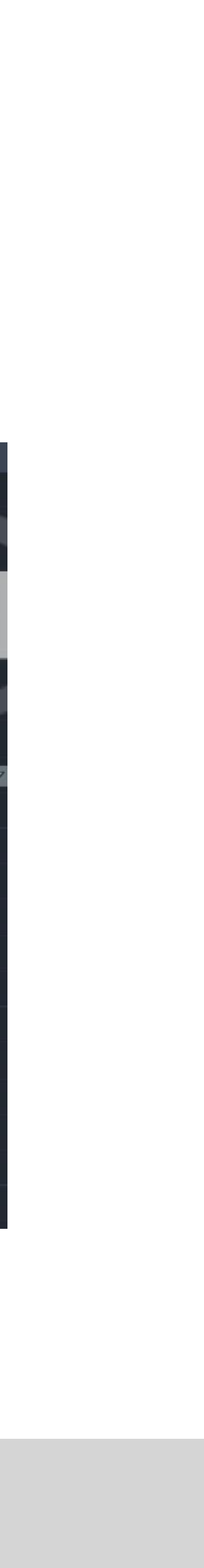

Na nossa layer direct desenhamos uma linha com um ponto inicial com as coordenadas (50, 50) e com 50cm de comprimento. No ponto mais à esquerda traçamos uma linha vertical, a nossa directriz, com 50 cm de comprimento. Pelo comando MTEXT, na layer texto, escrevemos, nas respetivas linhas, <u>D</u> - (diretriz) e <u>E</u> - (eixo). De seguida, definifmos o nosso foco <u>F</u> e verificamos onde é que se situa o midpoint entre esse nosso ponto e a nossa directriz, o nosso vértice <u>V</u>.

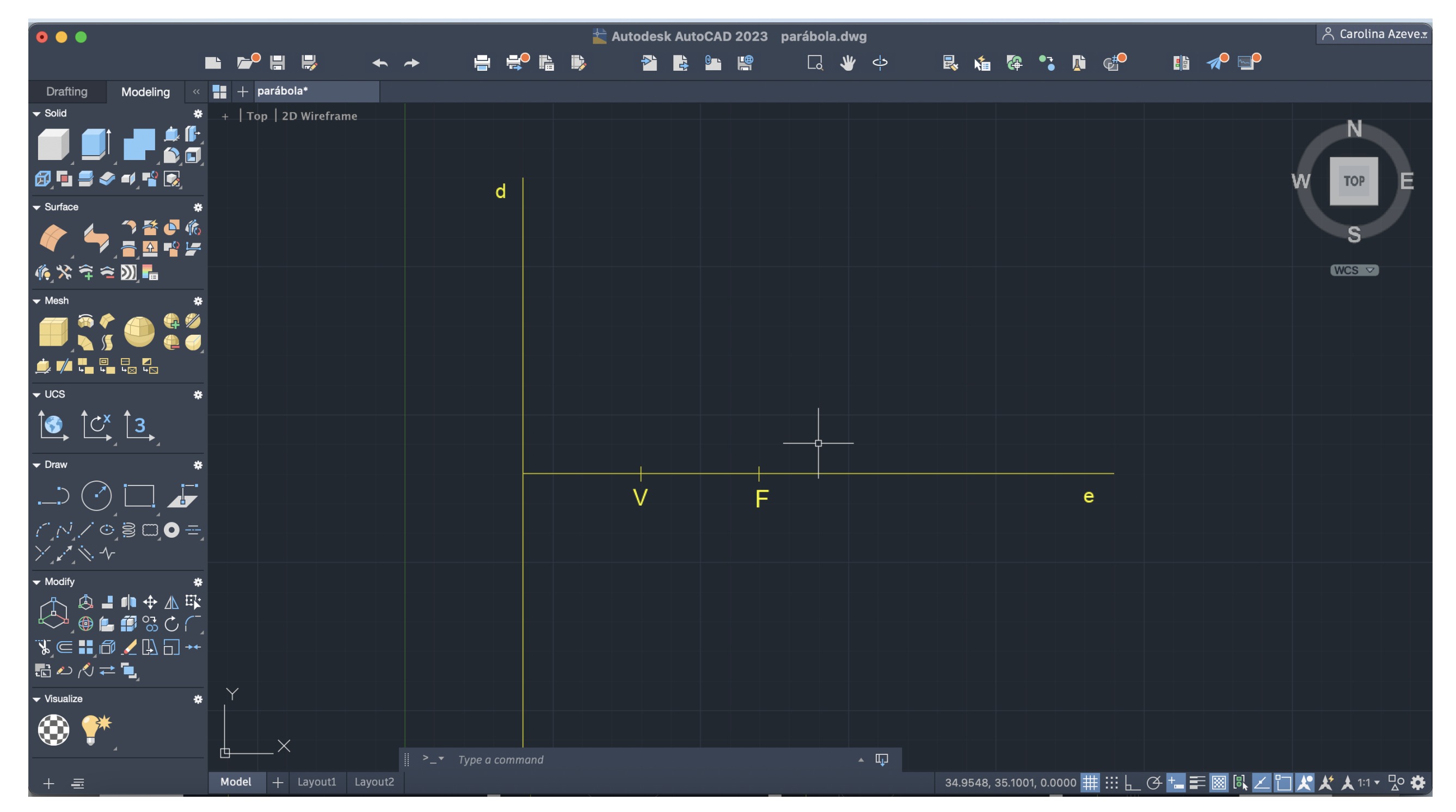

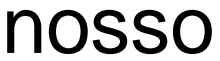

Desenhamos agora uma circunferência, com o comando CIRCLE, de centro em F e raio em V. De seguida fazemos 6 OFFSETS com 2 cm para a direita. Fazemos ainda linhas verticais. A primeira a passar pelo vértice V e de seguida fazemos 6 OFFSETS dessa mesma linha, com 1 cm de distnância entre elas.

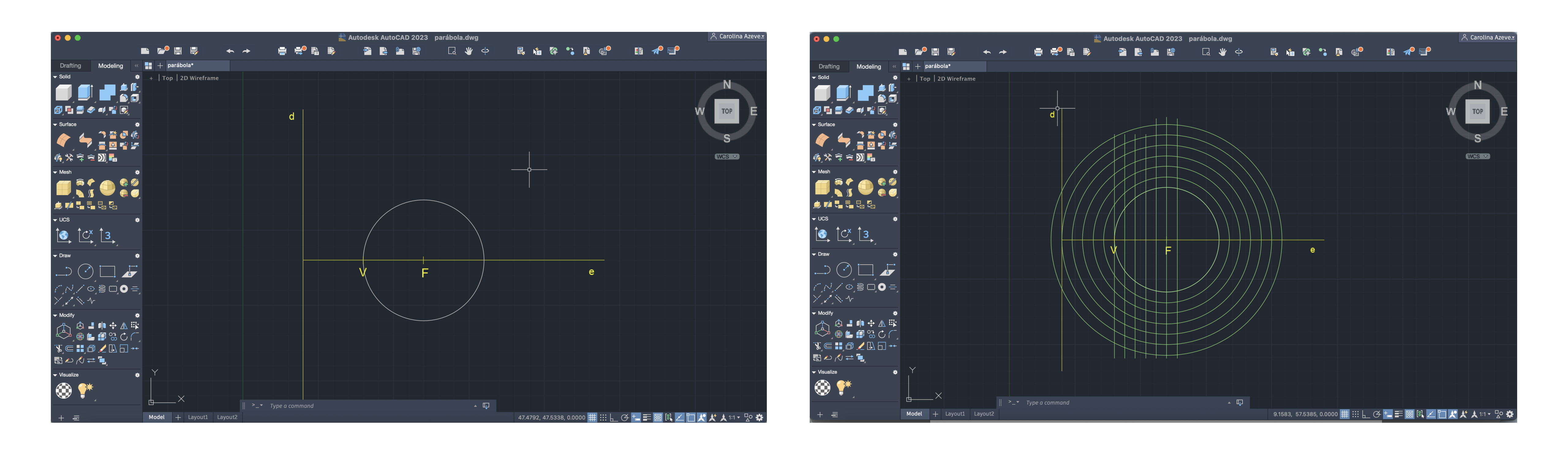

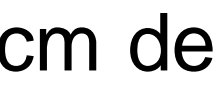

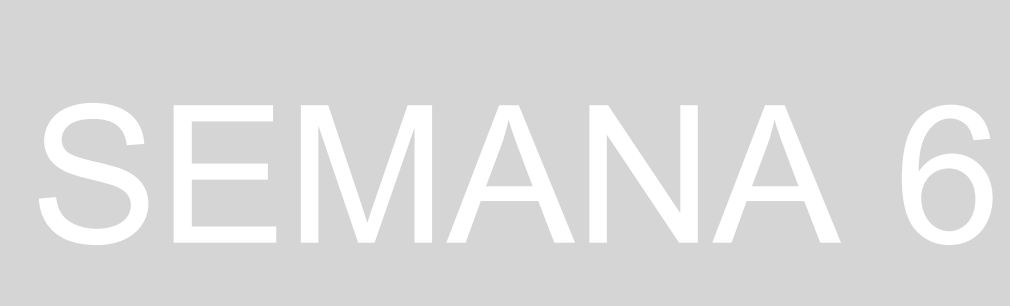

Vamos então agora verificar os pontos de interseção das nossas linhas verticais com as respetivas circunferências e utilizamos o comando SPLINE para desenharmos a nossa primeira parábola.

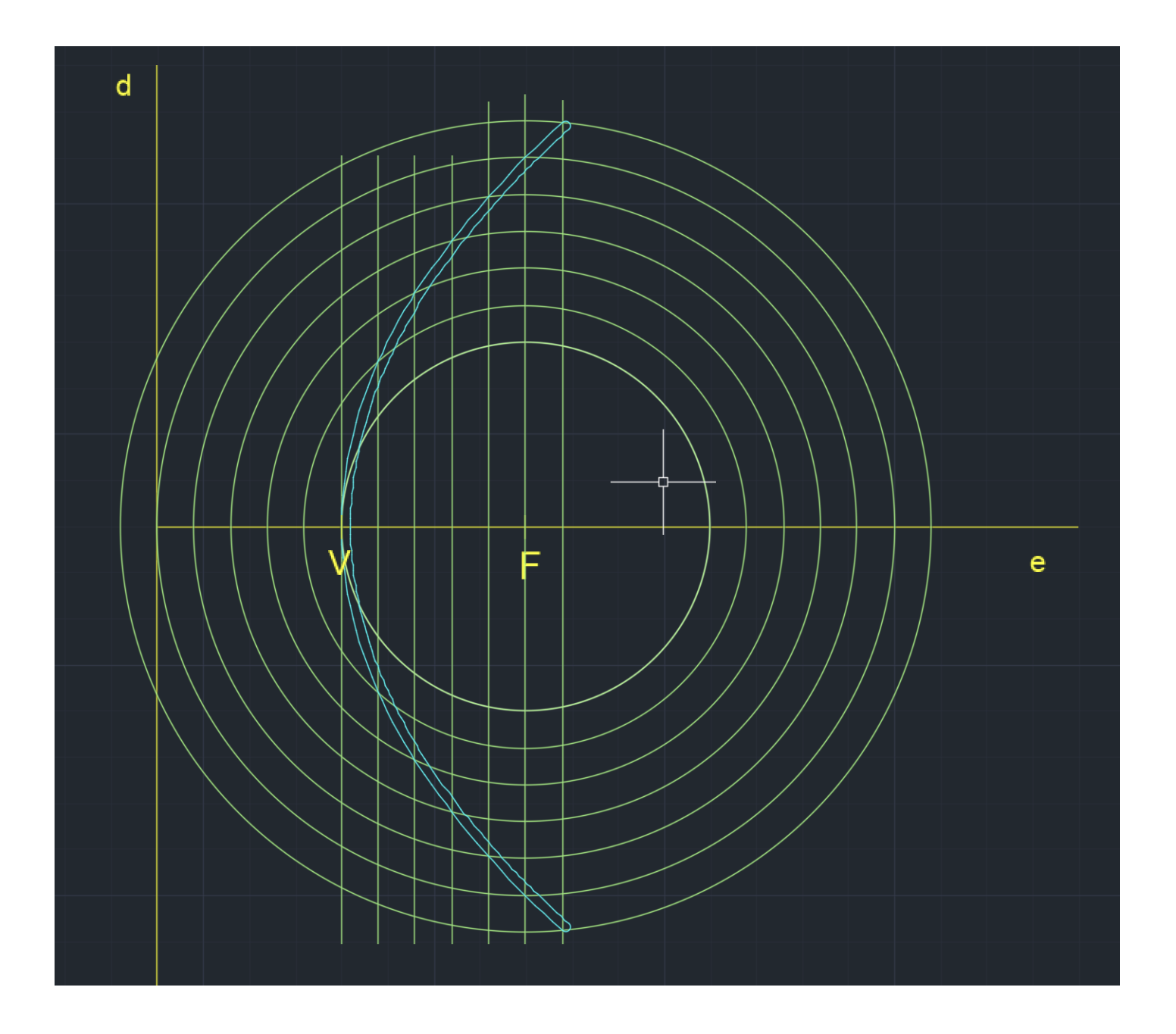

espessura para a parabólica. ambas as parábolas e fazemos TRIM do que resta. **PEDIT** - para juntar as circunferências à parábola.

De seguida fazemos um OFFSET com 0.5 cm de distância, de modo a criar uma certa

Para juntar as duas parábolas desenhamos uma linha de uma ponta à outra, e com o comando CIRCLE, no midpoint da linha, uma circunferência, de cada lado, que una as extremidades de

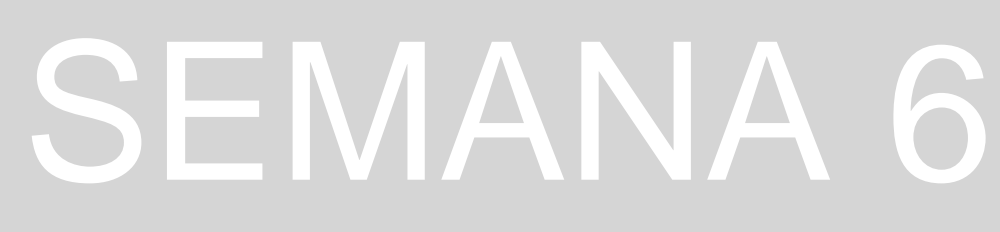

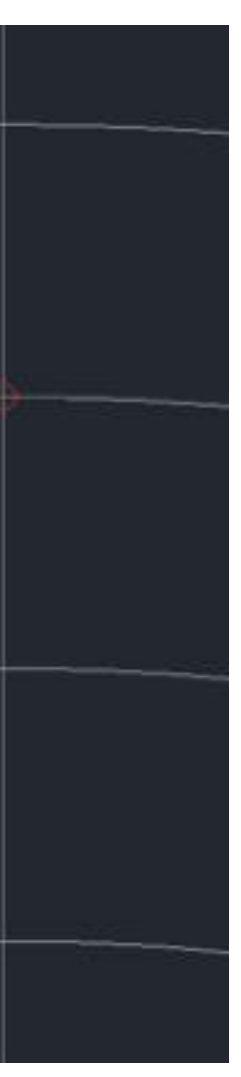

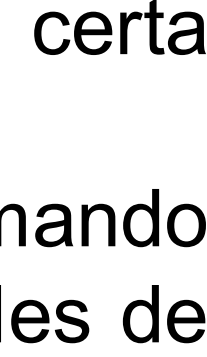

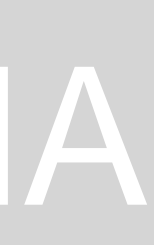

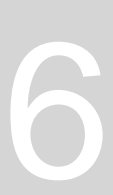

## Parábola em 3D:

- Primeiro, usamos o comando SURFTAB1 com o valor de <u>30</u>.
- Em seguida, usamos o comando SURFTAB2 com o valor de <u>30</u>.
- Depois, usamos o comando REVSURF, selecionando uma das parábolas e o eixo horizontal com 0 graus no ângulo de início e 360 graus no ângulo final. Este processo repetimos também para a outra parábola, mudando para a layer correspondente.
- Finalmente, para vermos a superfície parabólica e mexer nela em 3D basta usar o comando ORBIT (também dá para ir para o espaço tridimensional pressionando apenas a roda do rato e o Shift).
- O último comando a usar é o SHADE, que nos vai ajudar a visualizar melhor a superfície.
- CHPROPERTIES ou CHPROP podemos mudar-lhe as cores.

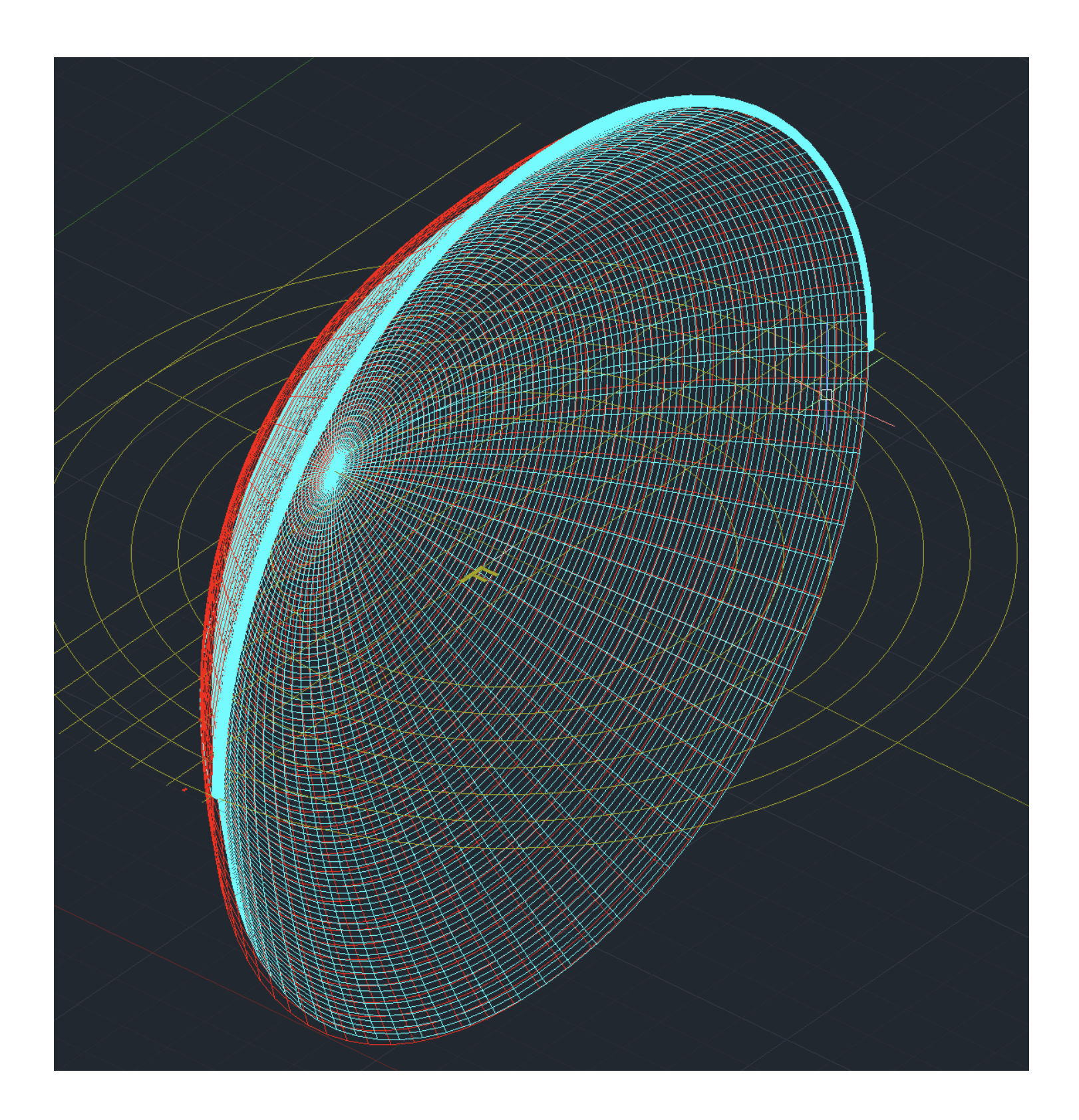

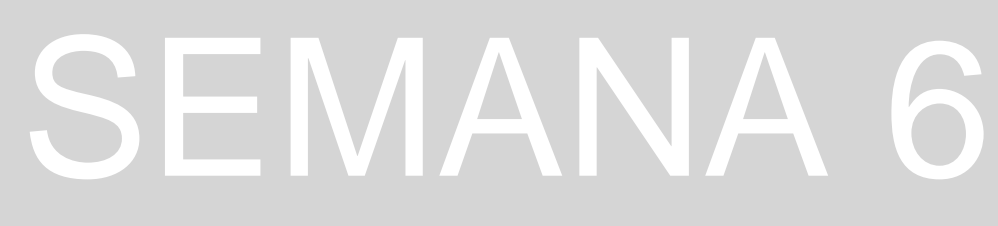

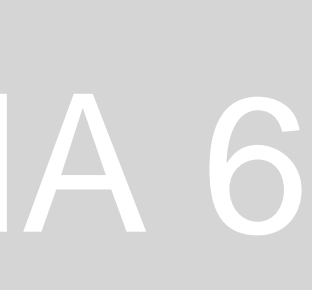

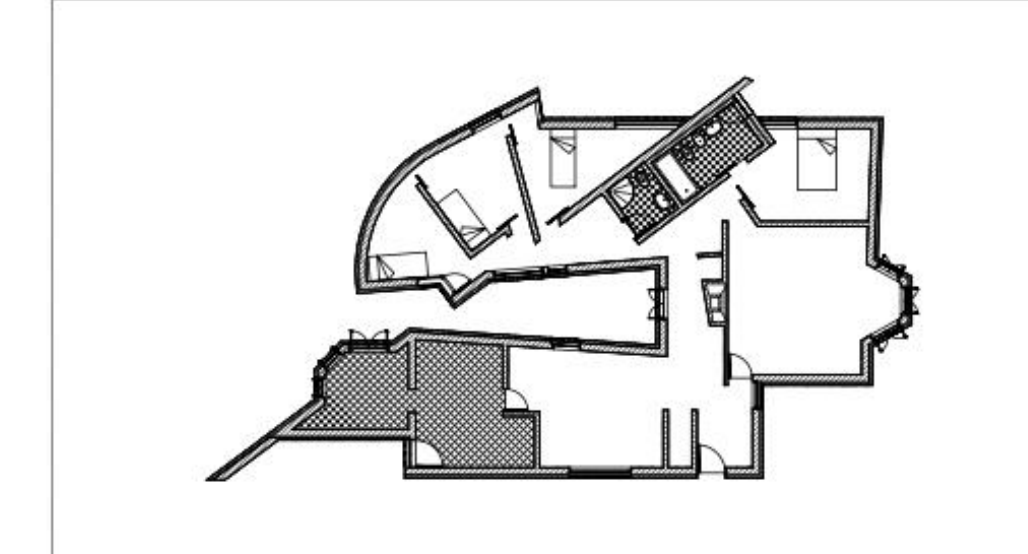

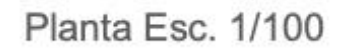

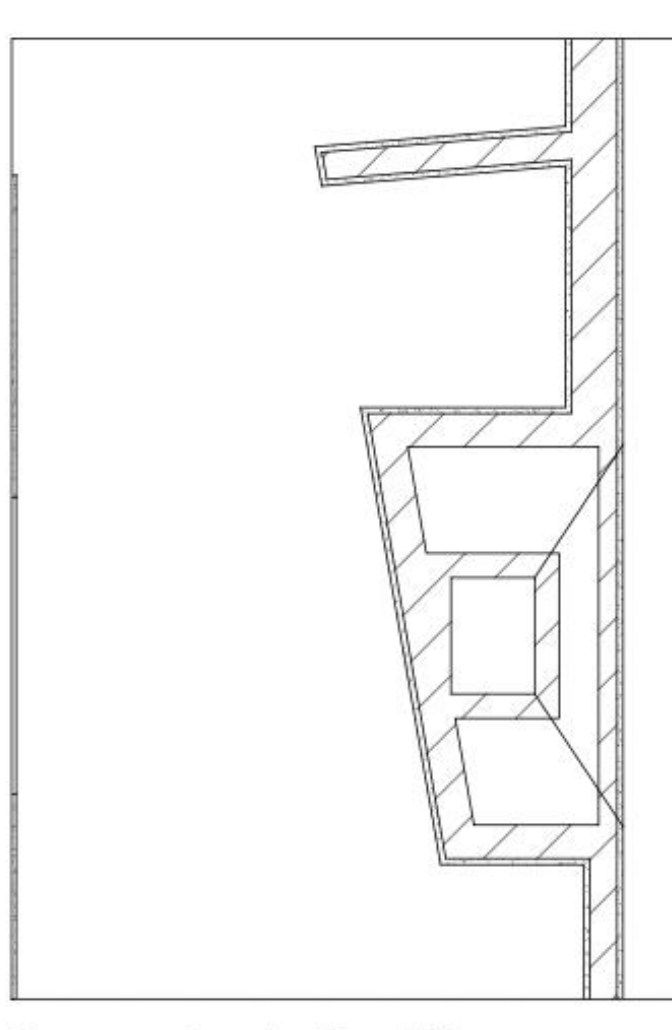

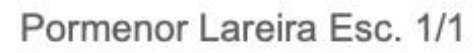

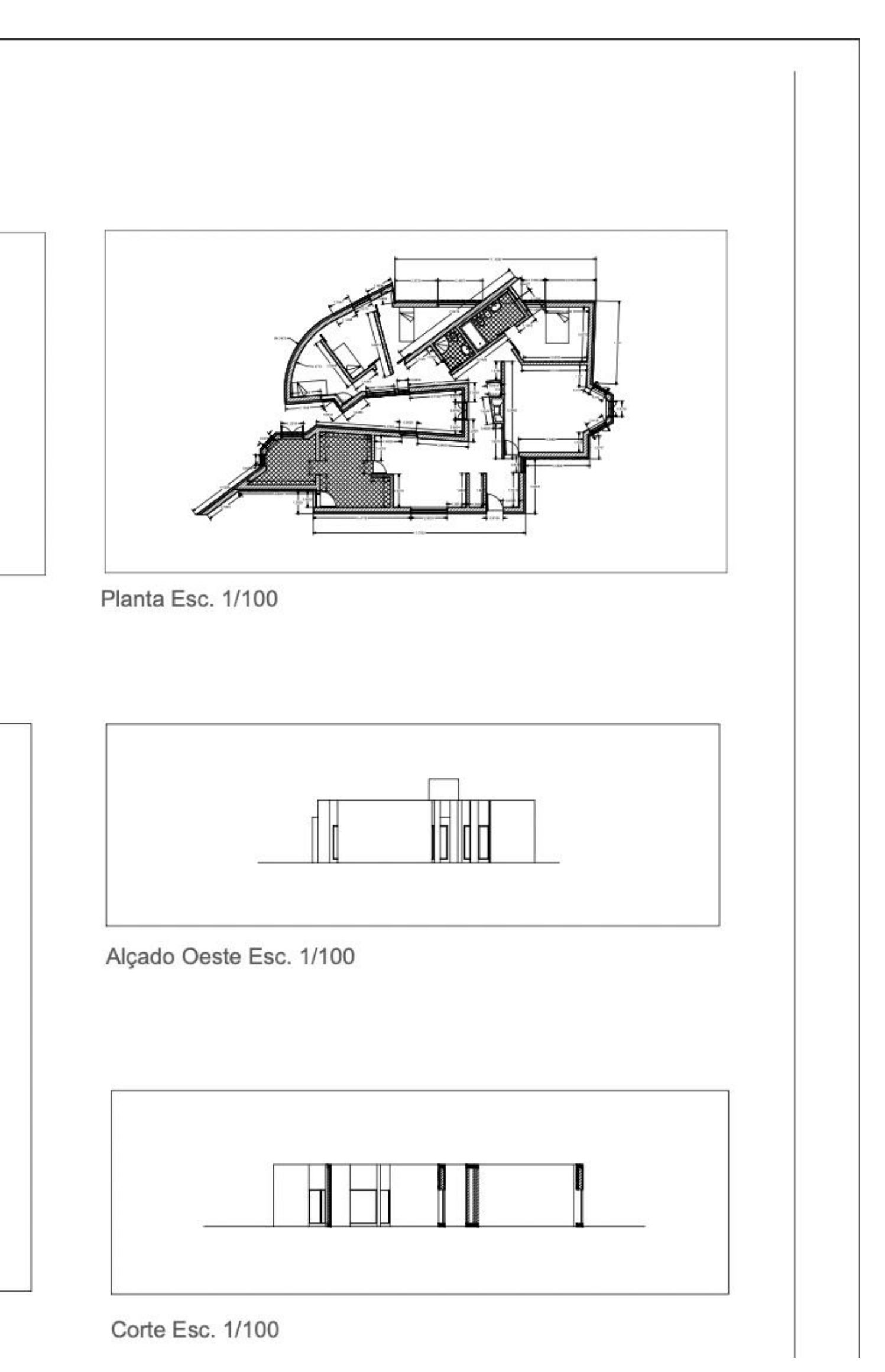

## Primeira entrega - SEMANA 7

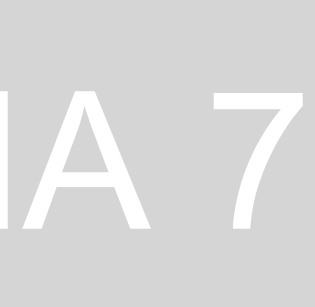

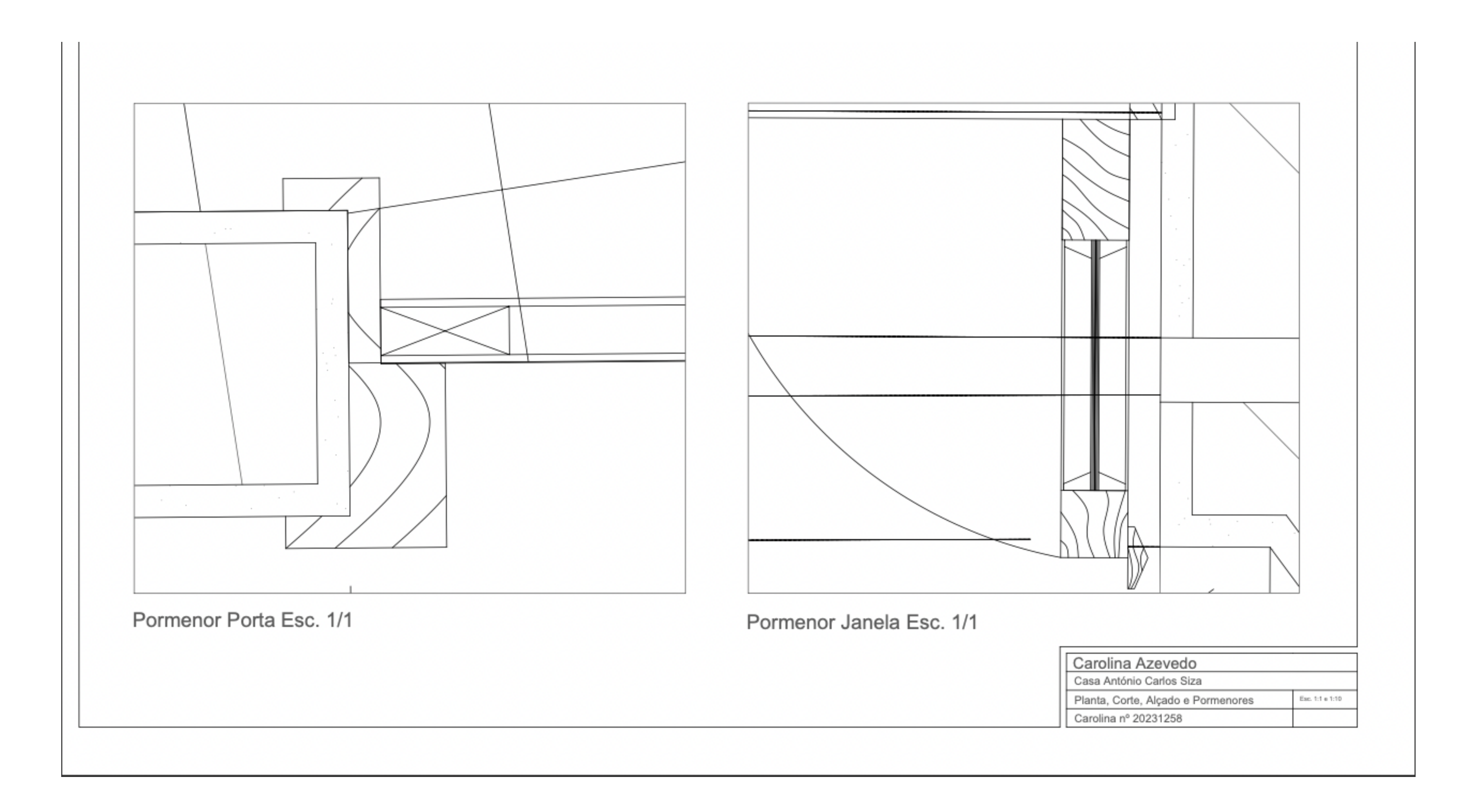

## Primeira entrega - SEMANA 7

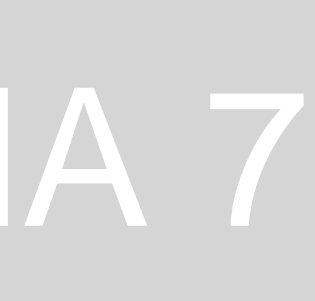

## Sólidos 3D

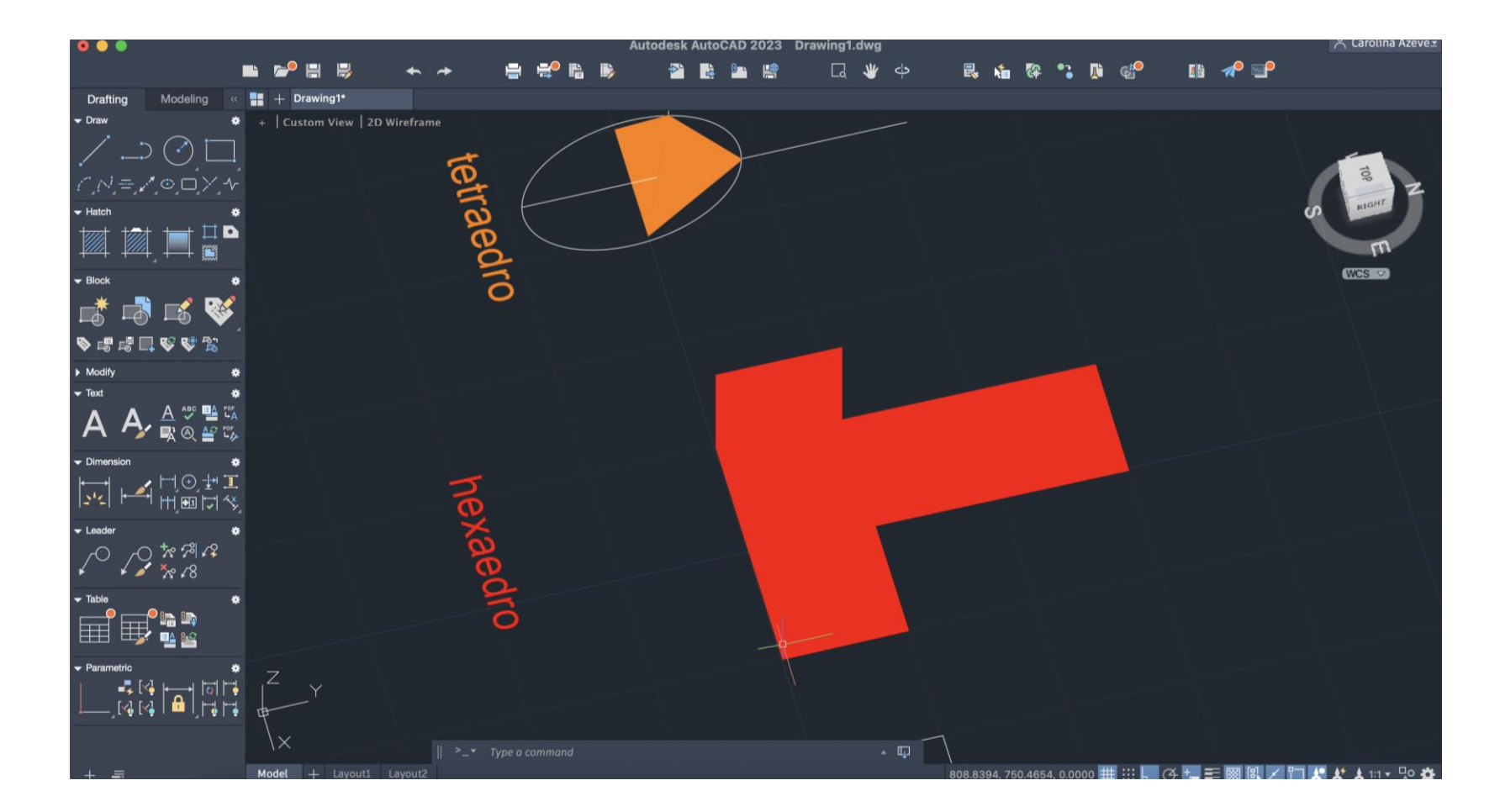

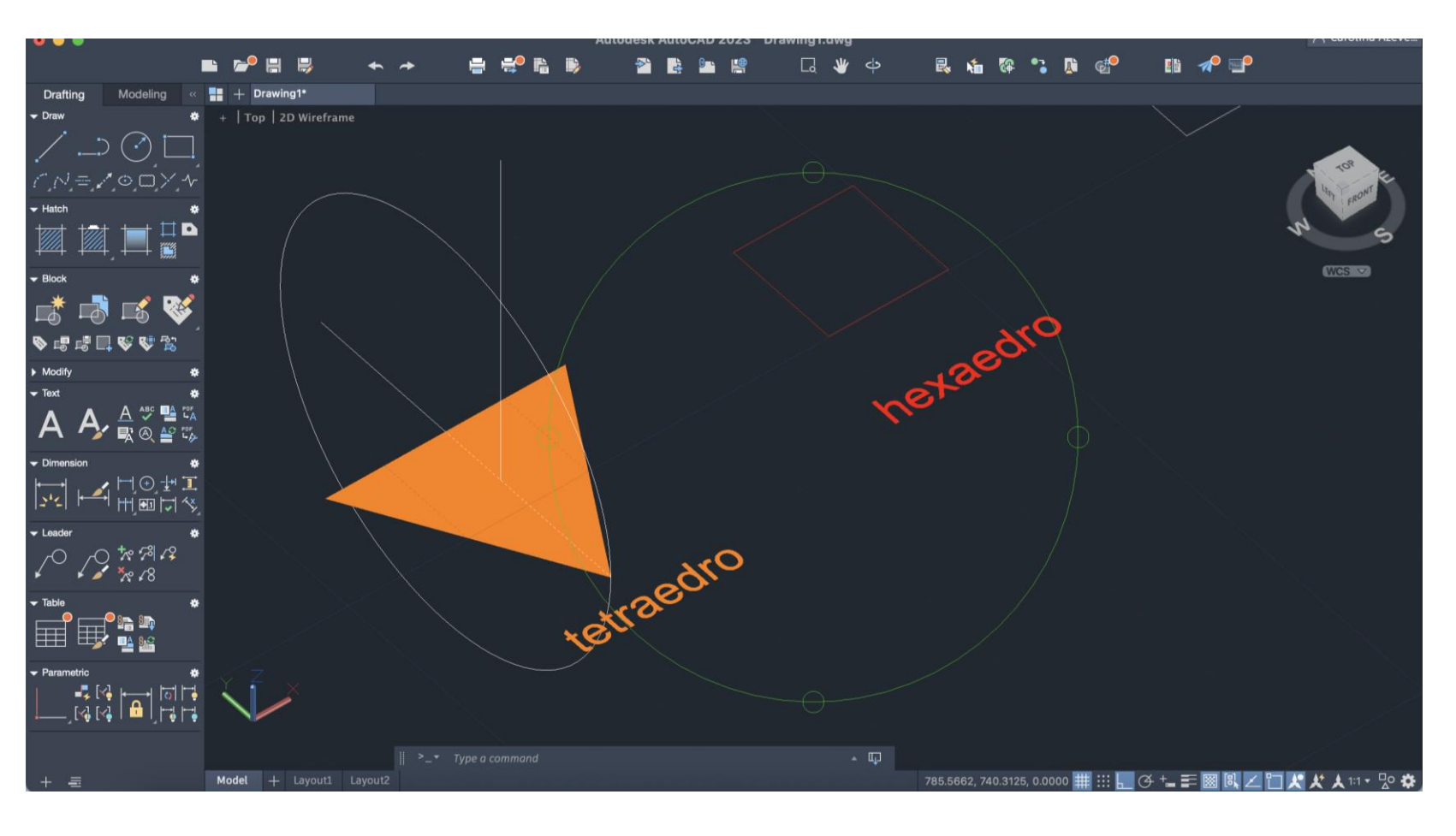

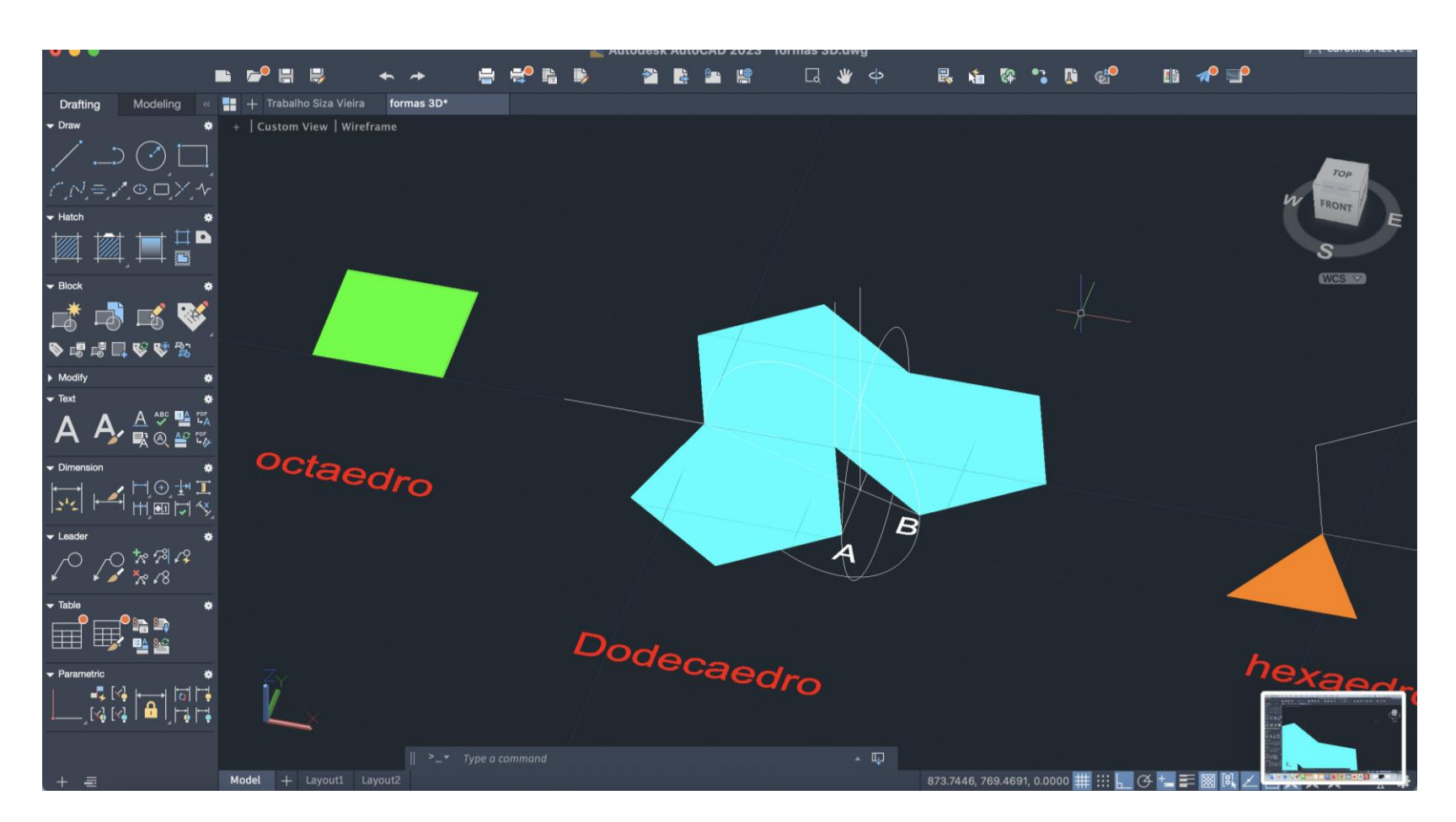

## Sólidos 3D

Criação de uma parábola

Começámos então por criar os nossos layers:

-Aux – para as linhas auxiliares

-Direct - layer para os elementos diretores

- Paraboles parábola exterior
- -Points parábola interior
- Text texto

Construir dois cones opostos pelo vértice e definir secções por essa superfície. CONE para desenhar um cone no ponto de coordenadas (20,20) com 5cm de raio da base e 5cm de altura. COPY - fazemos uma cópia do cone para baixo deste com o comando SUBTRACT selecionando o primeiro cone e depois o segundo

Vamos ter então a nossa superfície cónica

**3DMIRROR** para espelhar esta superfície para cima – selecionamos o vértice da superfície e depois de forma auxiliar fazemos duas linhas paralelas aos eixos x e y.

. Desenhar os diferentes planos secantes que vão seccionar a superfície cónica: desenhamos uma PLINE 10cm 20cm HATCH da fazemos qual 4 cópias е por da de mesma. MOVE - "quad" para mover estes planos de secção selecionando o seu midpoint (geometric center em **OSNAP**) e levando-os, então, para o quadrante da circunferência da base.

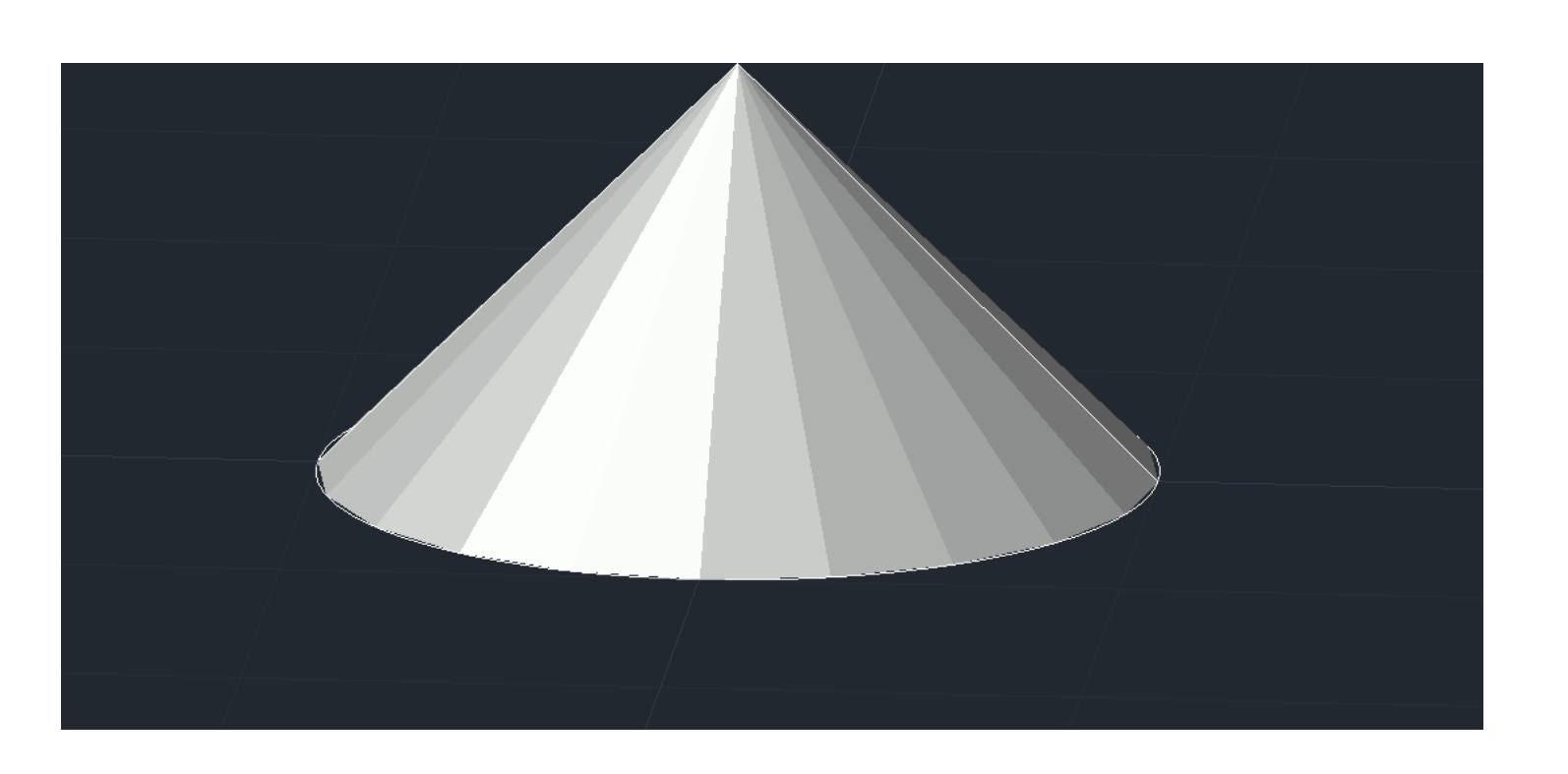

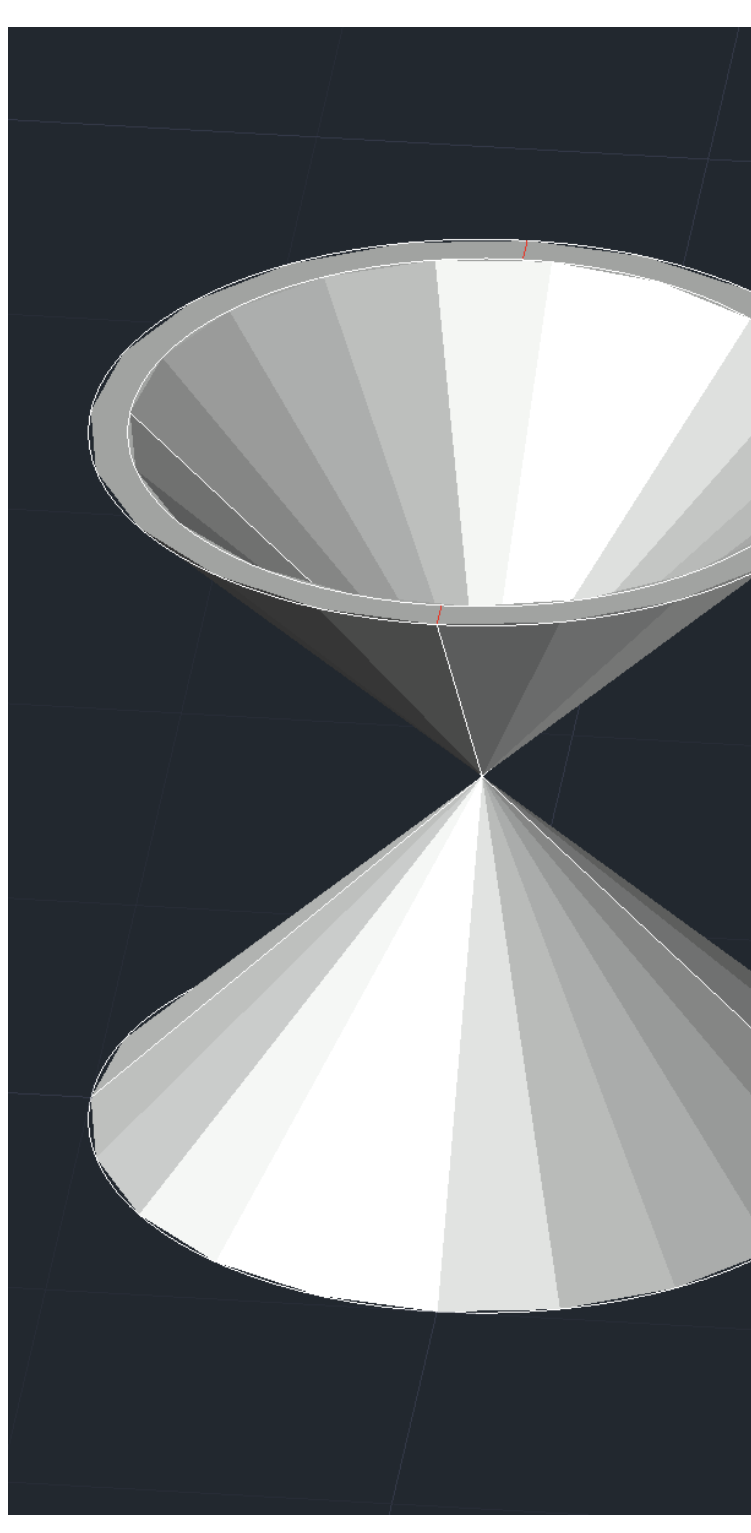

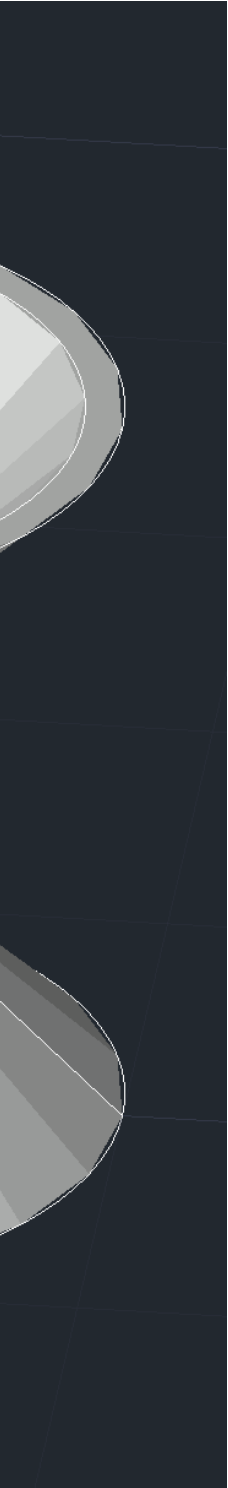

Usamos agora o comando **3DROTATE** para rodar os diferentes planos de secção, colocando o cursor dos eixos no midpoint determinado na imagem (lado esquerdo da circunferência da base). Aqueles que forem para mover, depois usamos o comando MOVE.

- Um plano à cota 1;

- Um plano a fazer 25 graus com o quadrante;

- Um plano a fazer 45 graus com o quadrante e mover um pouco para o lado de modo a cortar a base;

- Um plano a fazer 90 graus no centro do quadrante,

- Um plano paralelo a este último mas mais para o lado.

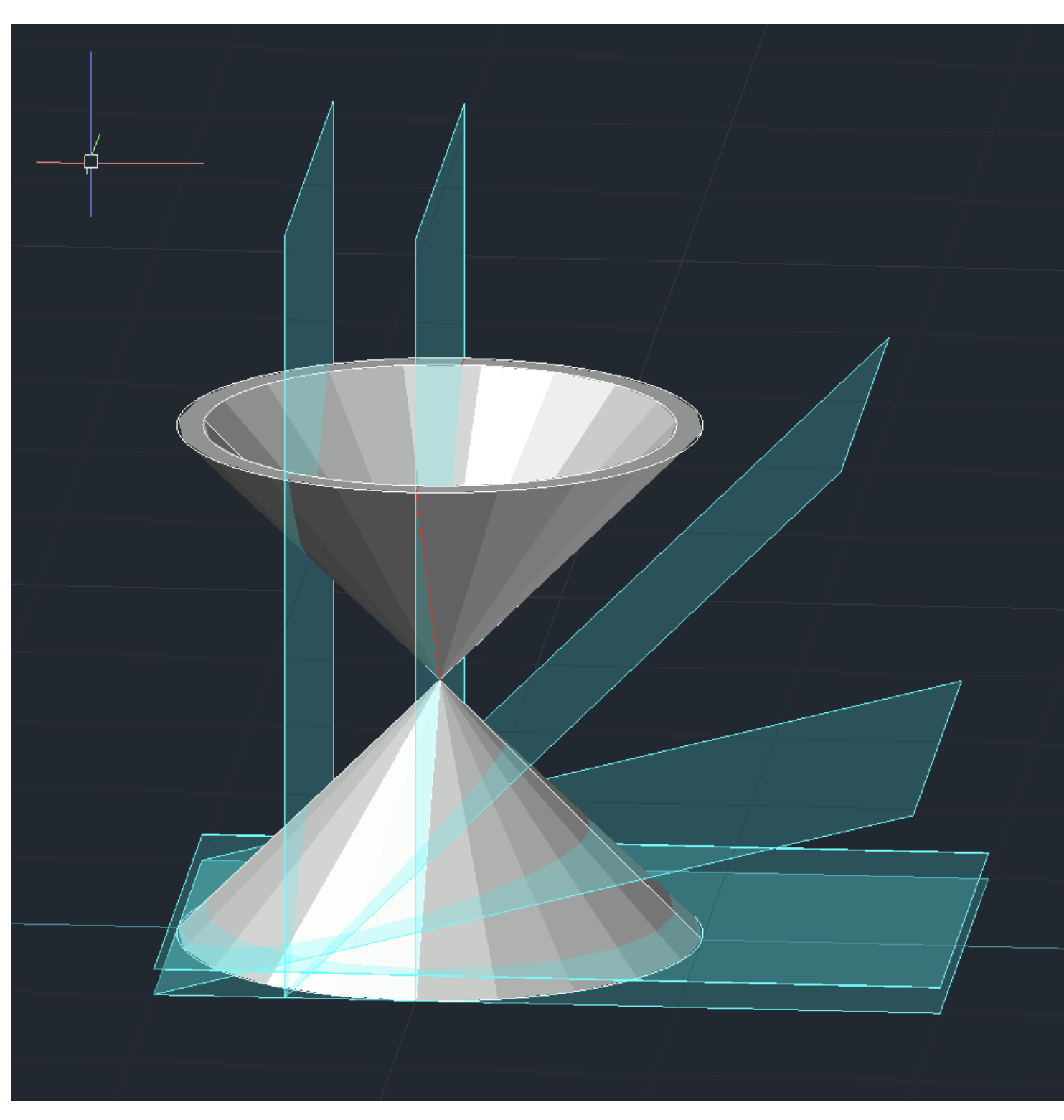

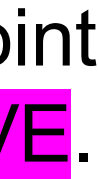

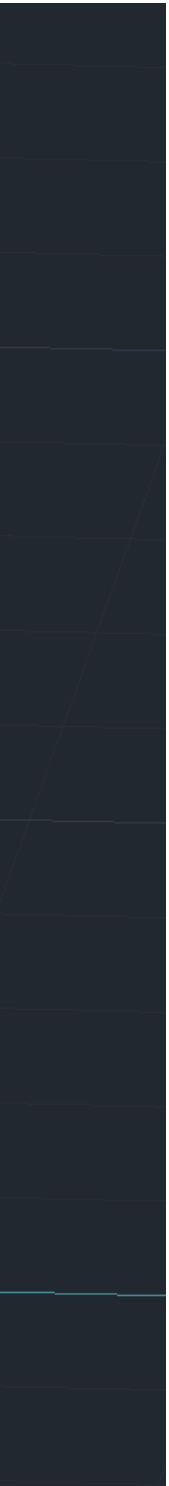

Quando estes planos cruzam a nossa figura vamos ter variadas secções, para desenhar as mesmas, usamos o comando SECTION selecionamos a nossa superfície cónica por inteiro e depois selecionamos 3 pontos que definam cada um dos planos, até ter todas as pretendidas. secções todos planos de OS De seguyida copiamos as secções feitas. **DTEXT** - legendamos os desenhos.

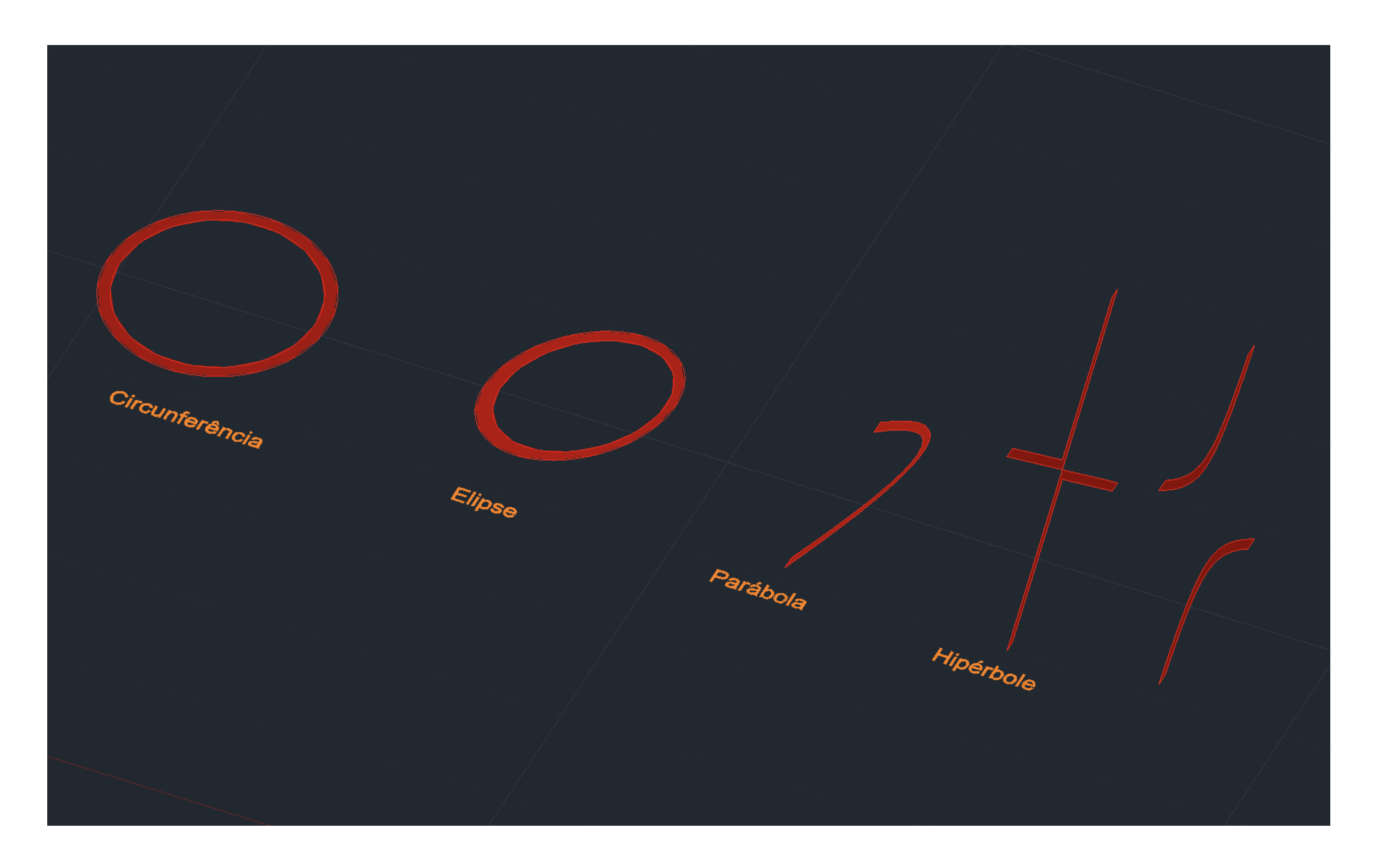

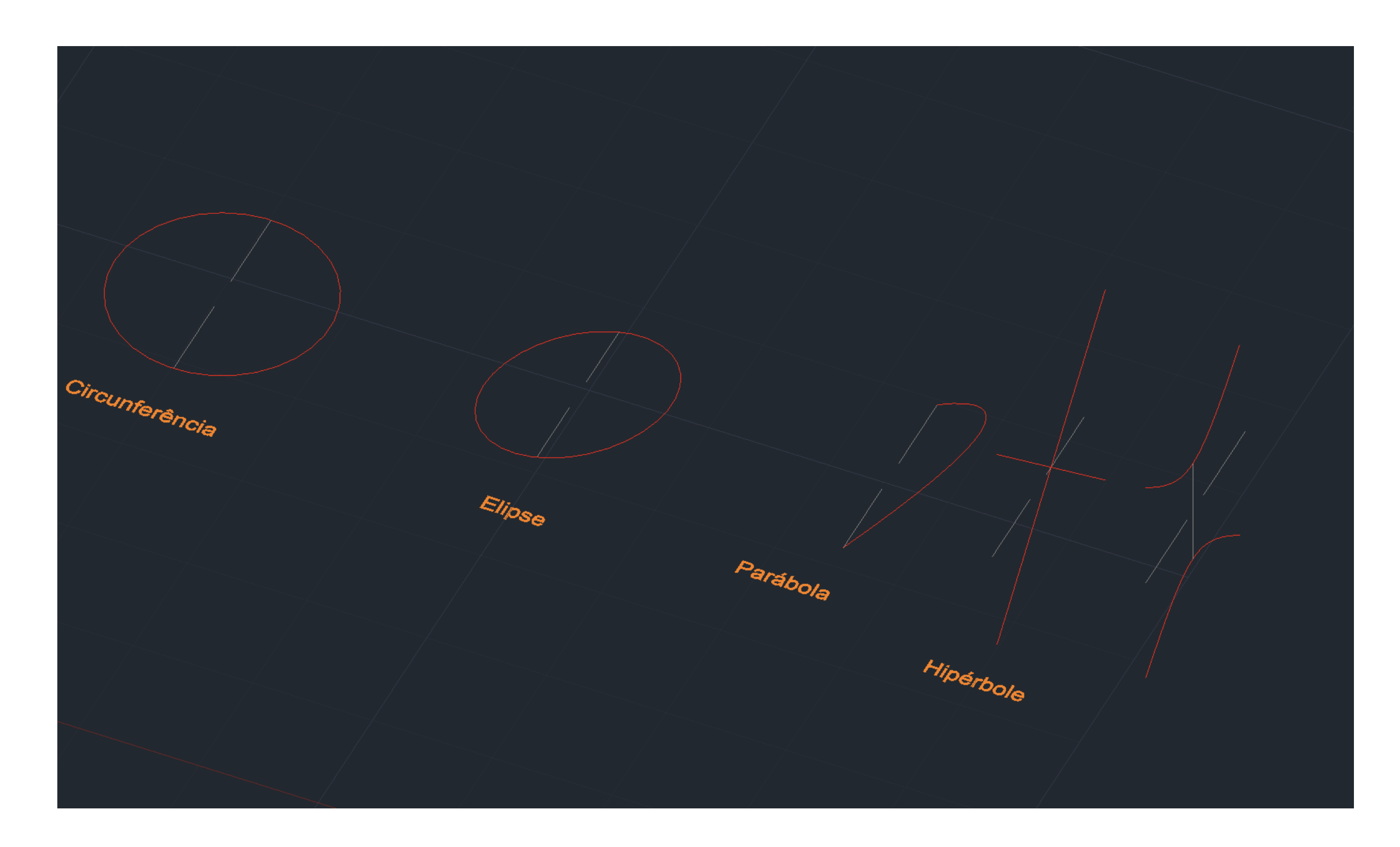

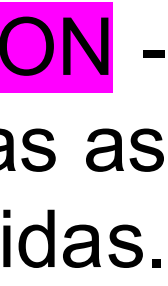

Para fazer superfícies:

Usamos o comando SURFTAB 1 com o valor de <u>30</u> e posteriormente o SURFTAB 2 com o valor de <u>30</u>, também. Em seguida usamos o REVSURF com o ângulo inicial de 0 graus e ângulo final de 1800, selecionando a linha da secção e depois o eixo.

Os comandos que temos que usar para a formação destas figuras: **Director Elemens** -director lines -collar circle **Tang- linha tangente** 

**3DARRAY** – para fazer o contorno do sólido; polar; 64; 360

**EDGESURF** – para cobrir todas as superficies

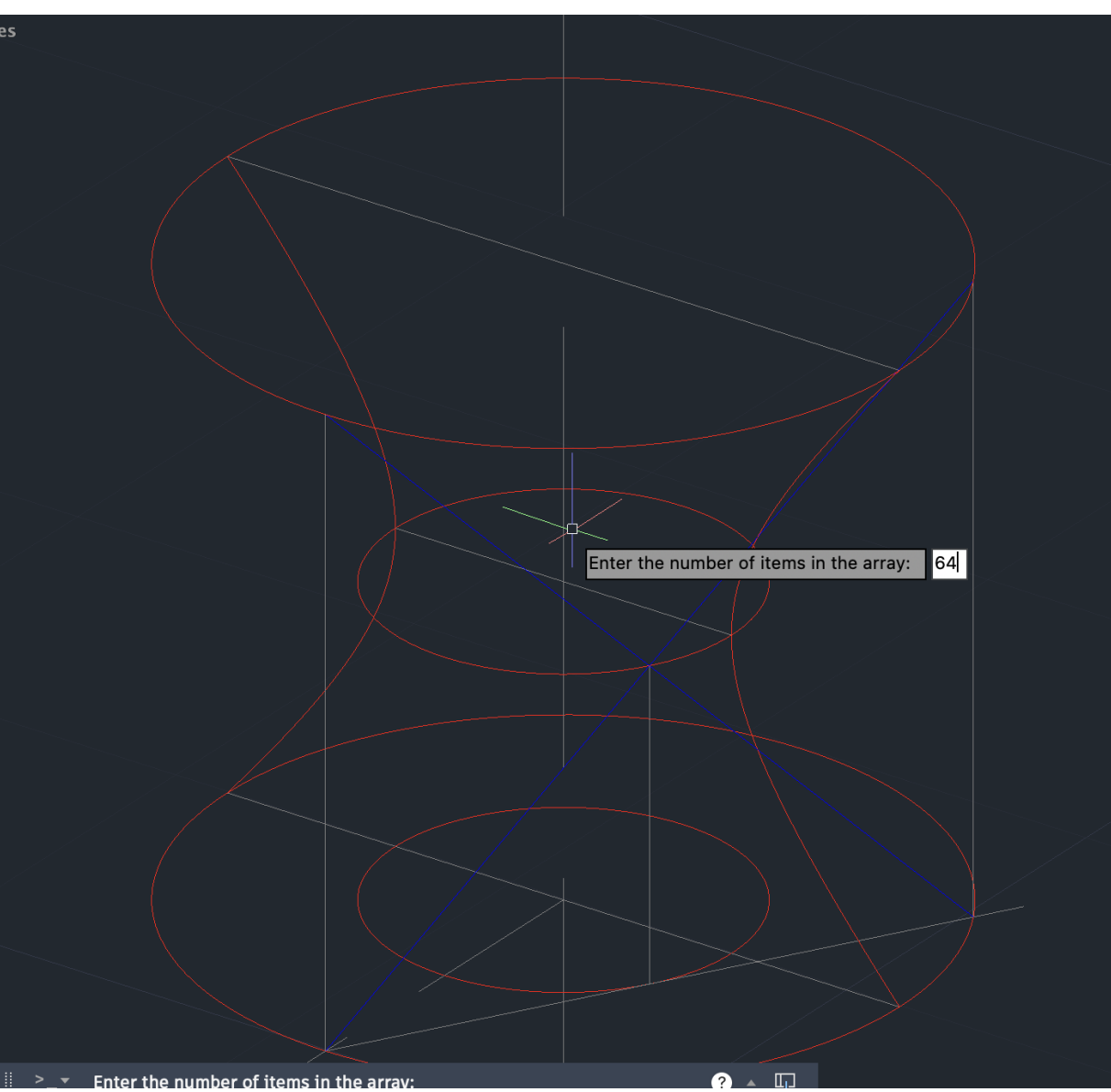

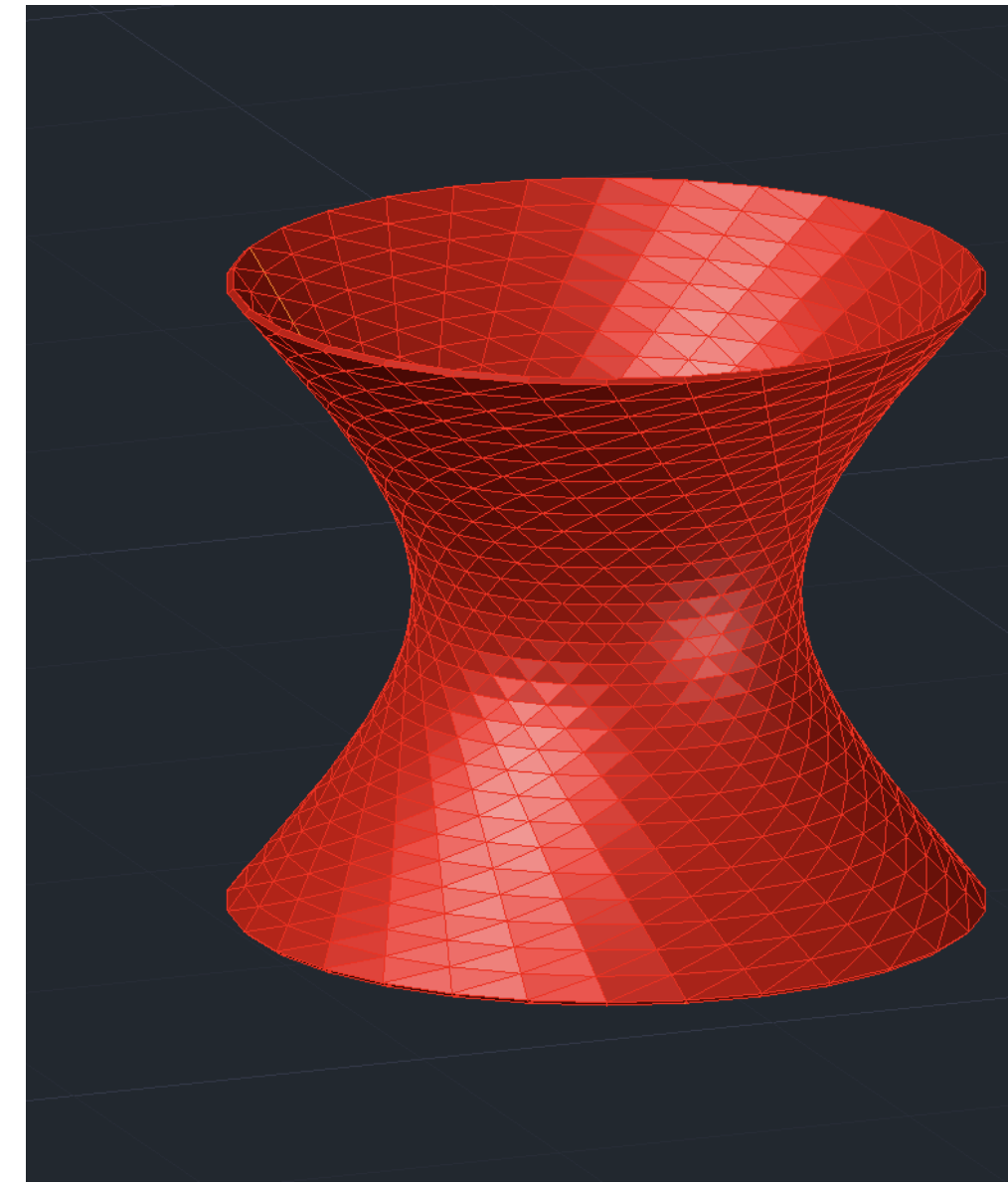

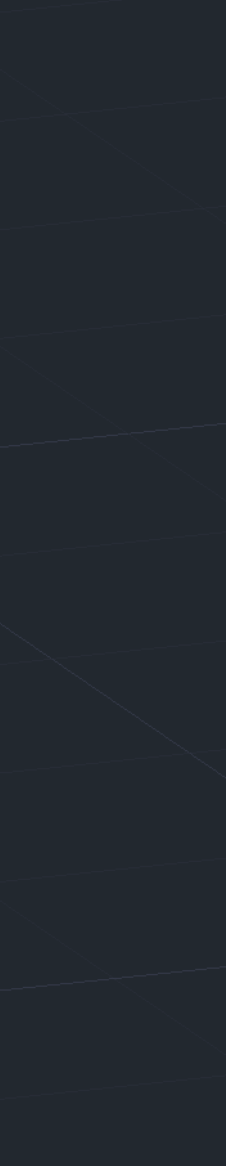

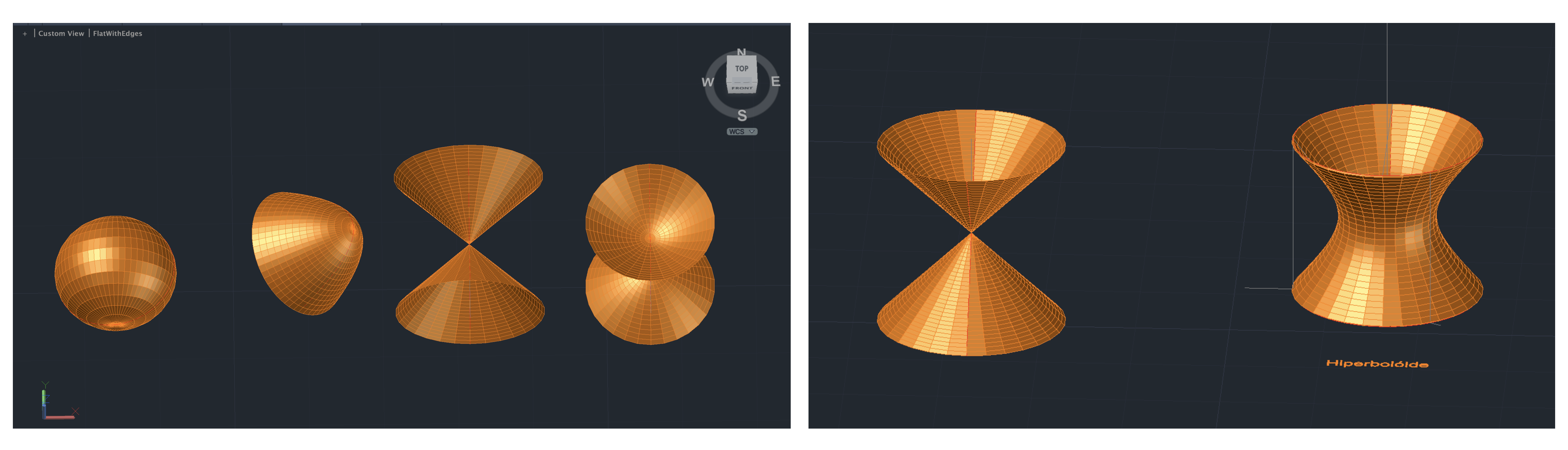

Elaborar formas irregulares em 3D.

Primeiro passo- Fazer três círculos, um deles com 20 de raio, os outros com raio à escolha Segundo passo - Fazer uma figura irregular, através do comando SPLINE juntamente com um círculo e um quadrado com medidas à escolha.

Através do comando ORBIT distamos 40 metros, entre cada uma das circuferências, assim como para a outra figura.

Depois através dos comandos SHADE e de seguida LOFT, selecionamos as 3 faces e dá-nos as seguintes figuras:

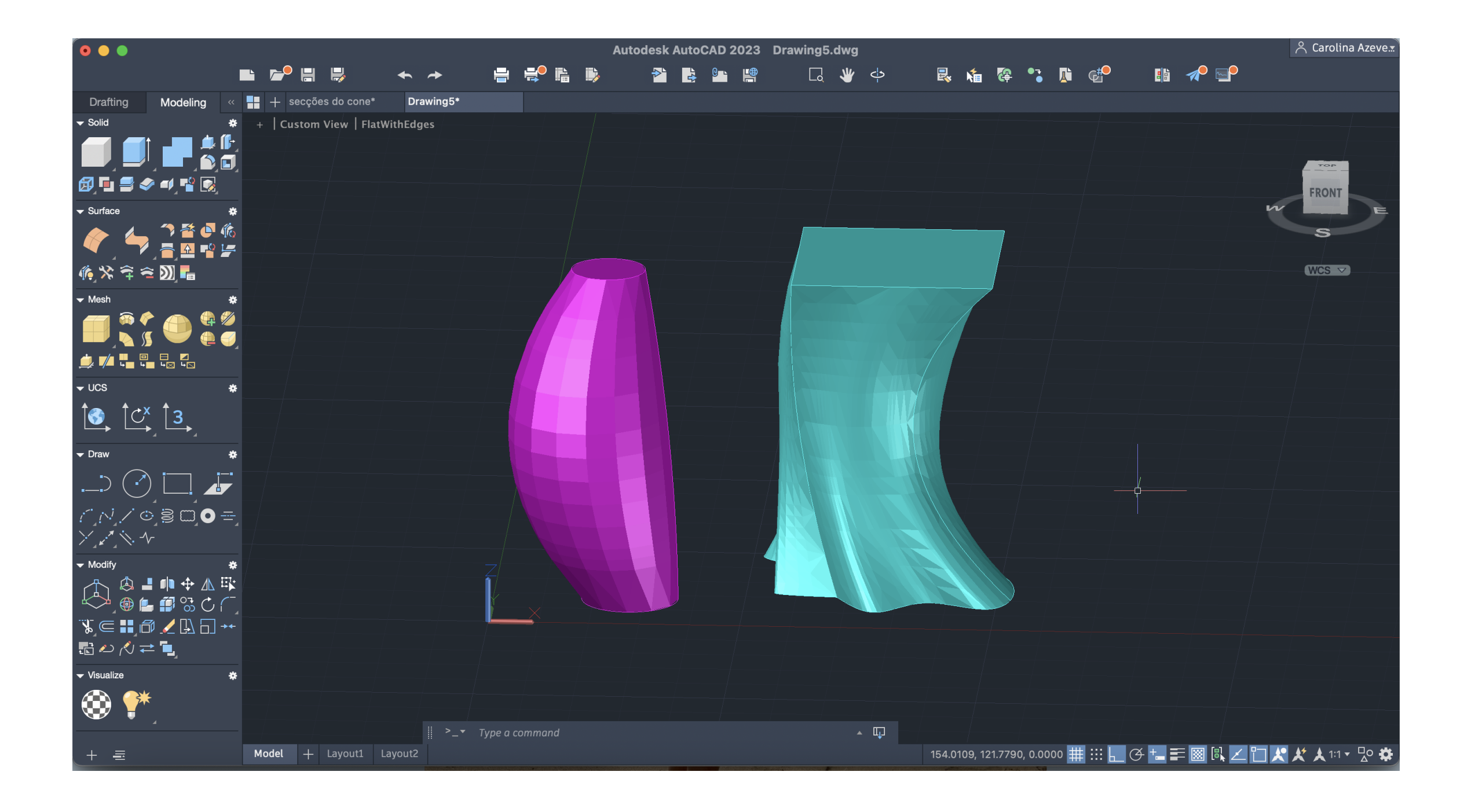

Elaborar formas irregulares em 3D.

Primeiro passo- Fazer três círculos, um deles com 20 de raio, os outros com raio à escolha Segundo passo - Fazer uma figura irregular, através do comando SPLINE juntamente com um círculo e um quadrado com medidas à escolha.

Através do comando ORBIT distamos 40 metros, entre cada uma das circuferências, assim como para a outra figura.

Depois através dos comandos SHADE e de seguida LOFT, selecionamos as 3 faces e dá-nos as seguintes figuras:

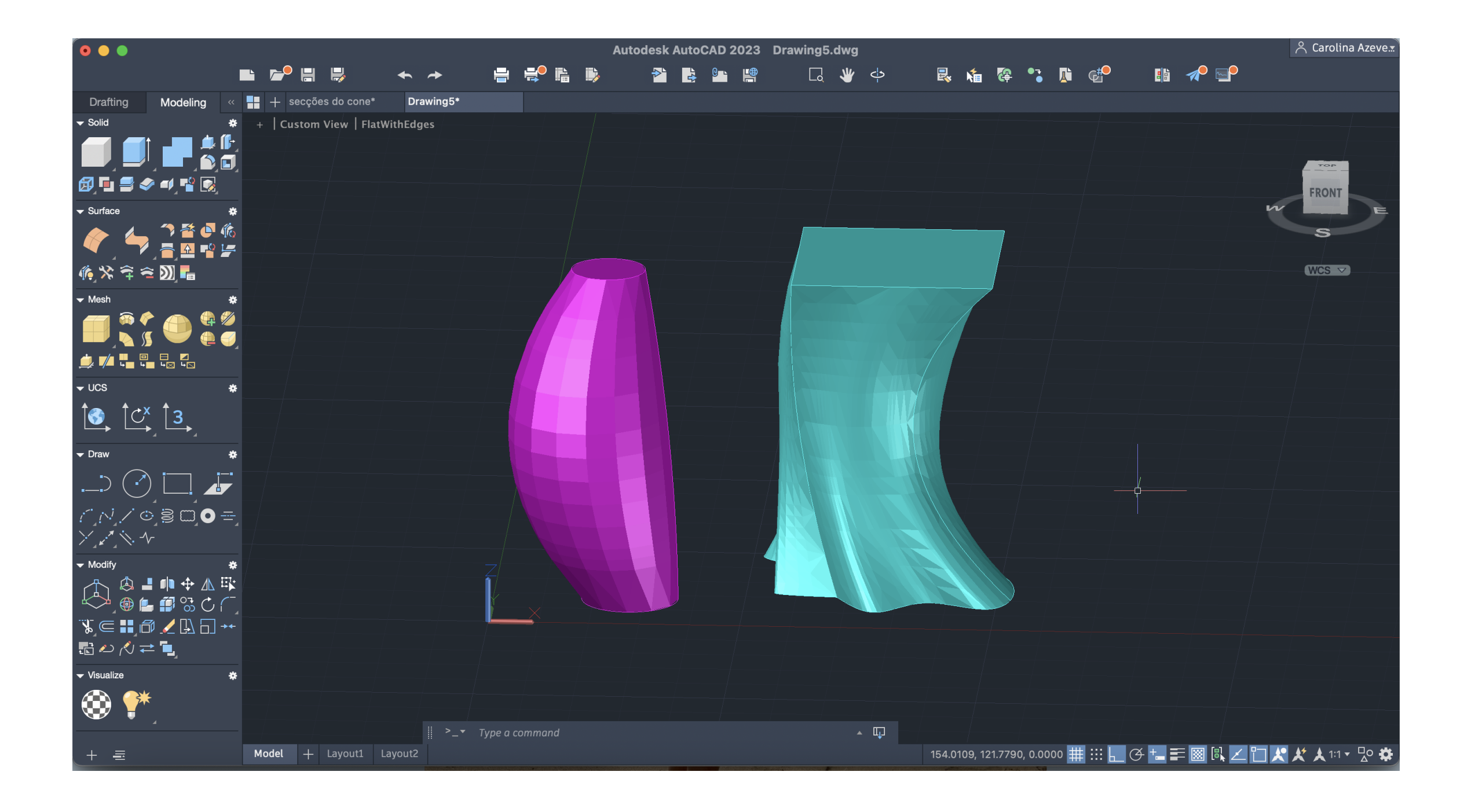

De seguida afastamos uma das figuras, e fazemos uma cópia da mesma. Fazemos duas boxes através do comndo BOX que formem a secção de nome contrário uma da outra.

Para obtermos as respetivas secções fazemos SUBTRACT selecionamos a figura primeiramente, ENTER, a BOX, ENTER, e vamos ter a nossa secção.

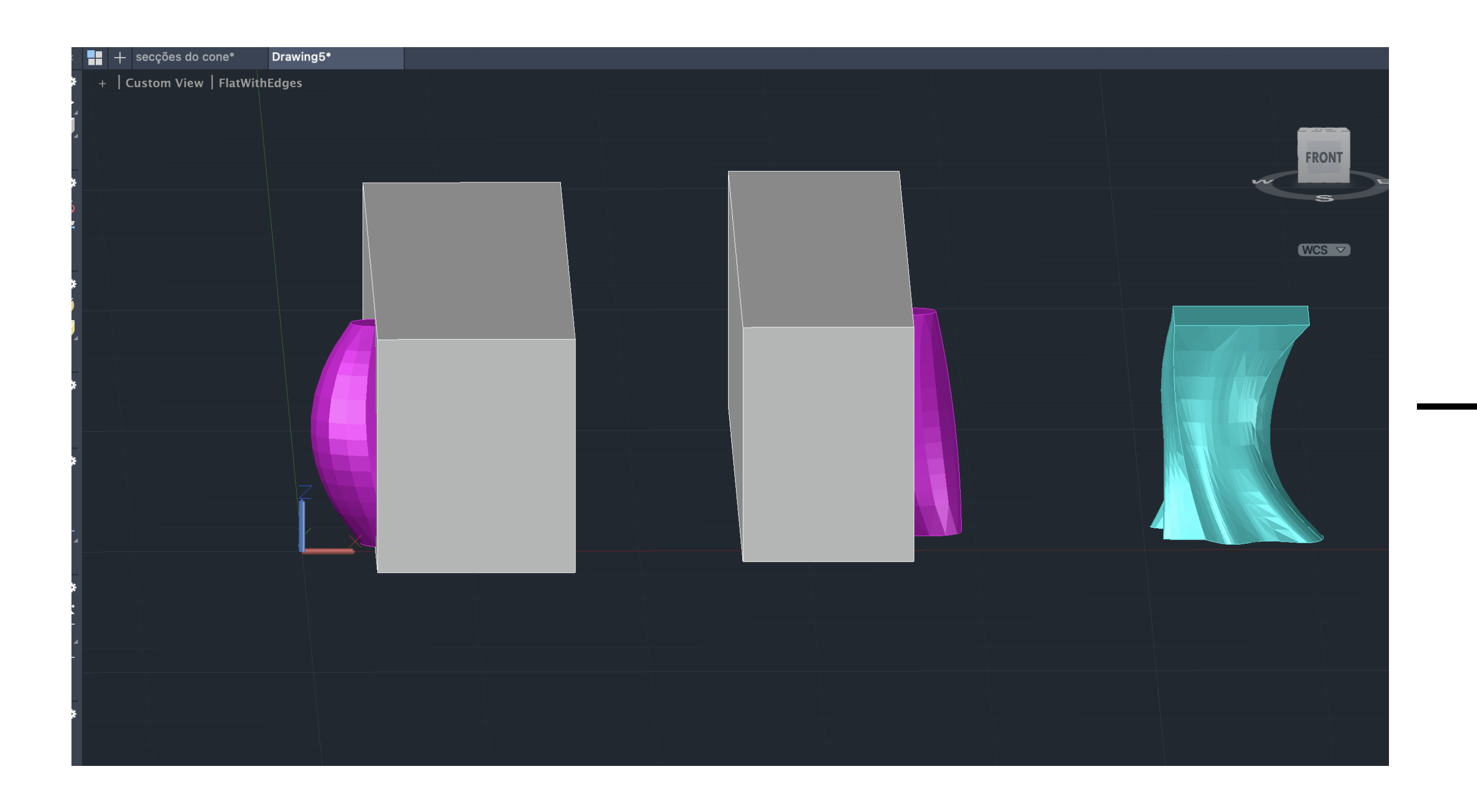

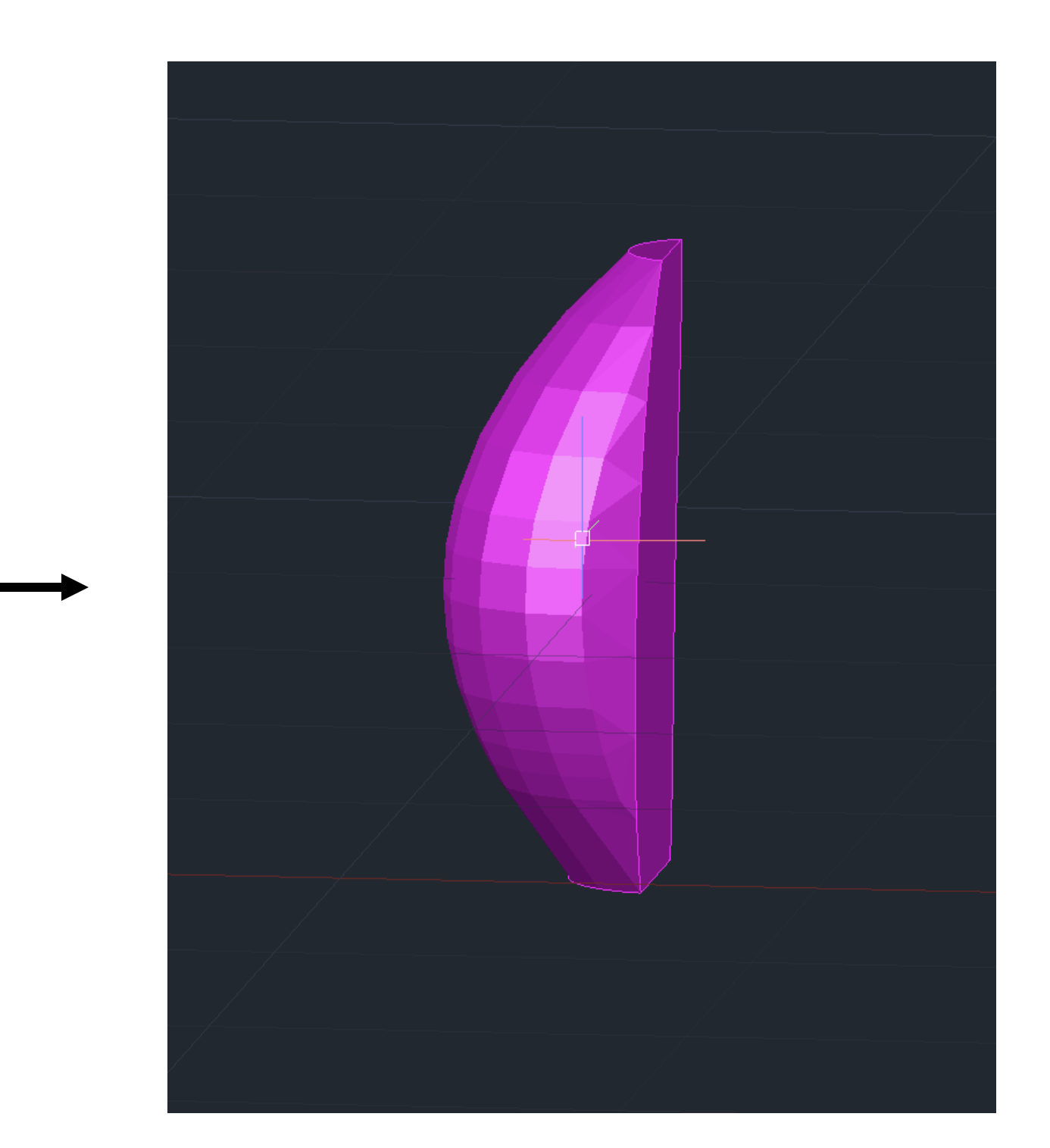

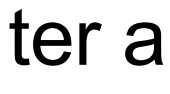

Para criarmos os nossos pisos ou várias camadas, temos que utilizar as formas que usámos previamente, e usar o comando EXTRUDE para lhes dar espessura.

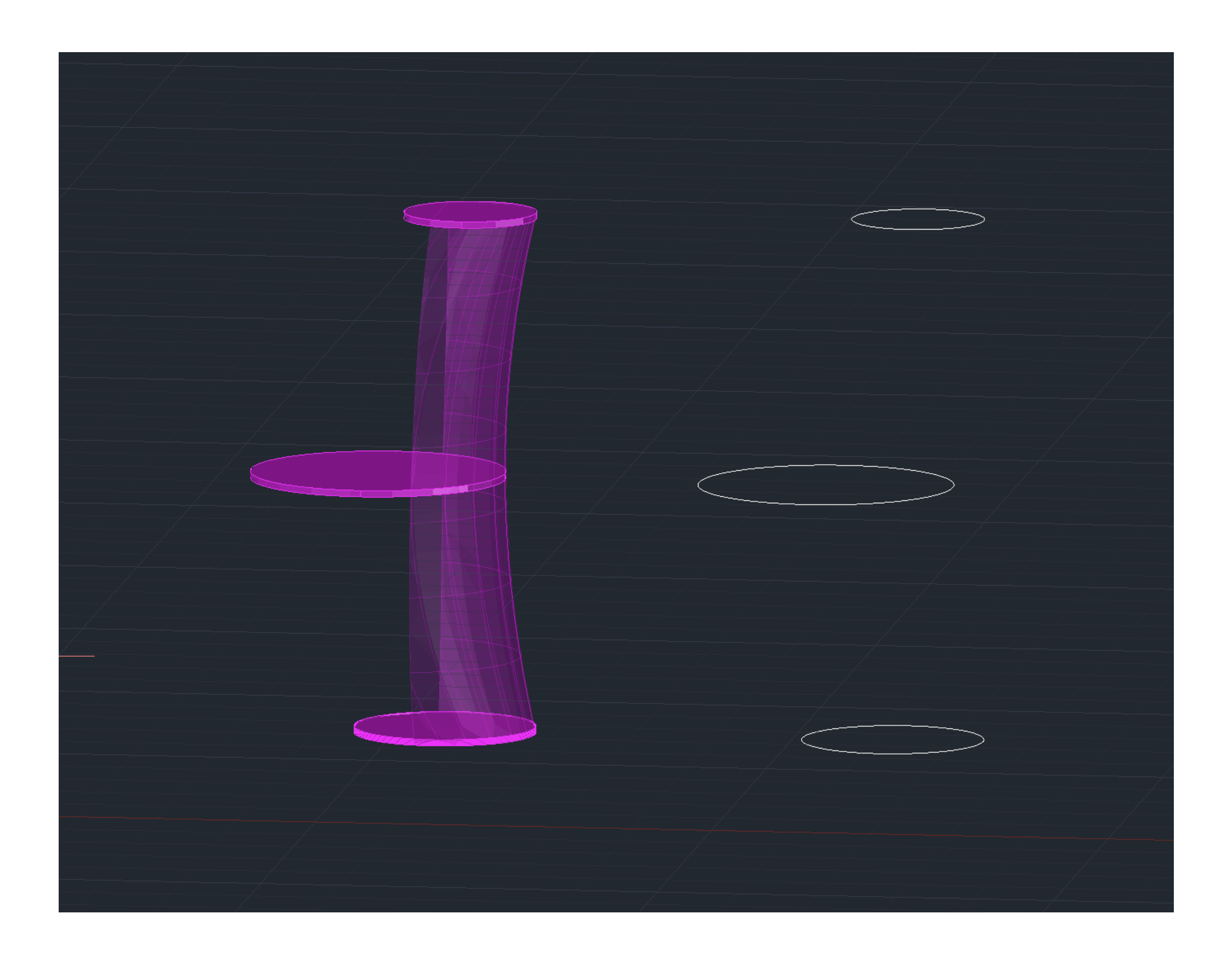

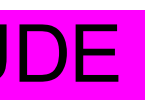

Construção de uma obra arquitetónica a partir de um quadro.

Obra escolhida:

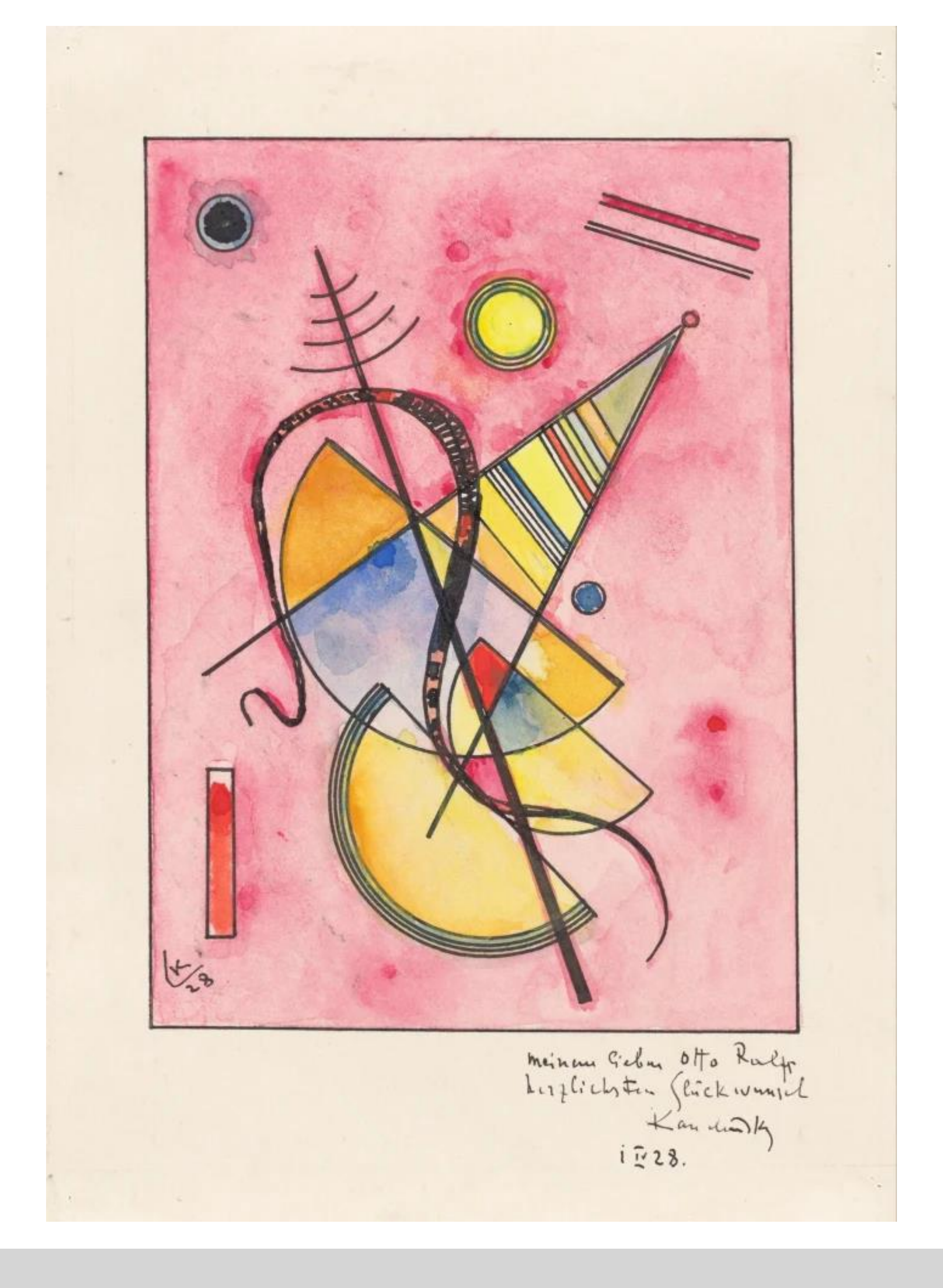

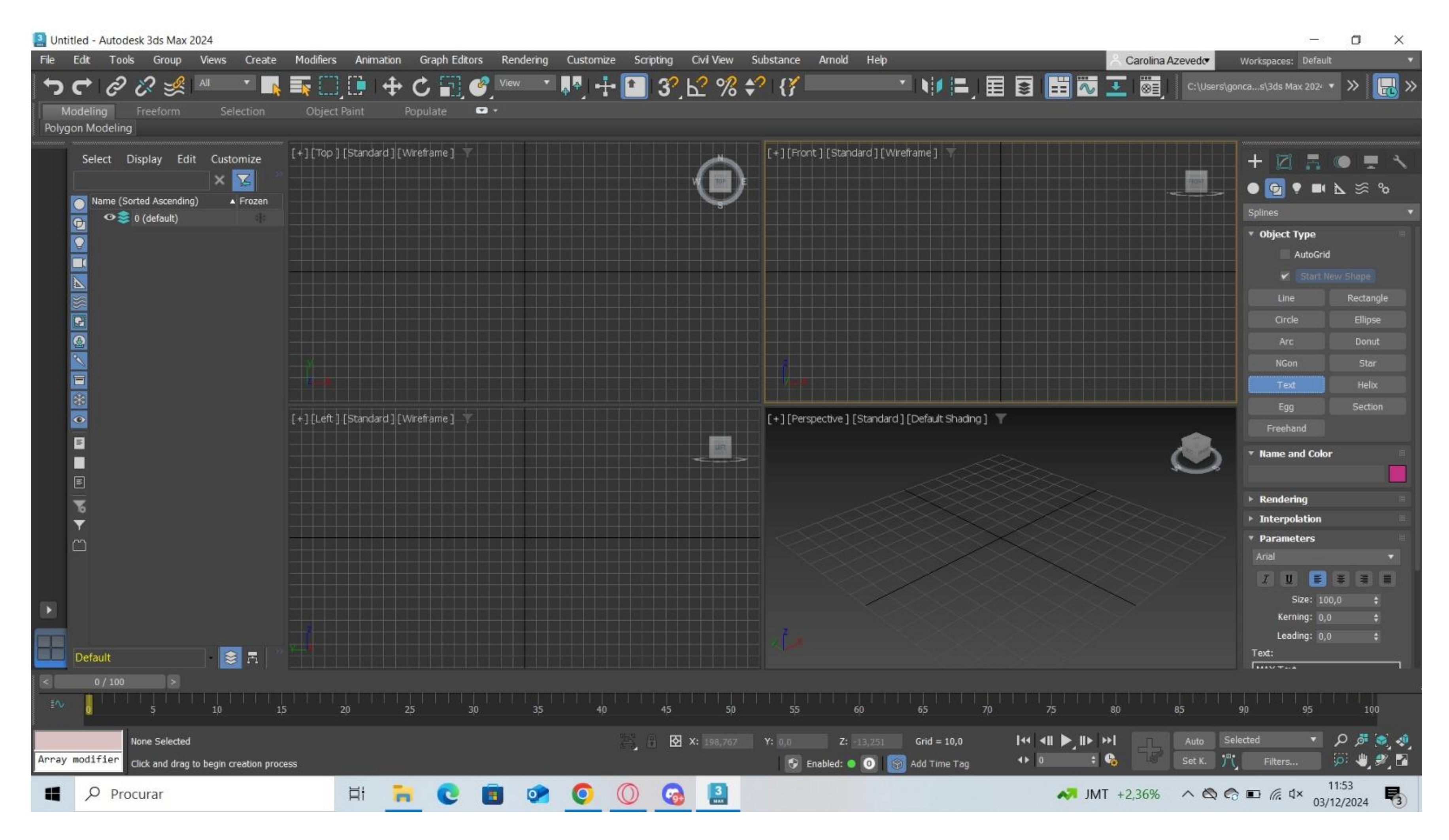

## 3DMAX

### Fazer uma lamparina

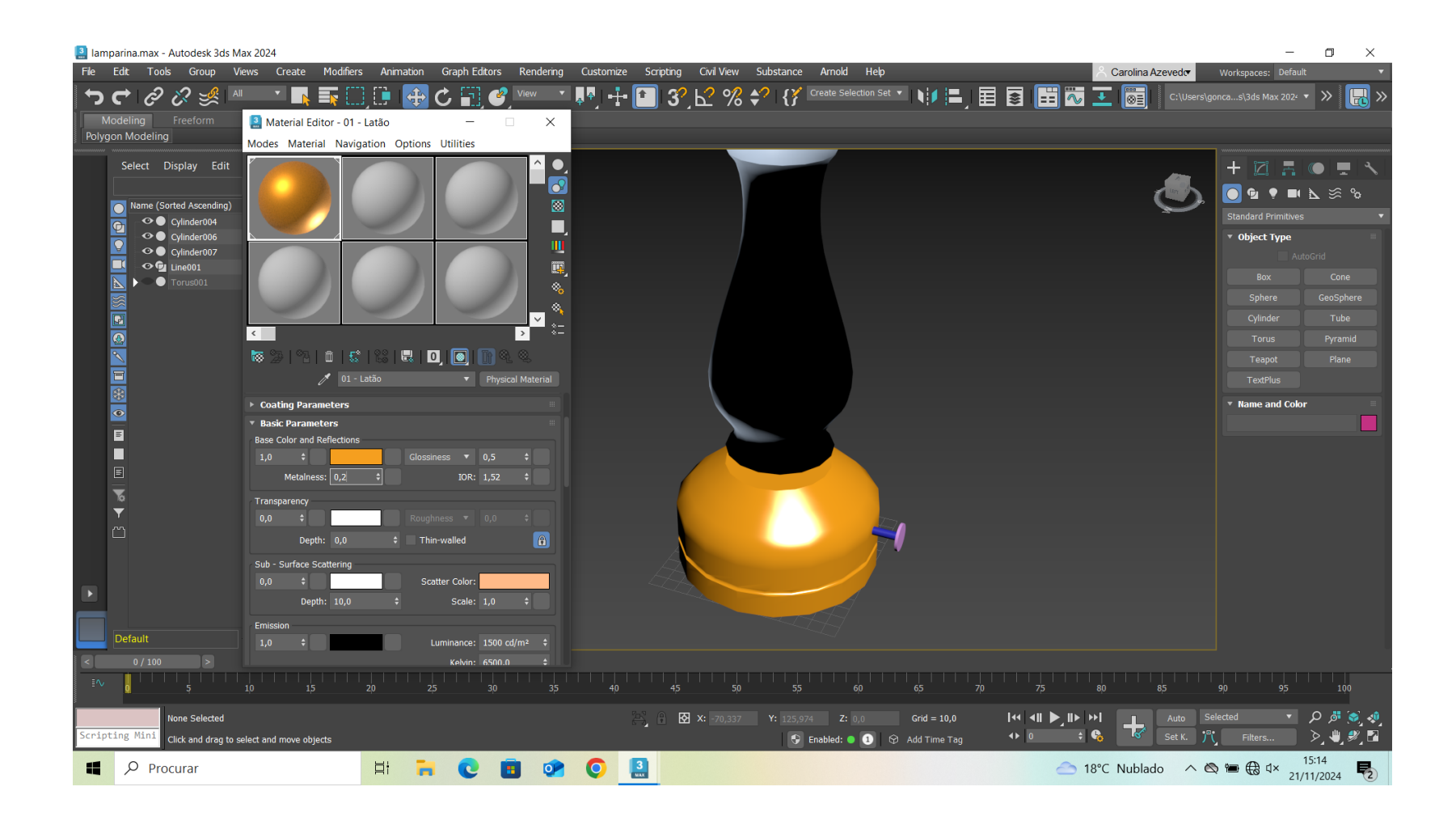

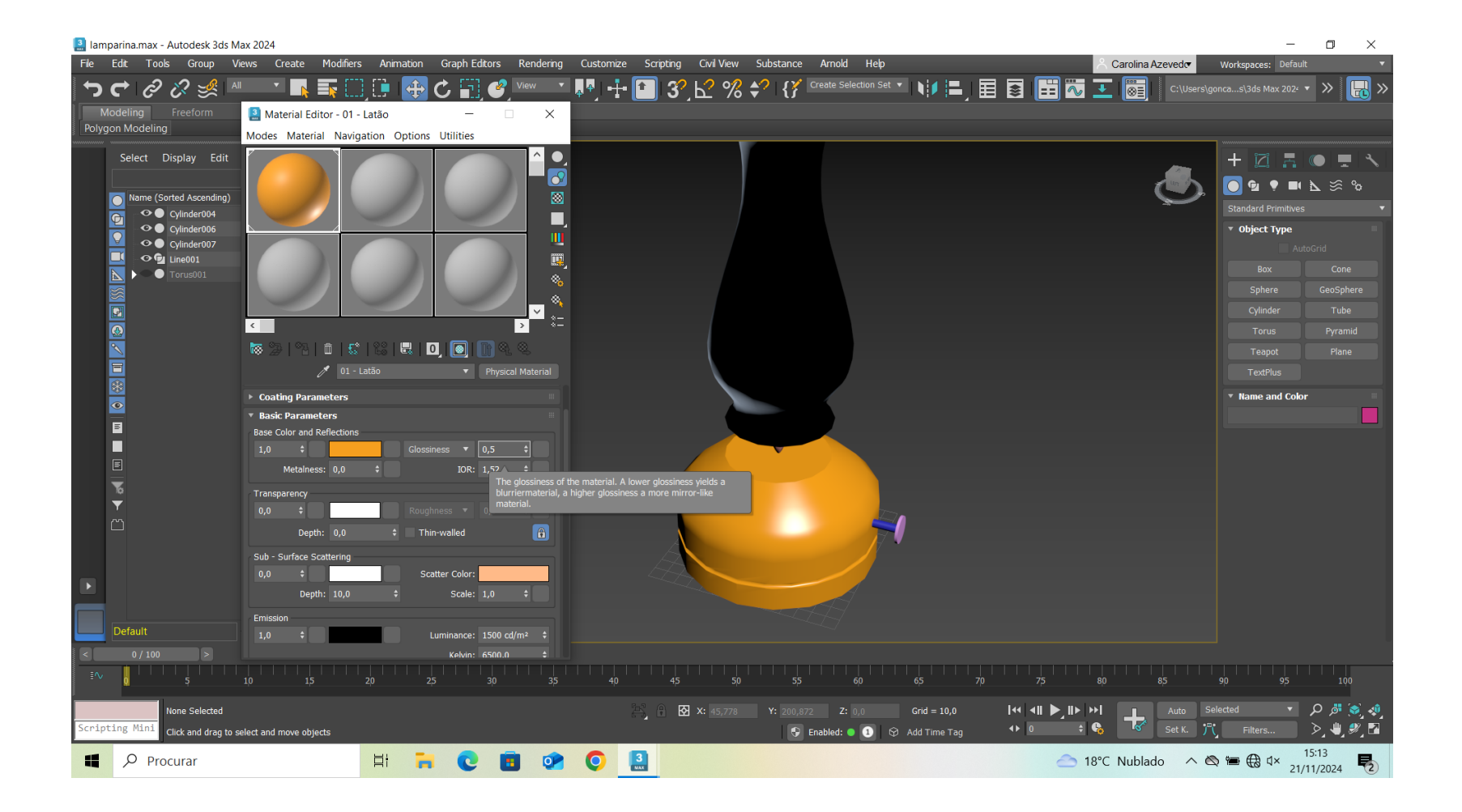

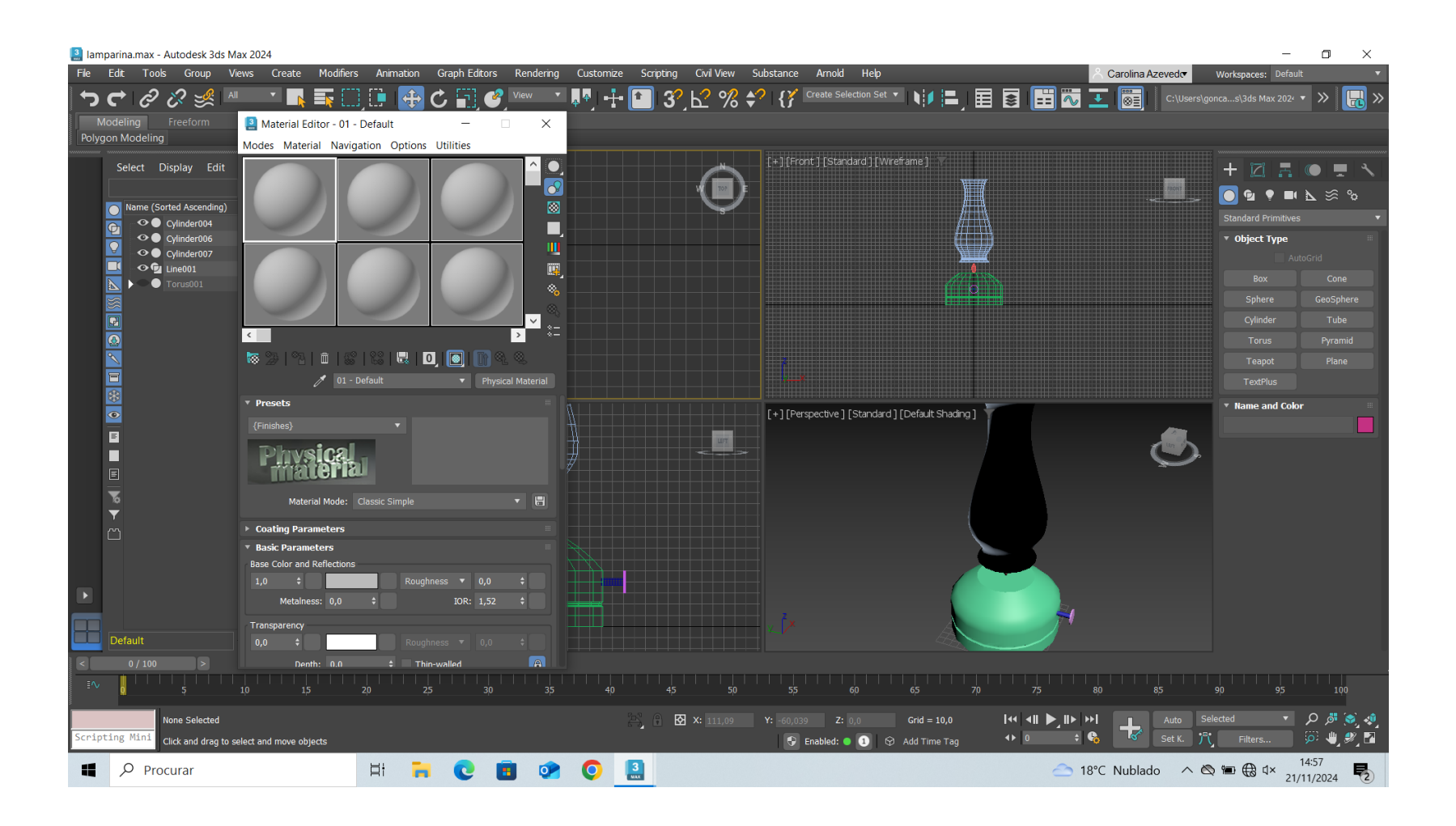

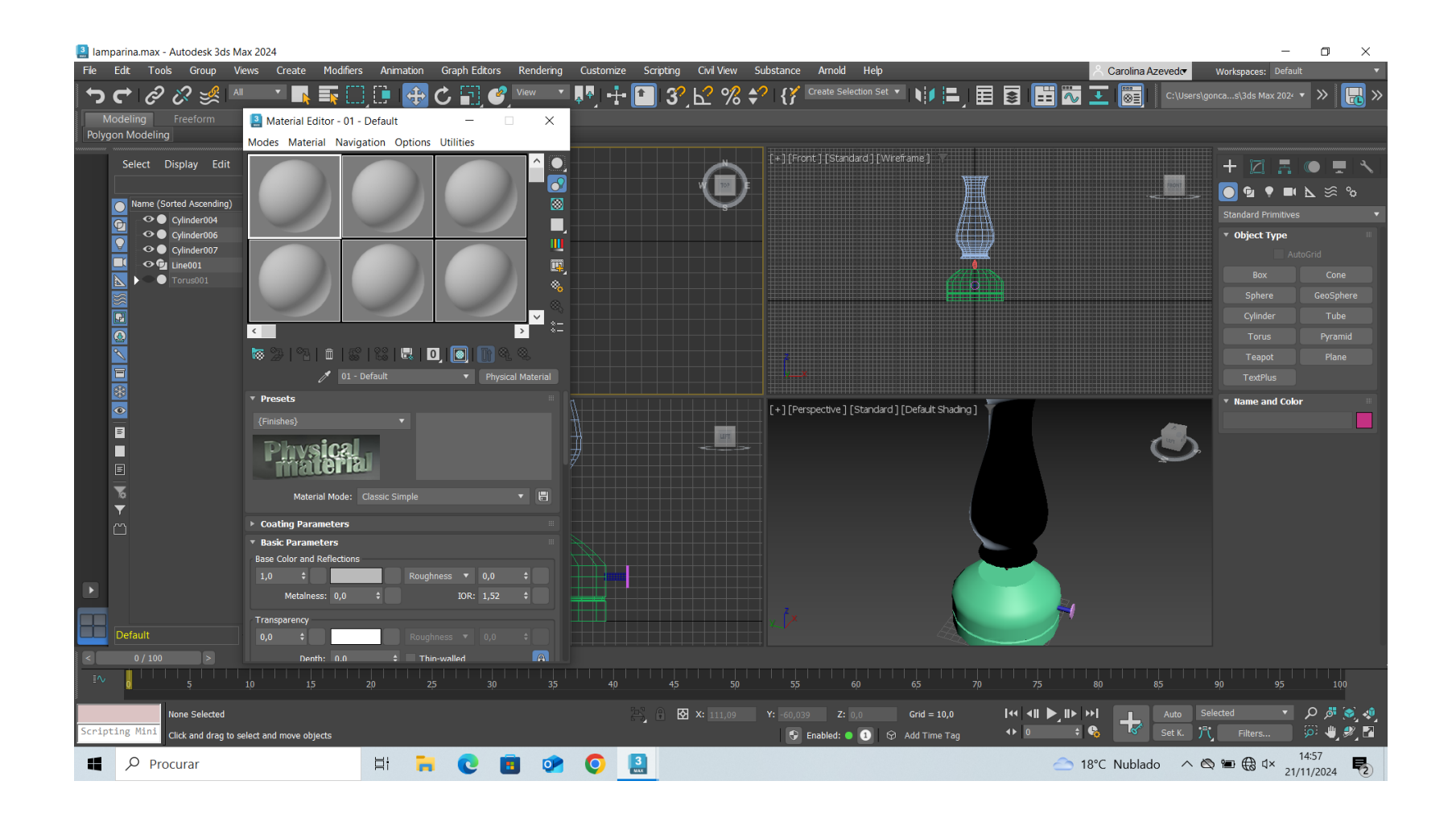

| Ian   | nparina.max - Autodesk 3ds M                                                                                                    | 1ax 2024                                                                                                    |                                                                                   |                                                      |           |           |           |
|-------|----------------------------------------------------------------------------------------------------|----------------------------------------------------------------------------------------------------|-----------------------------------------------------------------------------------|------------------------------------------------------|-----------|-----------|-----------|
| File  | Edit Tools Group V                                                                                                    | /iews Create Modi                                                                                                    | ifiers Animation                                                                  | Graph Editors                                        | Rendering | Customize | Scripting |
| 5     | 🕻 ि ि 🖉 🎽                                                                                                    | · · · 💦 🏹                                                                                                    | <u> </u>                                                                          | C 🖬 🤗                                                | View 🔻    | 4 - J     | 1 3       |
|       | Modeling Freeform                                                                                                    | 🗿 Material Editor -                                                                                                    | 05 - Default                                                                      | -                                                    | ×         |           |           |
| Poly  | gon Modeling                                                                                                    | Modes Material N                                                                                                    | avigation Options                                                                 | Utilities                                            |           |           |           |
|       | Select Display Edit   Name (Sorted Ascending)   Select 0 (default)   Select 0 (default) | <ul> <li>Coating Parameters</li> <li>Basic Parameters</li> <li>Basic Parameters</li> <li>Basic Parameters</li> <li>Base Color and Reflect</li> <li>1,0 ‡</li> <li>Base Color and Reflect</li> <li>1,0 ‡</li> <li>0,0 ‡</li> <li>0,0 ‡</li> <li>0,0 ‡</li> <li>0,0 ‡</li> <li>0,0 ‡</li> <li>10</li> </ul> | ions<br>Roug<br>Classic Simple<br>s<br>ions<br>Roug<br>c + Th<br>ng<br>S<br>c + S | hness • 0,0<br>IOR: 1,52<br>hness • 0,0<br>in-walled |           |           |           |
| ΞŴ    | 0 I I I I I I I I I<br>5                                                                                                    | 10 15                                                                                                    | 20                                                                                | 25 30                                                | 35        | 40        | 45        |
| Array | None Selected<br>/ modifier Click and drag to s                                                                                                    | select and move objects                                                                                                    |                                                                                   |                                                      |           |           | 왕 (1)     |
| 4     | ₽ Procurar                                                                                                    |                                                                                                    | Ħ 🖡                                                                               | C E                                                  |           | 0         | 0         |

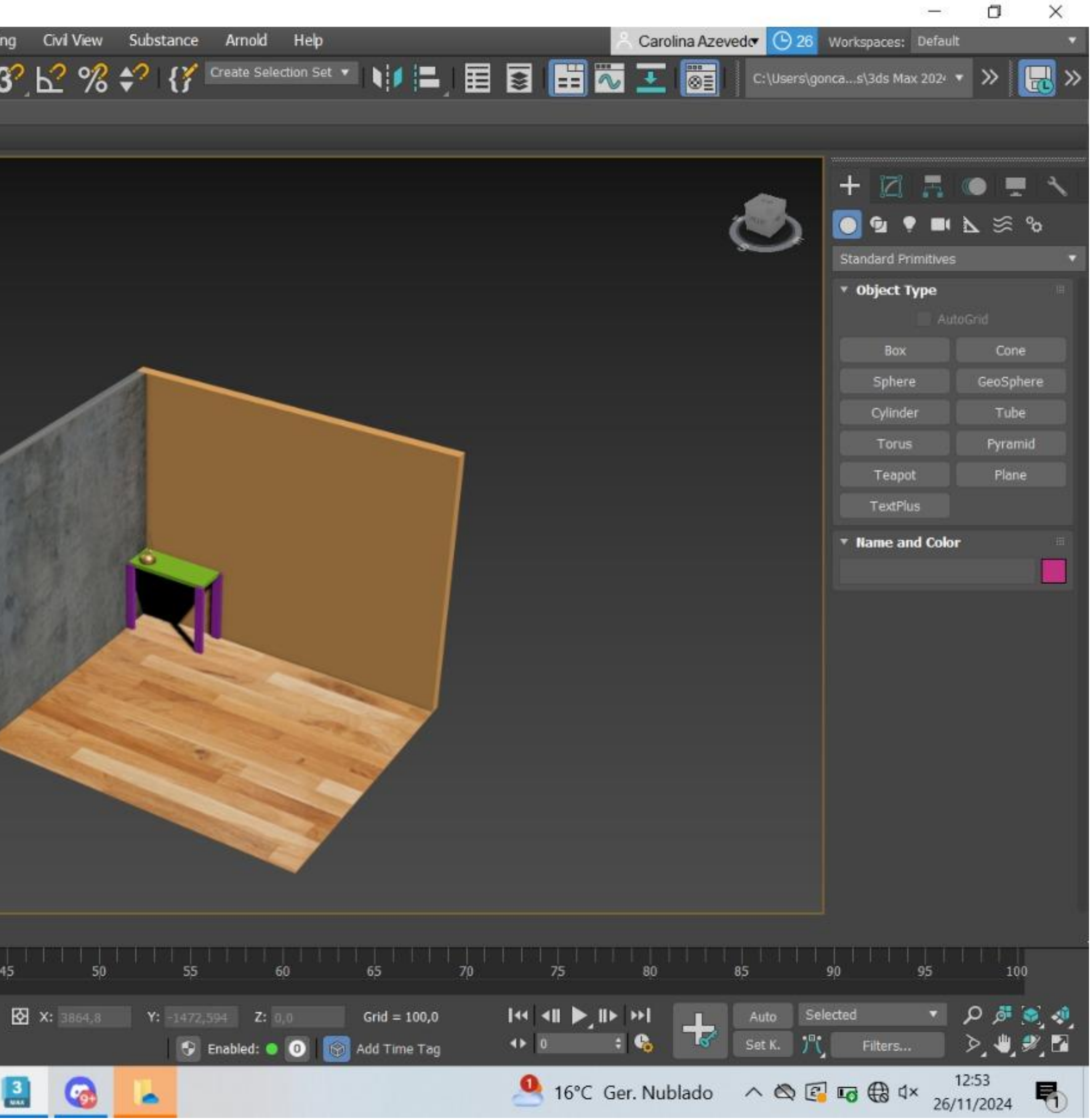

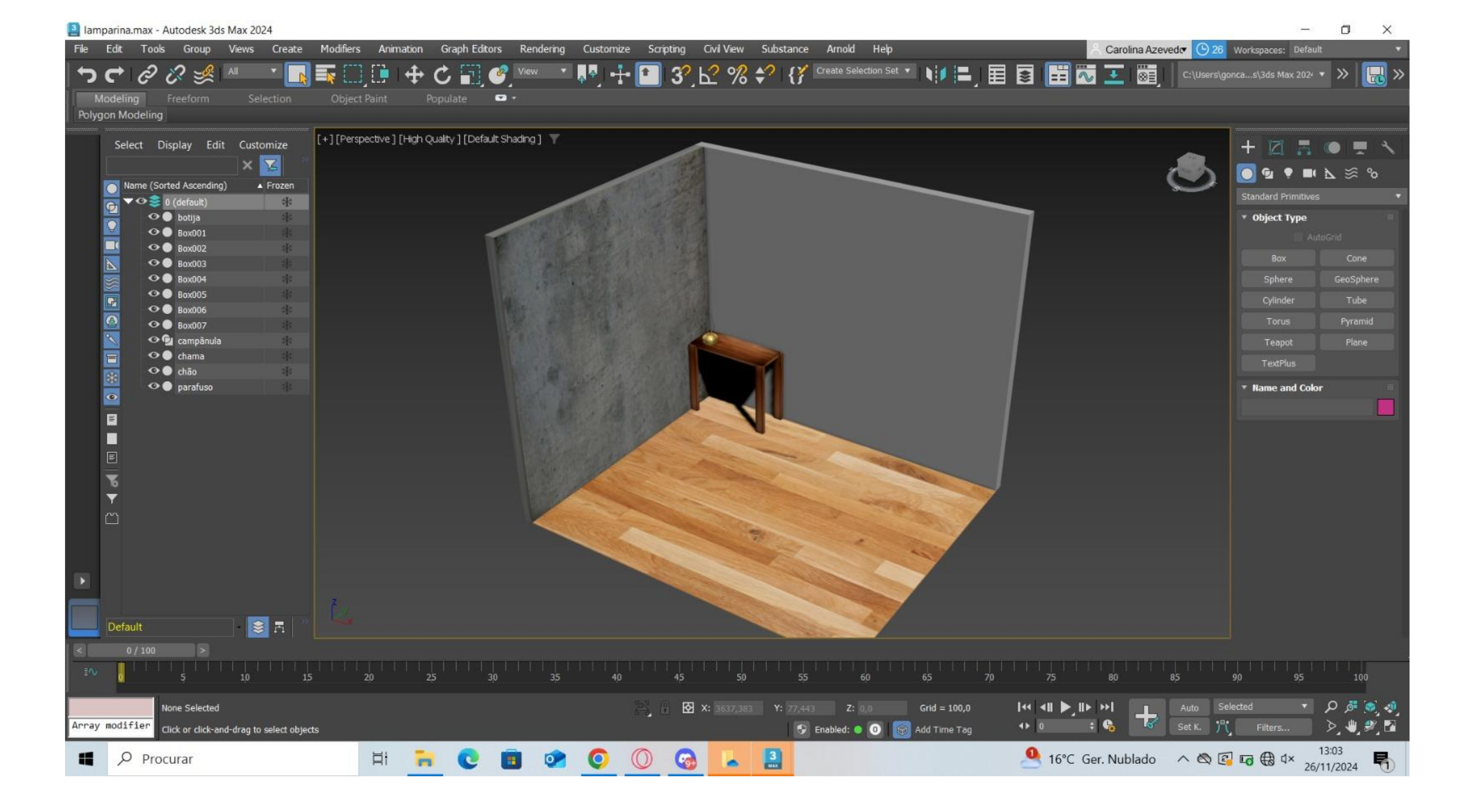